# FlexiSoft for Tri PLCs Reference Manual

Ver.: 1.00

# Contents

| BEFORE `      | YOU BEGIN                                           | .4  |
|---------------|-----------------------------------------------------|-----|
| 1.1           | Connecting the FP4030MR unit to your computer       | . 5 |
| 1.2           | Installing FlexiSoft configuration software:        | . 5 |
| 1.3           | Steps for starting FlexiSoft® Software              | . 8 |
| 1.4           | Uninstalling FlexiSoft Software                     | . 8 |
| 1.5           | Setting network configuration                       | . 8 |
| <b>WORKSP</b> | ACE TOUR                                            | 14  |
| 2.1           | FlexiSoft Configuration software application window | 15  |
| 2.1.1         | Menu Bar                                            | 16  |
| 2.1.2         | Project Menu                                        | 17  |
| 2.1.3         | View Menu                                           | 18  |
| 2.1.4         | Define Menu                                         | 19  |
| 2.1.5         | Tools Menu                                          | 20  |
| 2.1.6         | Help Menu                                           | 20  |
| 2.2           | Exploring toolbars                                  | 21  |
| 2.2.1         | Project Toolbar                                     | 21  |
| 2.2.2         | Layout Toolbar                                      | 22  |
| 2.2.3         | Draw Toolbar                                        | 24  |
| 2.2.4         | Font Toolbar                                        | 28  |
| 2.2.5         | Global Toolbar                                      | 28  |
| 2.3           | Creating New Project                                | 29  |
| 2.4           | Creating a sample project                           | 31  |
| 2.6           | Tag Database                                        | 33  |
| REPRESE       | NTING DATA BY OBJECTS AND WIZARDS                   | 38  |
| 3.1           | Alphanumeric Objects                                | 39  |
| 3.1.1         | Text Object :                                       | 42  |
| 3.1.2         | Data Entry Object :                                 | 43  |
| 3.1.3         | Display Data Object :                               | 47  |
| 3.1.4         | Date Object:-                                       | 51  |
| 3.1.5         | Time Object:-                                       | 52  |
| 3.2           | Graphical Objects                                   | 53  |
| 3.2.1         | Line                                                | 53  |
| 3.2.2         | Rectangle                                           | 54  |
| 3.2.3         | Ellipse                                             | 55  |
| 3.2.4         | Rounded Rectangle                                   | 56  |
| 3.2.5         | Pictures                                            | 57  |
| 3.3           | Wizards                                             | 58  |
| 3.3.1         | Bit lamp                                            | 59  |
| 3.3.2         | Word Lamp:-                                         | 62  |
| 3.3.3         | Bargraph                                            | 65  |
| 3.3.4         | Multiple Bargraph                                   | 67  |
| 3.3.5         | Analog Meter                                        | 70  |
| 3.4           | Import & Export Multilingual Text Objects           | 73  |

| 3.4.1    | Export Text object                                 |     |
|----------|----------------------------------------------------|-----|
| 3.4.2    | Import Text object                                 |     |
| 3.5      | Multi-language text wizard                         |     |
| 3.5.1    | Configure Language                                 |     |
| 3.5.2    | Displaying Multiple Languages in Unit              | 80  |
| 3.5.3    | List of text objects which used multiple languages | 80  |
| TASK MA  | NAGEMENT                                           | 81  |
| 4.1      | Background Task                                    |     |
| 4.2      | Various Tasks:                                     |     |
| 4.3      | Description of Tasks:-                             |     |
| DOWNLO   | ADING AND UPLOADING FROM UNIT                      | 98  |
| 5.1      | Upload                                             |     |
| 5.2      | Download                                           | 101 |
| 5.3      | Device Information                                 | 103 |
| ALARMS.  |                                                    | 104 |
| 6.1      | Define Alarms                                      | 105 |
| 6.2      | Alarm at Project Configuration                     | 105 |
| 6.3      | Alarm Definition                                   | 107 |
| 6.4      | Steps to be followed to create an alarm            | 110 |
| 6.4.1    | If Discrete / Conditional alarm is selected        | 110 |
| 6.5      | Alarm Window                                       | 110 |
| TRENDING | G                                                  | 112 |
| 7.1      | Data Logger Printing                               | 113 |
| PRINTING |                                                    | 119 |
| 8.1      | Printing from the unit                             | 120 |
| 8.2      | Printer Port Setup                                 | 121 |
| 8.3      | Printing from FlexiSoft configuration software     | 122 |
| MISCELL  | ANEOUS                                             | 123 |
| 9.1      | Application Memory Status                          | 124 |
| 9.2      | Real Time Clock (RTC)                              | 126 |
| 9.3      | Templates                                          | 128 |
| 9.4      | USB Driver Installation Guide                      | 130 |
| 9.6      | Visibility Animation                               | 136 |
| 9.7      | Color combination of tricolor backlite             | 138 |
| REVISION | HISTORY                                            | 139 |

# **BEFORE YOU BEGIN**

In this chapter. . . .

- Connecting FP unit to a computer
- Starting FlexiSoft Configuration Software
- Setting Network Configuration

# 1.1 Connecting the FP4030MR unit to your computer

Before you start your first project, the unit should be connected to the computer so that the project can be downloaded after creating it.

## To connect your unit to the computer

- 1) Connect a +24VDC power supply to the unit.
- Connect the programming cable to the computer and FP4030MR. Connect programming cable to the communication port of the unit. Download Firmware i.e. driver for the PLC. The unit cannot communicate with PLC till the required driver is downloaded.
- 3) Apply power to the unit.

## To connect your PLC to unit

A unit can communicate with any PLC without any change in the FP4030MR unit hardware. To communicate with a PLC, the unit needs:

- Proper Communication Driver for the PLC Each PLC has a defined protocol for communicating with any device. The communication driver is down loaded into the unit along with the firmware. The communications driver varies from PLC to PLC. This driver enables the unit to talk to a specific PLC.
- 2) FP4030MR unit PLC communication cable A proper FP4030MR unit - PLC cable is required for error free communication with any PLC.

# 1.2 Installing FlexiSoft configuration software:

To install *FlexoSoft* configuration Software:

- 1. Open Microsoft® Windows.
- 2. Select Run and Pop up window appears. Type the path for installing the Setup.
  - This will install FlexiSoft Configuration Setup Software.
- 3. When you click on OK, Welcome window appears on the screen. Click on Next.

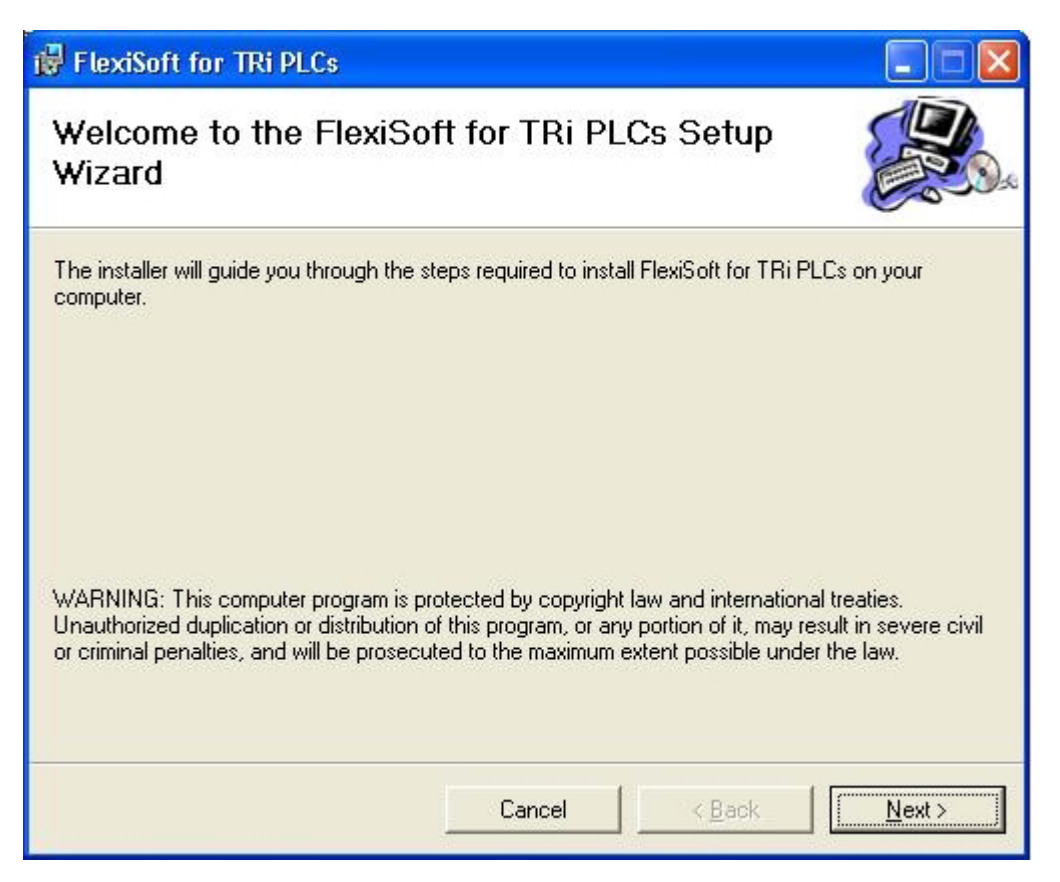

4. Select the destination folder where setup will install the files.

| 🤯 FlexiSoft for TRi PLCs                                                                |                        |
|-----------------------------------------------------------------------------------------|------------------------|
| Select Installation Folder                                                              |                        |
| The installer will install FlexiSoft for TRi PLCs to the following folder.              |                        |
| To install in this folder, click "Next". To install to a different folder, enter it bel | low or click "Browse". |
|                                                                                         |                        |
| <u>F</u> older:                                                                         |                        |
| C:\TRiLOGI\FlexiSoft for TRi PLCs\                                                      | Browse                 |
|                                                                                         | Disk Cost              |
| Install FlexiSoft for TRi PLCs for yourself, or for anyone who uses this com            | puter:                 |
|                                                                                         |                        |
| ⊙ Just <u>m</u> e                                                                       |                        |
| Cancel < <u>B</u> ack                                                                   | <u>N</u> ext >         |

5. Click on "NEXT", installation starts. A dialog box indicating the status of progress of installation will display.

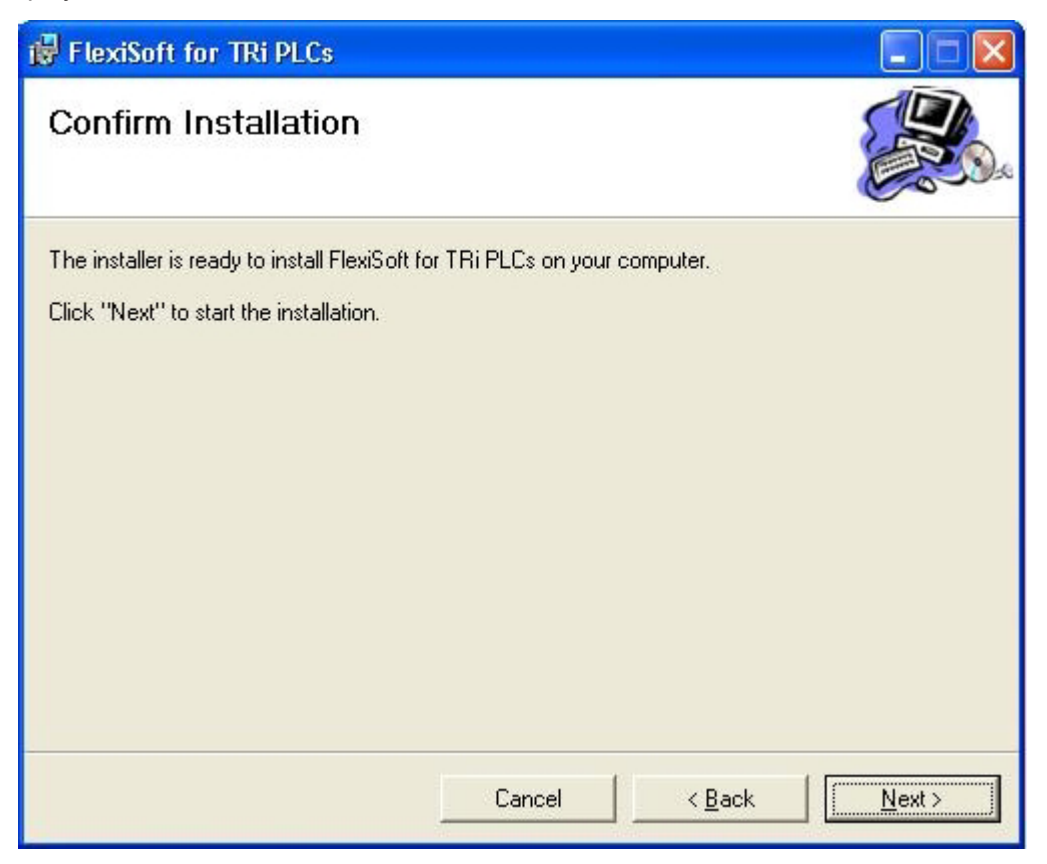

| 🔀 FlexiSoft for TRi PLCs                   |                  |
|--------------------------------------------|------------------|
| Installing FlexiSoft for TRi PLC           | 5 <b>(</b>       |
| FlexiSoft for TRi PLCs is being installed. |                  |
| Please wait                                |                  |
|                                            |                  |
|                                            |                  |
|                                            |                  |
| Canc                                       | el <u>K</u> ext> |

6. A screen is displayed to inform you when installation is completed.

| 🔀 FlexiSoft for TRi PLCs                                                        |               |
|---------------------------------------------------------------------------------|---------------|
| Installation Complete                                                           |               |
| FlexiSoft for TRi PLCs has been successfully installed.                         |               |
| Click "Close" to exit.                                                          |               |
| Please use Windows Update to check for any critical updates to the .NET Framewo | rk.           |
| Cancel < <u>B</u> ack                                                           | <u>C</u> lose |

This procedure installs FlexiSoft® Software in start menu (in selected folder).

## 1.3 Steps for starting FlexiSoft<sup>®</sup> Software

- 1. In Windows click the Start button.
- 2. Select Programs.
- 3. Select "FlexiSoft for TriPLCs".
- 4. Select FlexiSoft for TriPLCs
- 5. Select New Application either from Tool station or from File Menu.
- 6. Select the model and product type that you would like to set by clicking on picture of the product in the list.
- 7. Define the Unit Settings.
- 8. Next step is to define Tag Database and then define the screens according to your application.

## 1.4 Uninstalling FlexiSoft Software

- 1. In Windows click the Start button.
- 2. Select Programs.
- 3. Select FlexiSoft.
- 4. Select UnInstall.

Following screen will display. The screen will ask you for the confirmation for uninstalling FlexiSoft<sup>®</sup> configuration software.

| Windows Installer                     |             |
|---------------------------------------|-------------|
|                                       |             |
| Are you sure you want to uninstall th | is product? |
|                                       |             |
| Yes No                                |             |

## 1.5 Setting network configuration

You can communicate between unit with any PLC without any changes in the hardware. To communicate with PLC you needs proper communication driver to be available with unit. Each PLC has a defined protocol for communicating with any device. PLC driver is downloaded into unit along with the firmware. This driver enables the unit to talk to a specific PLC.

Using this configuration screen you can set the node address (0 to 255), node name for each port. You can change default values generated by editing these two fields.

When you are working on "Nodes" section from project information area; right click on the application window. You will find "Add" option there; which shows a Protocol selection box as shown below:

- Step -1 Go to "Network configuration"
- Step -2 Right click on the working application window

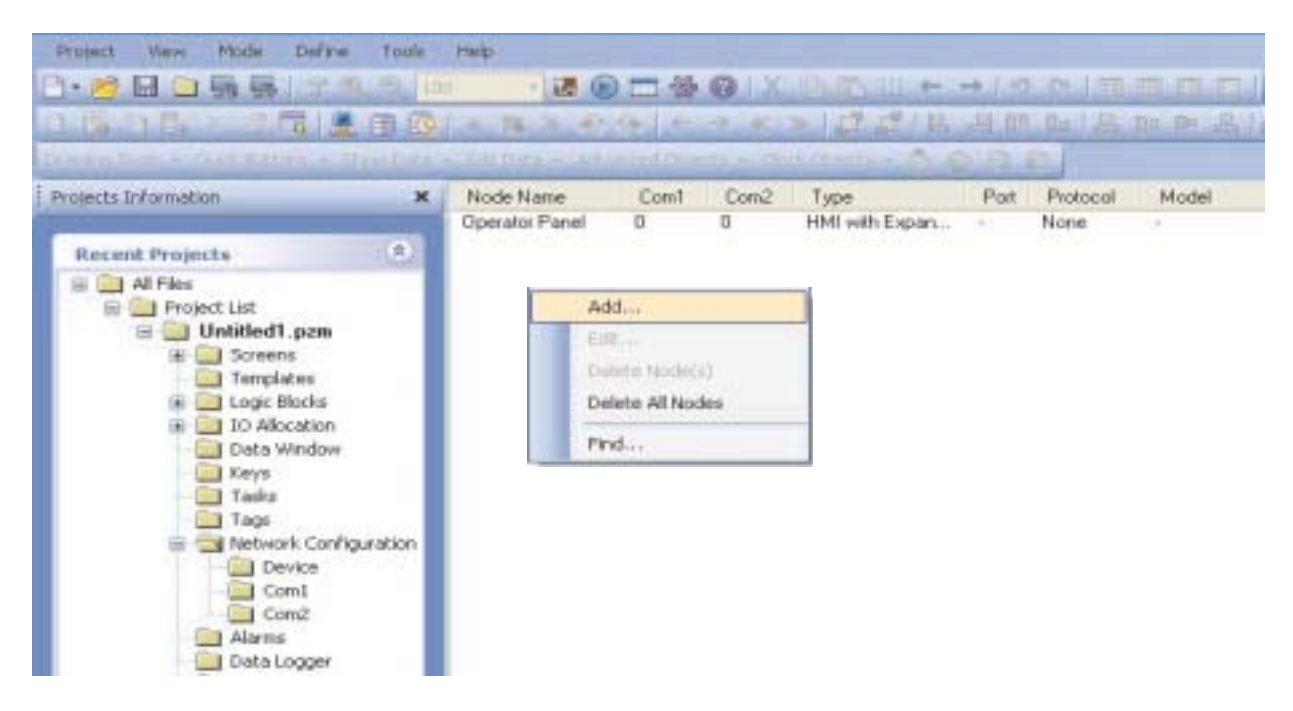

Step -3 Select protocol from protocol list

| de Information                                                     |                                              |                                                                   |                                                                                                    |                                                       |
|--------------------------------------------------------------------|----------------------------------------------|-------------------------------------------------------------------|----------------------------------------------------------------------------------------------------|-------------------------------------------------------|
| Node Information<br>Name<br>Interframe Delay<br>Retry Count        | Node 1 M<br>cr<br>0 (0 to 3000<br>3 (0 to 5) | ax 15 Address<br>naracter<br>) ms Respon:                         | se Time Out 800                                                                                                    | ( 0 to 255 )<br>( 10 to 6000 ) ms<br>pecific Settings |
| Select Protocol<br>Port<br>Ethernet PLC-<br>IP Address<br>PLC Port | Com1                                         | Protocol<br>Model<br>Communicati<br>Baud Rat<br>Parity<br>Power 0 | TRi PLCs<br>TRi PLCs<br>ABB PLCs<br>Allen Bradley DF1<br>Aromat FP Series<br>Baldor<br>Danfoss Drive<br>Delta PLCs<br>GE SNP<br>GE SNP-X<br>dec PLCs<br>LG Master-K 300S<br>LG Master K Series PL<br>Witsubishi FX | .C                                                    |

By clicking this selection box you can see list of Model Numbers in PLC Model selection Box. Select PLC Name from Protocol drop down list and PLC Model name from Model drop down list. PLC specific data button is activated only if selected PLC has Special PLC specific data to be set.

Unit can be configured in following ways: 1. For Serial Printing 2. For PLC Communication

\*\*

Either of the ports can be configured for the ways mentioned above. Depending on the type of communication, the user may be required to define certain parameters.

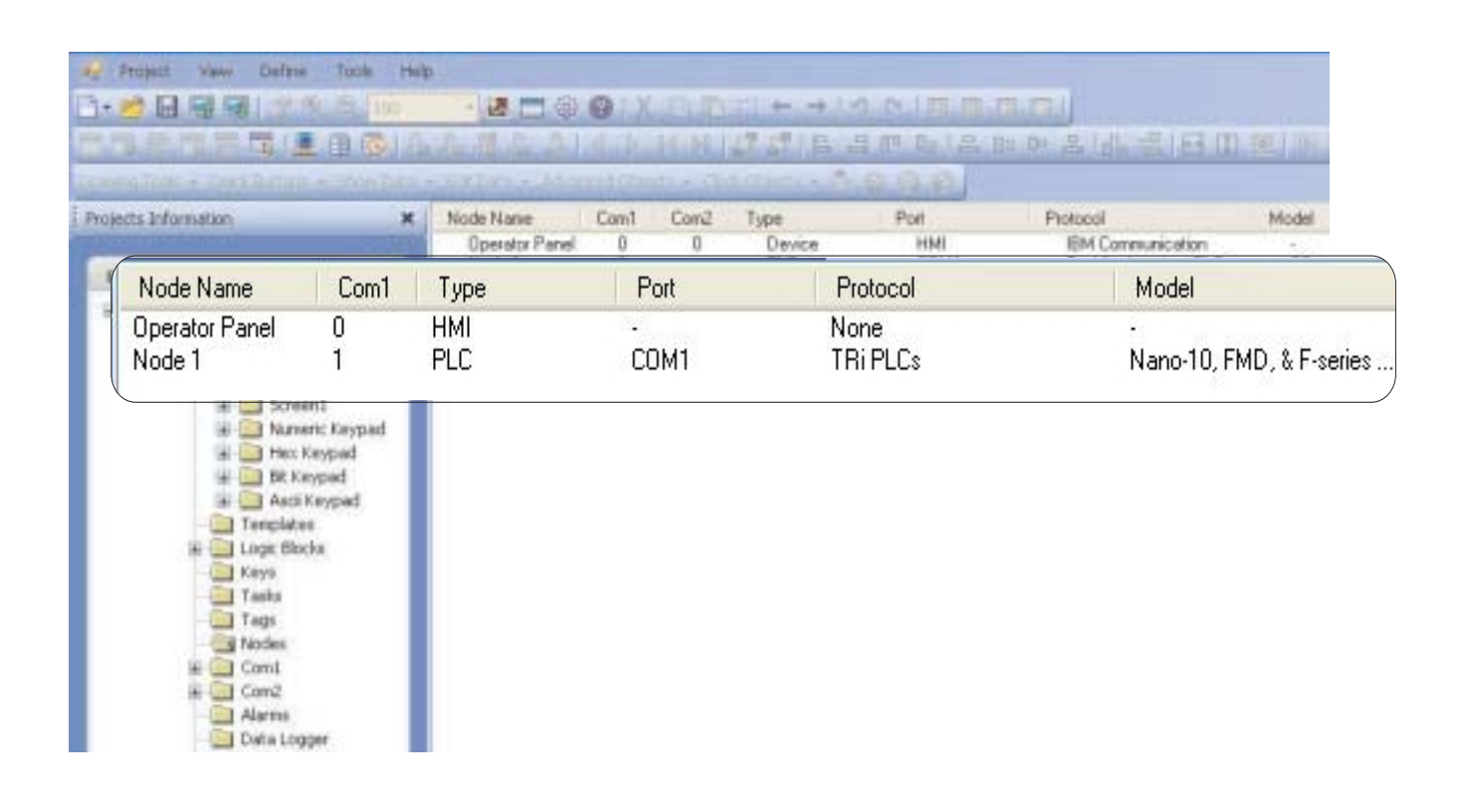

Before you begin

| and the second second                                             | -               |                |                                                        |                                                          |                   |                  |          |
|-------------------------------------------------------------------|-----------------|----------------|--------------------------------------------------------|----------------------------------------------------------|-------------------|------------------|----------|
| Name                                                              | Node 1          | Ma:<br>cha     | (15<br>racter                                          | s                                                        | 1                 | ( 0 to 25        | 5)       |
| Interframe Delay                                                  | 0               | 0 to 3000 )    | ms Respor                                              | nse Time Out                                             | 800               | (10 to 6         | 000 ) ms |
| Retry Count                                                       | 3               | ] (0to5)       |                                                        |                                                          | PLC Specific S    | iettings         |          |
|                                                                   |                 |                |                                                        |                                                          |                   |                  |          |
| Select Protocol<br>Port                                           | Com1            |                | Protocol                                               | TRi PLCs                                                 |                   |                  | ~        |
| Sciect Protocol<br>Port                                           | Com1            |                | Protocol<br>Model                                      | TRi PLCs<br>Nano-10, FM                                  | D, & F-series PLC | S                | ~        |
| Ethernet FLC<br>IP Address                                        | Com1<br>0.0.0.0 |                | Protocol<br>Model                                      | TRiPLCs<br>Nano-10, FM<br>on Settings                    | D, & F-series PLC | Cs               | ~        |
| Ethernet PLC<br>IP Address<br>PLC Port                            | Com1<br>0.0.0.0 | (0 to 65535 )  | Protocol<br>Model<br>Communicati<br>Baud Rat           | TRiPLCs<br>Nano-10, FM<br>on Settings<br>e 38.4k         | D, & F-series PLC | îs<br>S 8        | ~        |
| Sclect Protocol<br>Port<br>Ethernet PLC<br>IP Address<br>PLC Port | Com1<br>0.0.0.0 | ( 0 to 65535 ) | Protocol<br>Model<br>Communicati<br>Baud Rat<br>Parity | TRIPLCs<br>Nano-10, FM<br>on Settings<br>e 38.4k<br>None | D, & F-series PLC | Cs<br>s 8<br>s 1 | ×<br>×   |

# 1. For Serial Printing:

| Node Information                                       |                  |                                                                  | X                                                    |
|--------------------------------------------------------|------------------|------------------------------------------------------------------|------------------------------------------------------|
| Node Information                                       |                  |                                                                  |                                                      |
| Name                                                   | Node 1           | Max 15 Address<br>character                                      | 1 (0 to 255 )                                        |
| Interframe Delay                                       | 0 ( 0 to 3000    | )) ms Response Time Out                                          | : 800 (10 to 6000 ) ms                               |
| Retry Count                                            | 3 (0 to 5)       |                                                                  | PLC Specific Settings                                |
| Select Protocol<br>Port<br>Ethernet PLC-<br>IP Address | Com1             | Protocol TRi PLCs<br>Model Nano-10, Fl<br>Communication Settings | MD, & F-series PLCs                                  |
| PLC Port                                               | 0 ( 0 to 65535 ) | Baud Rate 38.4k                                                  | Data Bits 8                                          |
|                                                        |                  | Parity None<br>Power On PLC Comm<br>0                            | Stop Bits 1<br>nunication Time<br>(0 to 255 Seconds) |
|                                                        |                  |                                                                  | Add Close Apply                                      |

Ver.: 1.00

The user can use either of the ports for serial printing. This is done by selecting Protocol as "Serial Printer". In the above example, the user has configured COM1 for serial printing. However, when this port is not being used for printing, it can be used for IBM communication.

The user can change the serial printing parameters by selecting the "Port Settings" option. Before that you must select port option from "Select" window as shown below:

| Node Information                                            | r                                            |                                            |                     |                                                      |                                                          | ×                                 |
|-------------------------------------------------------------|----------------------------------------------|--------------------------------------------|---------------------|------------------------------------------------------|----------------------------------------------------------|-----------------------------------|
| Node Information<br>Name<br>Interframe Delay<br>Retry Count | Serial Monitor-COM1<br>(0 to 300<br>(0 to 5) | Max 15 Addre<br>character<br>30 ) ms Respo | ss<br>onse Time Out | 1<br>PLC Specific Set                                | (0 to 255)<br>(10 to 6000) m<br>inge                     |                                   |
| Select Protocol<br>Port                                     | Com1                                         | Protocol                                   | Serial Printer      | Serial Pr                                            | rinter Setting                                           | s 🔀                               |
| PLC Port                                                    | 0 (0 to 65535                                | )                                          |                     | Printer<br>Baud F<br>Parity<br>No of 8<br>Add Termin | Port Setup<br>Tate<br>Bits<br>ating Character<br>Columns | 2400 V<br>None V<br>8 V<br>None V |
|                                                             |                                              |                                            |                     |                                                      |                                                          | bk Cancel                         |

The following parameters can be modified for serial printing:

| Baud Rate:      | Supported baud rates are 1200, 2400, 4800, 9600, 19.2K, 38.4K, 57.6K, 115.2K, and 187.5 |
|-----------------|-----------------------------------------------------------------------------------------|
| Parity:         | Parity can be None, Even or Odd.                                                        |
| Number of hits: | Number of hits can be 7 or 8                                                            |

Number of bits: Number of bits can be 7 or 8.

Number of Columns: Number of columns can be minimum 1 to maximum 256.

Terminating Character: Can be None, CR (Carriage Return), LF (Line Feed) or CR+LF.

Number of characters Can be from minimum 1 to maximum 256.

Click "Ok" to set printer setting.

to print:

## 2. For PLC Communication:

| Node Information                                                   | í.            |                                                                                                    |                                                                               |
|--------------------------------------------------------------------|---------------|----------------------------------------------------------------------------------------------------|-------------------------------------------------------------------------------|
| Node Information                                                   |               |                                                                                                    |                                                                               |
| Name                                                               | Node 1 M      | lax 15 Address<br>haracter                                                                                                    | 1 (0 to 255)                                                                  |
| Interframe Delay                                                   | 0 ( 0 to 3000 | ) ms Response Time Out                                                                                                    | 800 (10 to 6000 ) ms                                                          |
| Retry Count                                                        | 3 (0 to 5)    |                                                                                                    | PLC Specific Settings                                                         |
| Select Protocol<br>Port<br>Ethernet PLC-<br>IP Address<br>PLC Port | Com1          | Protocol TRi PLCs<br>Model Nano-10, FM<br>Communication Settings<br>Baud Rate 38.4k<br>Parity None<br>Power On PLC Commu<br>0 | ID, & F-series PLCs  Data Bits Stop Bits 1  unication Time (0 to 255 Seconds) |

1. Protocol - You can select desired PLC from the list of available drivers. In the example shown above, user has selected Tri PLCs at COM1.

## 2. Port Settings -

- You can set PLC communication parameters like Baud Rate, Parity, Data Bits and Stop Bits. The PLC Communication parameters are:
- i. **Baud Rate**: Baud Rate is the measure of number of times per second a signal in a communication channel changes state.
- ii. **Parity:** Parity bit is included to check that data has been transmitted accurately. Parity bits are None, Odd and Even.
- iii. **Data Bits**: Data bits are number of bits used to represent one character of data. For FP4030MR units, Data bits are either 7 or 8.

iv. **Stop Bits**: Stop bits are inserted into the data frame to inform the receiving end that the transmission of byte of data is complete. For FP unit, Stop bits are either 1 or 2.

- **3. Address:** Enter a unique PLC node address (0 to 255)
- 4. Name: Specify a name for the node name up to 15 characters in length.
- 5. Inter Frame Delay:

Inter Frame Delay is the delay between the response received of last query and the next query that is to be transmitted.

6. Response timeout:

Response time out is the maximum time in which slave should respond to a master query. If slave does not respond to a master query within this time, the master will declare that the slave has been timed out.

- 7. Retry Count: Retrycount is the number of retry queries master will send to slave, if slave is timed out. When all retries are finished, the master will declare a communication break and will show "!!!!".
- 8. Add Node: This will add the node to the network.
- **9. Change Node:** The user can change PLC or PLC related information. This is done by highlighting the node, changing the information and finally clicking the button 'Change a Node'.

Doc No: UMAN/TriPLC-Reference Ver.: 1.00

# WORKSPACE TOUR

In this chapter. . . .

- FlexiSoft configuration software application window
- Standard toolbar
- Creating New Project
- Tag Database

# 2.1 FlexiSoft Configuration software application window

When you launch FlexiSoft Configuration software, the application window opens with standard toolbars and working platform. The rectangle in the center of the window is the working space where you create your application. Although more than one drawing window can be opened, you can apply commands to the active drawing window only.

The FlexiSoft configuration software application window appears below. A description of its parts follows:

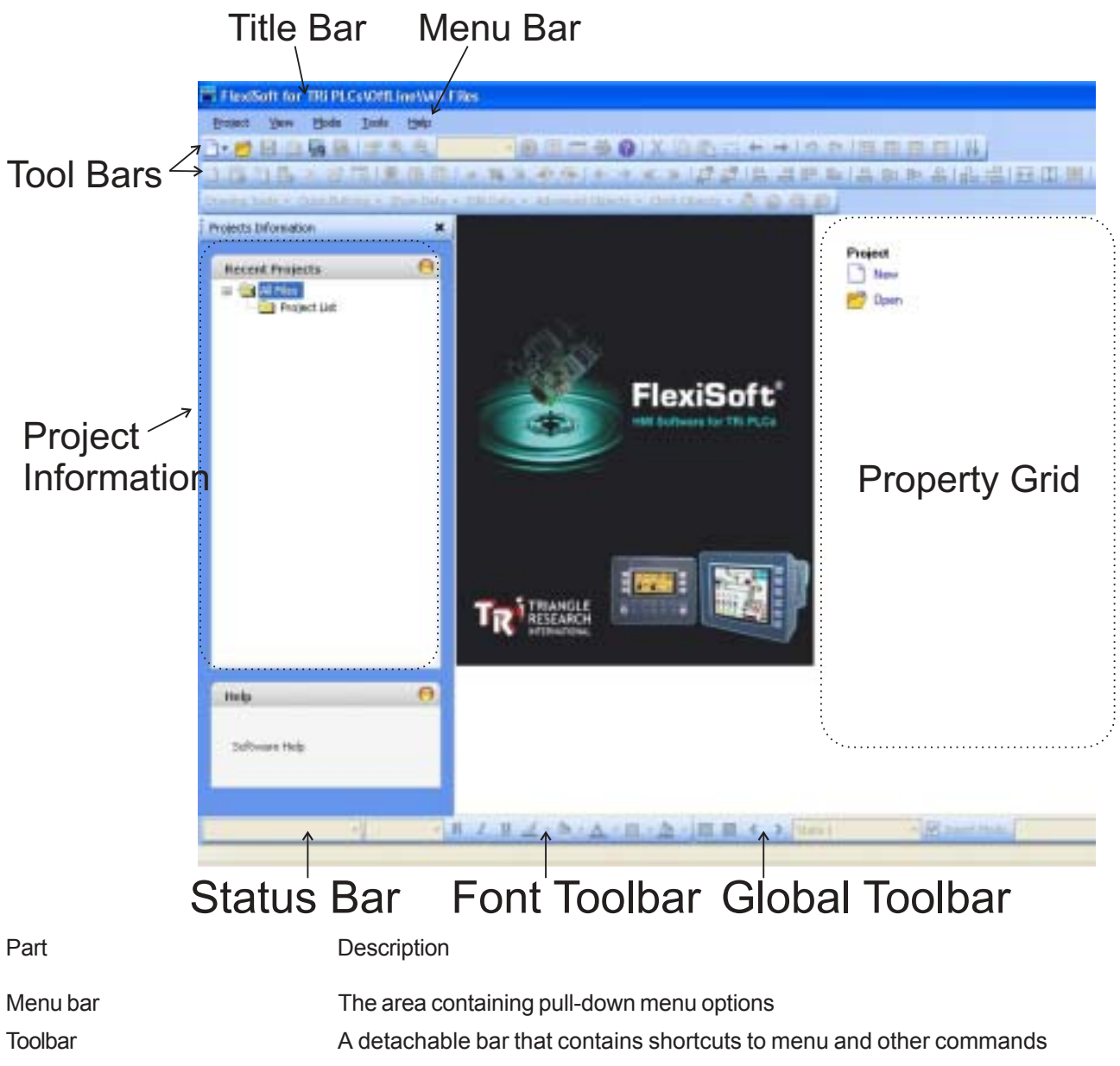

The area displaying the title of the currently open drawing

An area at the bottom of the application window that contains information about current running application e.g. current menu string OR if mouse is on application screen; this will show current operation property

An area at the left of the application window that contains information of the application going on.

An are at the right side of the application window which appears after clicking on screen or working with object. This is a navigator for creating screen application.

Title bar

Status bar

**Project Information** 

**Property Grid** 

# 2.1.1 Menu Bar

The menu bar operates like any standard Windows Menu bar. To open a particular Menu, click it with the mouse or use key along with the ALT key. When no application is opened, the menu bar shown above will be displayed.

Here we can select either create new project or Open project.

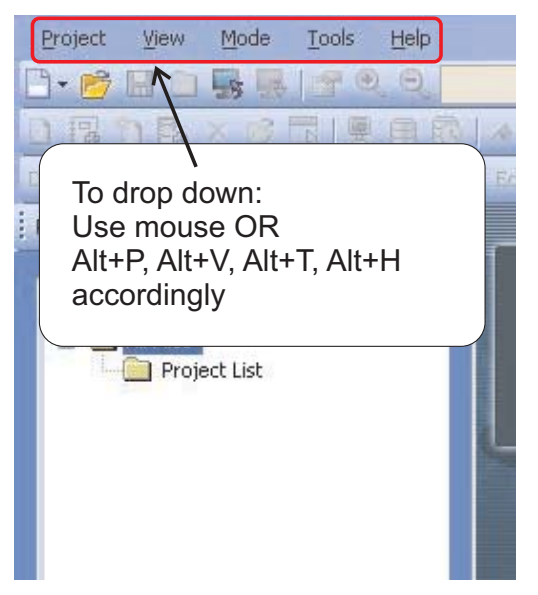

These can be achieve by right clicking on "toolbar".

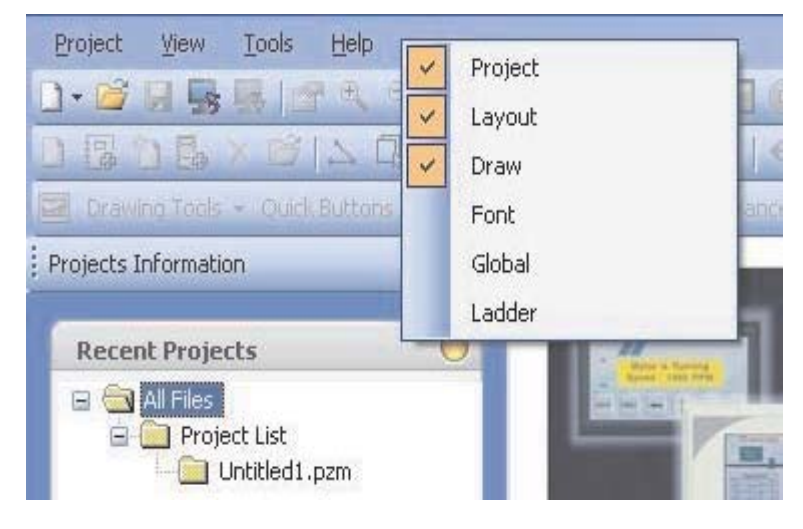

# 2.1.2 Project Menu

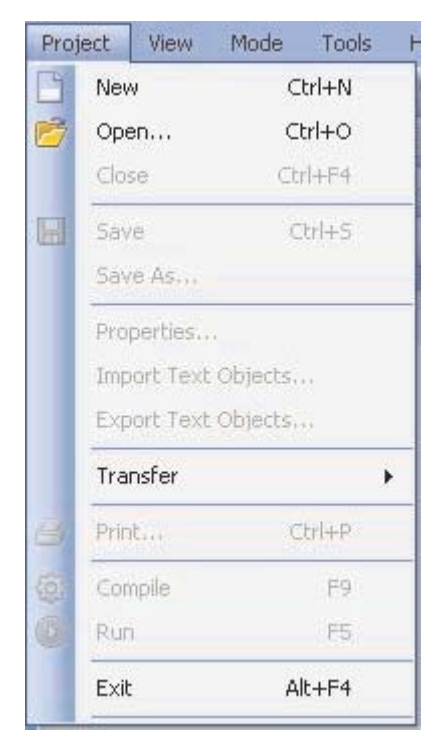

Click this button

| <u>D-</u>           | Start a new application                                                                                                    |
|---------------------|----------------------------------------------------------------------------------------------------|
| <i>i</i>            | Open a application                                                                                                    |
| Close Ctrl+F4       | Close a application                                                                                                    |
|                     | Save a application                                                                                                    |
| Save As             | Save a application with different name.                                                                                                    |
| Properties F4       | Open a project configuration window , where user can report details about the project                                                                                                    |
| Import Text Objects | Import a text data associated with the wizards (on/off text, labels etc.)                                                                                                    |
| Export Text Objects | Export a data from projects and put it into a user specified file.                                                                                                    |
| Transfer 🕨 🔜        | Download a application project from FlexiSoft Software to the unit.                                                                                                    |
| -8                  | Upload a application project from unit to PC FlexiSoft Software.                                                                                                    |
| 🧾 Print Ctrl+P      | Print a current application information such as Project information, Unit settings, FP nodes, tags, screens, application tasklist, screen tasklist, alarms either by selecting 'All' or selecting specific attributes. |
| ÷                   | Compile a application project with Warning or Error message                                                                                                    |
| 🕑 Run F5            | Simulate a application project.                                                                                                    |
| Exit Alt+F4         | Exit from FlexiSoft Software.                                                                                                    |

## 2.1.3 View Menu

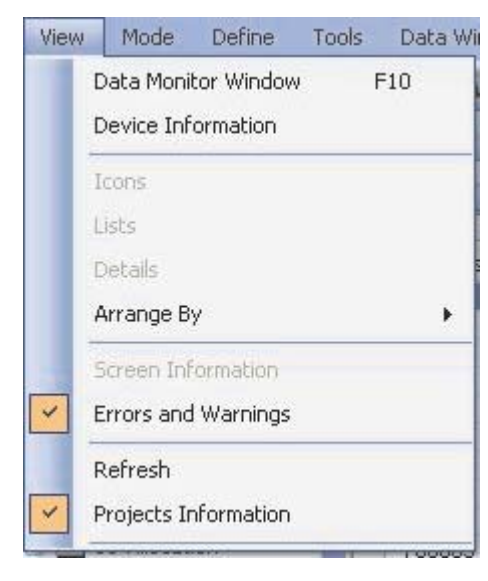

Click this button

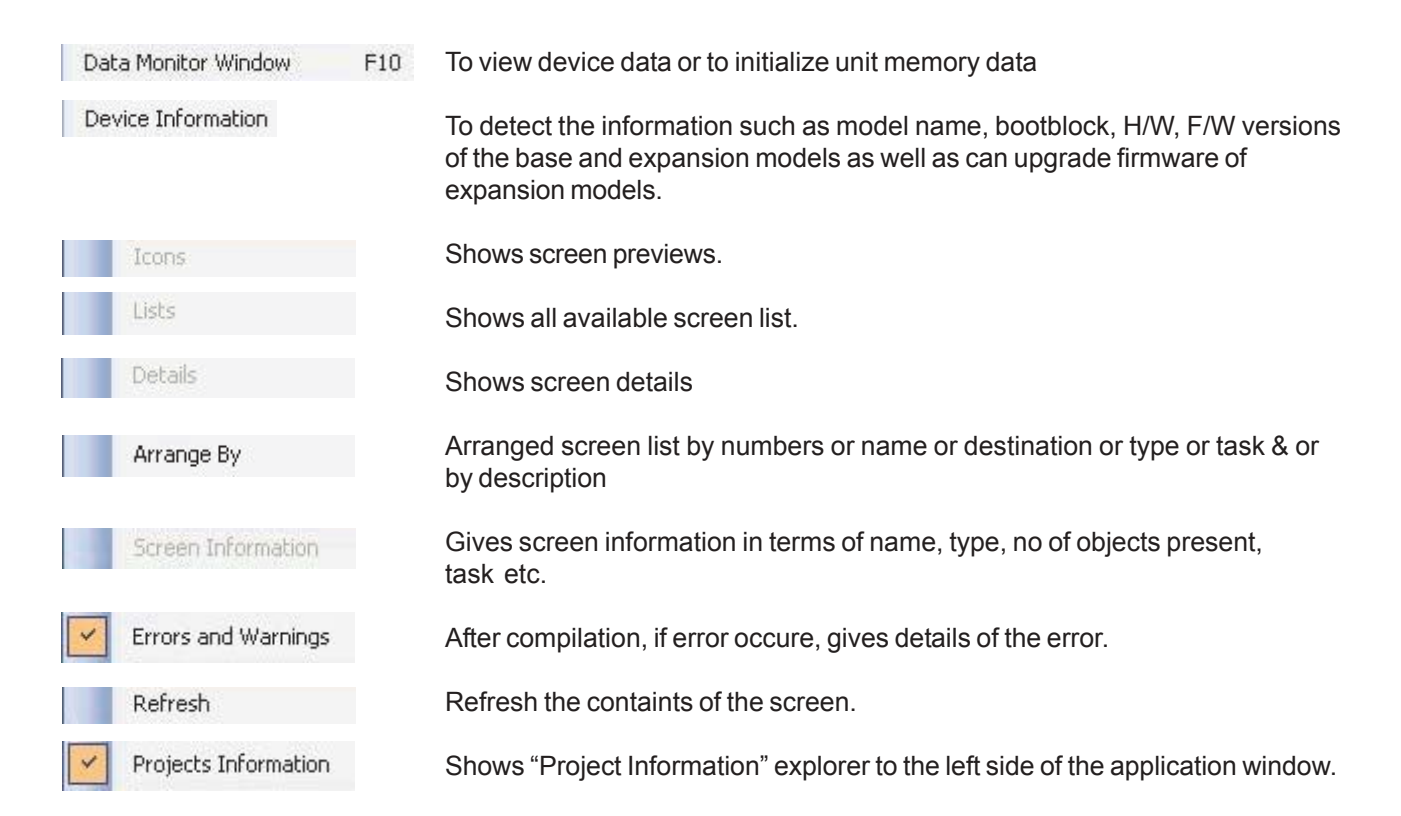

# 2.1.4 Define Menu

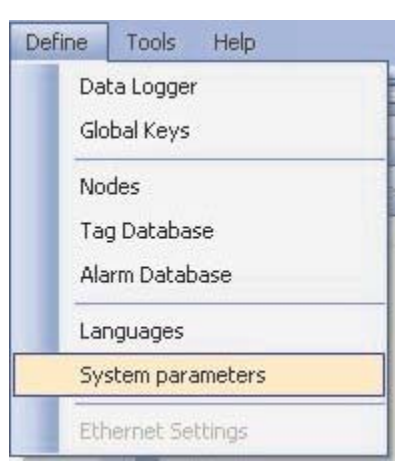

## Click this button

| Data Logger       | To switch to data logger setting parameter window                                                                                                    |  |  |
|-------------------|----------------------------------------------------------------------------------------------------|--|--|
| Global Keys       | To switch to Global Key's Tasks.                                                                                                    |  |  |
| Nodes             | To switch to "Node" section                                                                                                    |  |  |
| Tag Database      | To switch to list of all Tags present in the project                                                                                                    |  |  |
| Alarm Database    | To switch to "Alalrm Project Configuration Properties" window                                                                                                    |  |  |
| Languages         | To switch to "Languages" section from "Project Information" explorer.                                                                                                    |  |  |
| System parameters | To launch "Define System Parameters" window. Here "Keep Memory Area" is seen. This is user defined Memory Area which is retained even after Power Cycle. User can declare specific registers from List of Device registers provided under system parameter List as keep Memory.<br>Addition of BW, T, C and D should not exceed 100. |  |  |

# 2.1.5 Tools Menu

| Tools                    | Help           |                                                                                       |
|--------------------------|----------------|---------------------------------------------------------------------------------------|
|                          | Application M  | emory Status                                                                          |
|                          | Display Logge  | ed Data                                                                               |
|                          | Display Histor | ical Alarm Data                                                                       |
|                          | Convert Appl   | ication                                                                               |
| Click this button        |                | То                                                                                    |
| Application Memory St.   | atus           | Displays memory status (memory distribution)                                          |
| Display Logged Data      | ,              | Displays total logger memory allotted by user for data logging                        |
| Display Historical Alarn | n Data         | Displays number of alarms stored in history                                           |
| Convert Application      |                | Convert application of lower version product to the higher version product or similar |

# 2.1.6 Help Menu

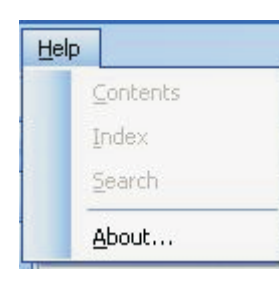

## Click this button

| Contents | Display a table of content of help file                                              |
|----------|--------------------------------------------------------------------------------------|
| Index    | Display a index of help file                                                         |
| Search   | Display a search of content of help file                                             |
| About    | Display copyrite message with version and version date of the configuration software |

# 2.2 Exploring toolbars

# 2.2.1 Project Toolbar

|     | 0 3                   | 12米の日間「日日」を第2分を下ゥ キャンジョーの日間です。                                                                                                    |
|-----|-----------------------|----------------------------------------------------------------------------------------------------|
|     | Tools                 |                                                                                                    |
|     | Tool                  | Description                                                                                                    |
|     | - []                  | The NewProject tool lets you start with new application                                                                                              |
|     | 1                     | The Open tool lets you open a saved / already created application                                                                                    |
|     |                       | The Save tool lets you save a running application                                                                                                    |
|     | 5                     | The Upload tool lets you upload a application project from unit to PC FlexiSoft Software                                                             |
|     |                       | The Download tool lets you upload a application project from unit to PC FlexiSoft Software                                                           |
|     | 1                     | The <b>Toggle Properties</b> tool lets you hide or un-hide the Screen Properties that appears on the right side of the configuration software window |
|     | Đ                     | The Zoom In Screen tools lets you increase the magnification level in the running window                                                             |
|     | $\Theta_{\mathbf{k}}$ | The Zoom Out Screen tools lets you decrease the magnification level in the running window                                                            |
| 200 |                       | The Zoom Factor (%) tools lets you set a zoom level                                                                                                  |
|     |                       | The Run tool lets you simulate a application project                                                                                                 |
|     | 袋                     | The Compile tool lets you compile a application project with Warning or Error message                                                                |
|     | 0                     | The Help tool lets you run a help file induced in setup software                                                                                     |
|     | ٢                     | The <b>Refresh</b> tool lets you refresh the objects from running window                                                                             |
|     | *                     | The Cut tool lets you cut selected object/s to the clipboard                                                                                         |
|     |                       | The Copy tool lets you copy selected object/s to the clipboard                                                                                       |
|     | 2                     | The Paste tool lets you paste the Clipboard contents on a screen                                                                                     |
|     | +                     | The Previous Object tool lets you select the last selcted/modified/created object on screen                                                          |
|     | <b>→</b>              | The Next Object tool lets you select the next modified/created object on screen                                                                      |
|     | -7                    | The <b>Undo</b> tool lets you undo an action                                                                                                    |
|     | C                     | The <b>Redo</b> tool lets you restore an action that was undone                                                                                      |
|     |                       | The Large Icons tool lets you showed the screen in large thumbnail format                                                                            |
|     |                       | The Small Icons tool lets you showed the screen in small thumbnail format                                                                            |
|     |                       | The List tool lets you display a list of screens available in running application                                                                    |
|     | <b>H</b>              | The Details tool lets you display a list of screens with preview available in running application                                                    |

# 2.2.2 Layout Toolbar

| 6               | \$ \$ \$ \$ \$ \$ \$ \$ \$ \$ \$ \$ \$ \$ \$ \$ \$ \$ \$                                                                  |
|-----------------|----------------------------------------------------------------------------------------------------|
| Tools           | * 은 마 마 중 1 표 표 대 표 대 표                                                                                                   |
| Tool            | Description                                                                                                    |
| A               | The Selector tool lets you select and size objects                                                                        |
|                 | The New Base Screen tool lets you open a blank new screen for creating application                                        |
| 1               | The New Popup Screen tool lets you open a new popup (particularly sized window) screen                                    |
| ×               | The Delete Screen tool lets you delete the selected screen                                                                |
| 1               | The <b>Open</b> tool lets you open a desire screen from a docker window which lists the screens along with screen preview |
| 7               | The <b>Open</b> tool lets you switch to "Nodes" docker of application where you can add / delete / edit the tags          |
| 1               | The Show Screen tool lets you display all the screens on application window                                               |
|                 | The Tag Database tools lets you open a list of tags used in application                                                   |
| ۵               | The Alarm Database tools lets you open a list of alarm tags used in application                                           |
| 10              | The Add Bookmark tools lets you define a particular screen/s as a bookmark                                                |
| <b>&gt;&gt;</b> | The Clear Bookmark tools lets you clear the bookmark defined to screen                                                    |
| *               | The Clear All Book Marks tools lets you clear all the defined bookmarks in the application                                |
| $\overline{2}$  | The Next Bookmark tools lets you switch to next bookmarked screen directly                                                |
| 2               | The Previous Bookmark tools lets you switch to previous bookmarked screen directly                                        |
| <b>&gt;</b>     | The Next Screen tools lets you switch to next screen from working screen                                                  |
| ←               | The Previous Screen tools lets you switch to previous screen from working screen                                          |
| *               | The First Screen tools lets you switch to first screen                                                                    |
| *               | The Last Screen tools lets you switch to last screen                                                                      |
|                 | The Bring To Front tools lets you move the selected object to the front of all other objects                              |
| -               | The Bring To Back tools lets you move the selected object to the behind of all other objects                              |
| da              | The Align Left tools lets you align the active objects left with respect to left most point of object                     |
|                 | The Align Right tools lets you align the active objects right with respect to right most point of object                  |
| 企               | The Align Top tools lets you align the active objects top with respect to top most point of object                        |
| 4               | The <b>Align Bottom</b> tools lets you align the active objects bottom with respect to bottom most point of object        |

| *        | The Align Middle Horizontal tools lets you align the centers of active objects to screen horizontally              |
|----------|----------------------------------------------------------------------------------------------------|
| *        | The Align Middle Vertical tools lets you align the centers of active objects to screen vertically                  |
| 皋        | The Align middle horizontal wrt shape tool lets you align the centers of active objects horizontally               |
| 0º       | The Align middle vertical wrt shape tool lets you align the centers of active objects vertically                   |
| <b></b>  | The Place Eqaul Horizontal tool lets you equal the width between all active objects                                |
| 뭄        | The Place Eqaul Vertical tool lets you equal the vertical distance between all active objects                      |
| ++       | The Make Equal Width tool lets you change a width of oject equal to a first drawn object.                          |
|          | The Make Equal Height tool lets you change a height of oject equal to a first drawn object.                        |
| 臣        | The <b>Make Equal size</b> tool lets you change dimension (length x width) of object equal to a first drawn object |
| <b>G</b> | The Make Group tool lets you group the active objects and act as a single object                                   |
| 雪        | The Break Group tool lets you un-group the grouped objects and act as a separate object on screen                  |

## 2.2.3 Draw Toolbar

Tools

Flyouts open to display a set of related DRAW tools. A small arrow in the middle, right corner of a toolbox

button indicates a flyout

Clicking and dragging the grab handles at the end of the flyout sets the

flyout in its expanded form.

This toolbar is devided into various sub-catagories described as below:

#### **Drawing Tools:**

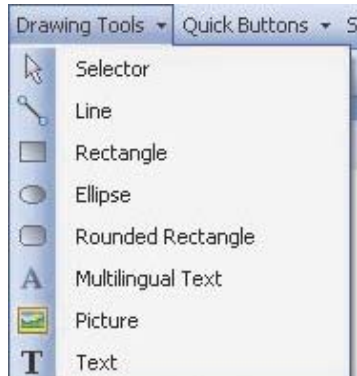

Tool Description

- The Selector tool lets you select an object
- The Line tool lets you draw a line
- The **Rectangle** tool lets you draw a filled rectangle
- The Ellipse tool lets you draw a ellipse
- A The Multilingual Text tool lets you enable text box
- The **Picture** tool lets you insert a picture from the defined destination
- T The **Text** tool lets you type a word

## **Quick Buttons:**

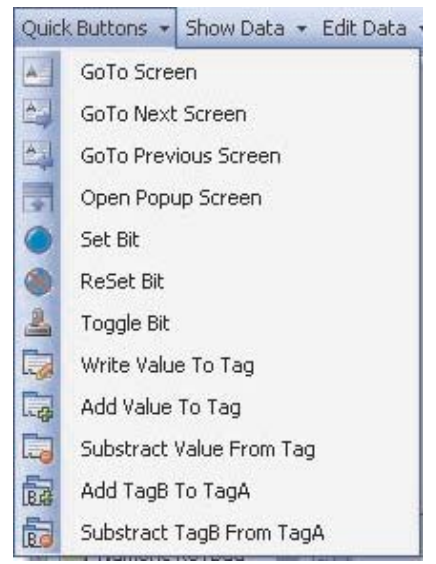

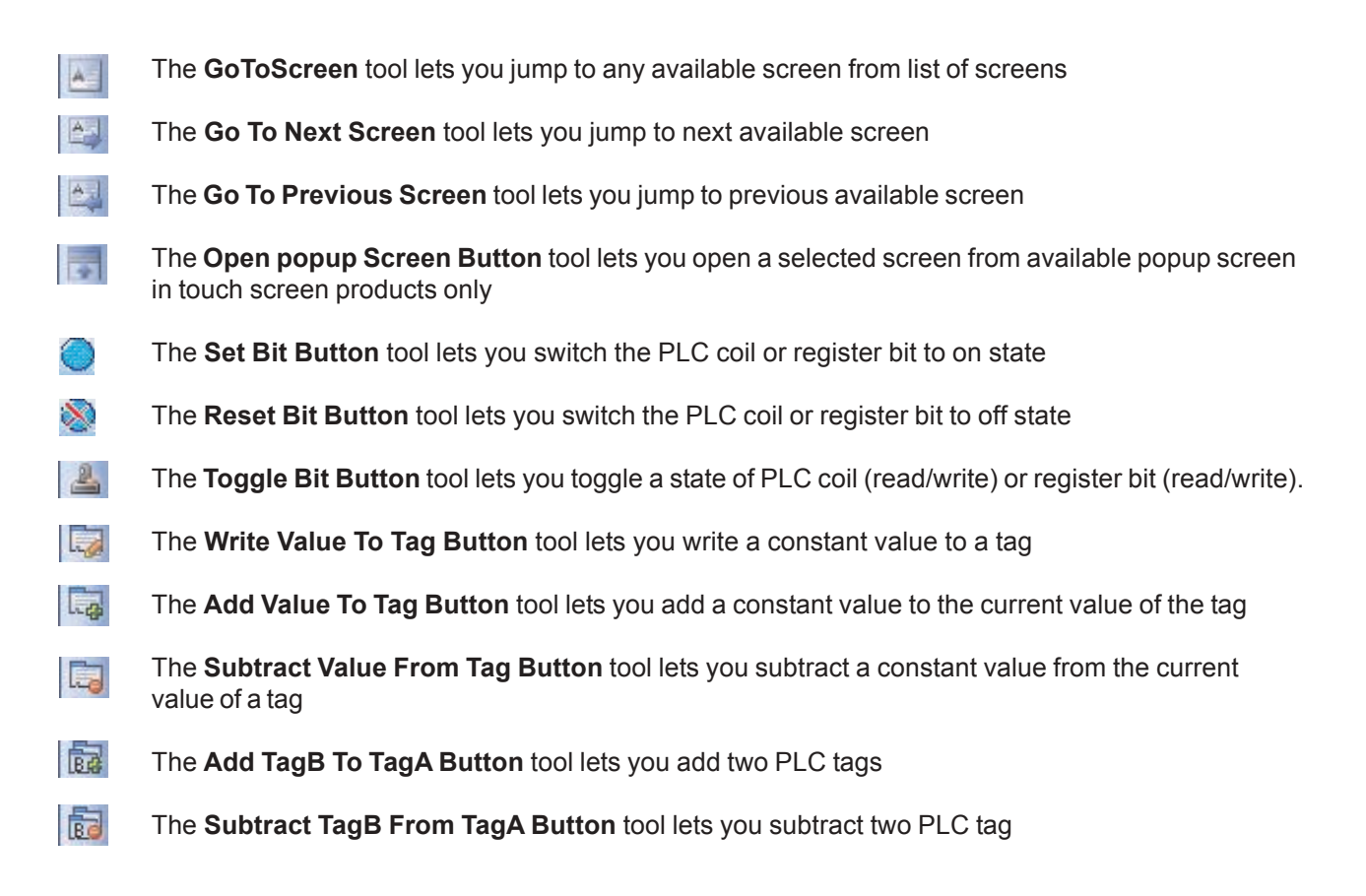

#### Show Data:

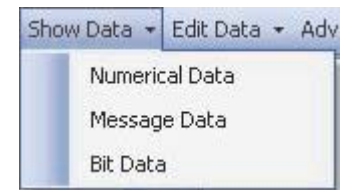

The **Numerical Data** displays only numeric data register value. (Can't be editable) The **Message Data** displays only text data register value. (Can't be editable) The **Bit Data** displays only bit text data register value. (Can't be editable)

#### Edit Data:

| Edit Data | <ul> <li>Advanced Ob</li> </ul> |                                      |
|-----------|---------------------------------|--------------------------------------|
| Bit       | erical                          |                                      |
| Bit       | The <b>Bit</b> can edit bi      | it data                              |
| Numerical | The <b>Numerical</b> ca         | an edit numeric data register value. |

## Advanced Objects:

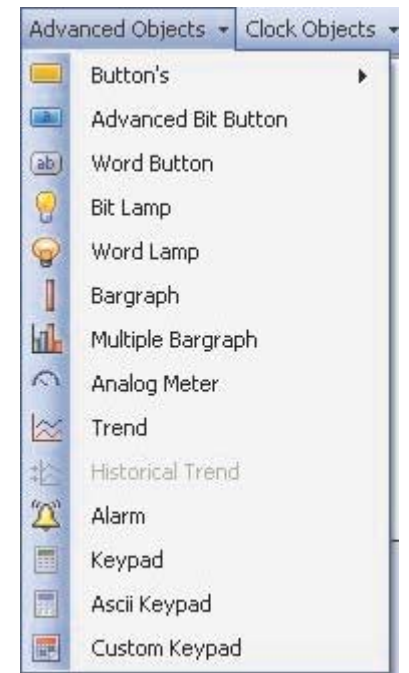

| Tools          | Description                                                                                                    |
|----------------|----------------------------------------------------------------------------------------------------|
|                | The <b>Advanced Bit Button</b> displays wizard having list of various pre-defined tasks & can be performed through it.                          |
| (ab)           | The <b>Word Button</b> displays multiple states and perform respective multiple tasks action on different value ranges os a single numeric tag. |
| 9              | The <b>Bit Lamp</b> displays ON state and OFF state of a coil type tag.                                                                         |
| 9              | The Word Lamp displays multiple states of different value ranges of a single numerical tag                                                      |
| 0              | The Bargraph lets you change bar height and width according to the value in the register                                                        |
|                | The <b>Multiple Bargraph</b> lets you change bar height and width according to the value in the register (upto 4) simultaneously                |
| 2              | The <b>Analog Meter</b> lets you represent the parameter values viz.: temparature or pressure from FP unit or PLC tag                           |
| $\bowtie$      | The Trend displays a graphical representation of a tag's value                                                                                  |
| 芯              | The Historical Trend displays a graphical representation of a tag's value                                                                       |
| <sup>(</sup> ل | The Alarm lets you define alarms in the application                                                                                             |
|                | The Keypad lets you enter the data in a touch screen product                                                                                    |
|                | The ASCII Keypad lets you enter the data in ASCII format                                                                                        |
|                | The Custom Keypad lets you set                                                                                                    |

# Clock Objects & Alrms:

|       | Clock Objects        Ime       Date                                                                                                    |
|-------|----------------------------------------------------------------------------------------------------|
| Tools | Description                                                                                                    |
| ٩     | The <b>Time</b> tool lets you display system time                                                                                                    |
| 77    | The <b>Date</b> tool lets you display system date                                                                                                    |
| Ö     | The <b>Alarm acknowledge</b> tool lets you acknowledge the top alarm displayed in Display<br>Alarm object. Provided any particular / all alarms are not set / defined to be acknowledged by<br>any specific bit in Alarm Configurator Dialog |
| 0     | The <b>Acknowledge All</b> tool lets you acknowledge all alarms at a time from display Alarm object. Provided any particular / all alarms are not set / defined to be acknowledged by any specific bit in Alarm Configurator Dialog          |
| 9     | The <b>Next Alarm</b> tool lets you to switch to next alarm from list of the alarms displayed in Alarm Display Window                                                                                                    |
| Ø     | The <b>Previous Alarm</b> tool lets you to switch to previous alarm from list of the alarms dis played in Alarm Display Window                                                                                                    |

# 2.2.4 Font Toolbar

Arial • 10 • B I U 🖉 • 🖄 • <u>A</u> • 🕅 • 🖄 •

```
Tool
```

AvantGarde BK BT AvantGarde Md BT Awards Balloons BankGothic Lt BT BankGothic Lt BT Baskerville Old Face BauerBodni BdCn BT AvantGarde Bk BT Description

The **Font List** tool lets you define a text style (i.e. font type). For example, you can creat a text style that applies a AvantGrade Bk BT font.

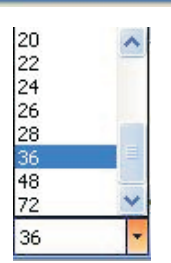

B

I

10

The **Font Size List** tool lets you define a text style (i.e. font size). For example, you can creat a text style that applies a 36 point font size.

| The <b>Bold</b> tool lets | you change a | an appearance of | f a font from | normal to bold |
|---------------------------|--------------|------------------|---------------|----------------|
|                           |              |                  |               |                |

- The Italics tool lets you change an appearance of a font from normal to Italics
- U The Underline tool lets you underlines a defined font
  - The Line color tool lets you change a color of a outlineline of a text box
- A The **Fill Color** tool lets you change a background color of a textbox
- A The Font Color tool lets you change a text color
  - The **Pattern** tool lets you define a text style (i.e. fill pattern) For example, you can fill a text style with defined pattern
    - The **Pattern Color** tool lets you define a text style (i.e. fill color pattern) For example, you change color of a text with filled pattern

## 2.2.5 Global Toolbar

| 🔲 📕 < 🔸 State 1         | <ul> <li>English (United States)</li> </ul>                                                              |
|-------------------------|----------------------------------------------------------------------------------------------------|
| Tool                    | Description                                                                                              |
|                         | The On State tool lets you display the parameters of bit button defined in on status                     |
|                         | The Off State tool lets you display the parameters of bit button defined in off status                   |
| <                       | The <b>Previous State</b> tool lets you jump to previous available state applicable for word button only |
| >                       | The <b>Next State</b> tool lets you jump to next available state applicable for word button only         |
| State 1                 | The State tool lets you defined the current state of word buttons on the screen                          |
| Epolish (United States) | The Language tool lets you display the list of languages added in project                                |

## English (United States) The Language tool lets you display the list of languages added in project Doc No: UMAN/TriPLC-Reference Ver.: 1.00

# 2.3 Creating New Project

You can creat a new application either from "Project" menu bar or from tool bar.

• Creating a new application from menu bar:

To creat a new application either choose **Project->New** option or click on **New Application** icon as shown below:

1 -

| Proj | iect View Mode Tools         | Help                               |    |  |
|------|------------------------------|------------------------------------|----|--|
| B    | New 🕨                        | Create New Project                 |    |  |
| 1    | Open Ctrl+O<br>Close Ctrl+F4 | Data → Edit Data → Advanced Object | or |  |
|      | Save Ctrl+S<br>Save As       | Recent Project Name                |    |  |
|      | Properties                   |                                    |    |  |

Following screen will appear:

| Select Pro | oduct                                                 |                                                                                                   |
|------------|-------------------------------------------------------|---------------------------------------------------------------------------------------------------|
| Product :  | FP4030                                                | *                                                                                                 |
| Model :    | FP4030MR<br>FP4030MR<br>FP4030MR-E<br>FP4030MR-L1208R |                                                                                                   |
|            |                                                       |                                                                                                   |
|            | Description                                           |                                                                                                   |
|            | HMI<br>Display :<br>Communication Ports :<br>Keypad : | 128 X 64, Graphical display, Multi color backlight<br>2 (1 Serial, 1 USB device)<br>Yes (18 kevs) |
|            | Touch Screen :<br>Expansion Slots :                   | No                                                                                                |
|            |                                                       |                                                                                                   |
|            |                                                       | OK Cancel                                                                                         |

This screen shows a list of FP4030MR models. Select the product FP4030MR by clicking on the product part in the list. Then then model will appear in the following string.

| Project Title :              | Untitled2 (Upto 45 characters)                            |        |
|------------------------------|-----------------------------------------------------------|--------|
| Save in Directo              | ory : C:\TRiLOGI\FlexiSoft for TRi PLCs\Samples\Untitled2 | Browse |
| Description :                |                                                           |        |
| Author :                     | (Upto 45 characters)                                      |        |
| Password :                   | (Upto 8 characters)                                       |        |
| roduct Informat              | ion                                                       |        |
| Product : F<br>Model Details | FP4030MR                                                  |        |
| Display :                    | 128 X 64, Graphical display, Multi color backlight        |        |
| Keypad :                     | Yes (18 keys)                                             |        |
| Communication                | Ports : 2 (1 Serial, 1 USB device)                        |        |
| COM1 :                       | Yes                                                       |        |
|                              |                                                           |        |

On clicking "Ok" button project configuration screen will appear as shown below:

#### Steps for creating a new application are as follows:

1) Start a new project using either Project Menu or Tool section NewProject command.

2) Define unit's settings from Project configuration docker window.

3) Define Network Configuration for selected unit and PLCs.

4) Define tags required for the application in the Tag Database.

5) Define screens.

6) Define Power-on, Global and Screen tasks.

7) Save your application.

8) Download firmware to the unit.

9) Download your application into the unit.

## 2.4 Creating a sample project

This section explains you a creation of sample project once downloaded to the unit, this basic configuration allows the unit to connect to the PLC, display a startup screen, and display a screen containing one PLC register monitor when a switch on the startup screen is pressed.

Although we strongly recommend that you perform the following steps to create this sample project.

Setting the system parameters:

Whenever you begin a new project, you should always set the system parameters before you creat any windows. System parameters define the basic operating conditions of the FP unit such as what type of PLC it is connecting to.

To edit system parameters:

1. Click the "NewProject" button. "Click "OK"; the "Project Configuration" dialog box appears.

| Project Configurati             | on 💈                                                       |
|---------------------------------|------------------------------------------------------------|
| Project Information             | Alarm Settings                                             |
| Project Title :                 | Untitled2 (Upto 45 characters)                             |
| Save in Directory :             | C:\TRiLOGI\FlexiSoft for TRi PLCs\Samples\Untitled2 Browse |
| Description :                   |                                                            |
| Author :                        | (Upto 45 characters)                                       |
| Password :                      | (Upto 8 characters)                                        |
| Product Information             |                                                            |
| Product : FP40<br>Model Details | I30MR                                                      |
| Display :                       | 128 × 64, Graphical display, Multi color backlight         |
| Keypad :                        | Yes (18 keys)                                              |
| Communication Port              | s : 2 (1 Serial, 1 USB device)                             |
| COM1 :                          | Yes                                                        |
| COM2:                           | No                                                         |
|                                 |                                                            |
|                                 | OK Cancel Help                                             |

2. The dialog box has five (3) tabs: Project Information, Alarm and, Settings. Select the **Project Information** tab.

| D                            |                                                                                                    | ( |
|------------------------------|----------------------------------------------------------------------------------------------------|---|
| Project Title :              | Untitled2 (Upto 45 characters)                                                                                                    |   |
| Save in Directo              | ry : C:\TRiLOGI\FlexiSoft for TRi PLCs\Samples\Untitled2 Browse                                                                                                    |   |
| Description :                |                                                                                                    |   |
| Author :                     | <ul> <li>&lt;</li> <li></li> <li>&lt;</li></ul> |   |
| Password :                   | (Upto 8 characters)                                                                                                    |   |
| roduct Informat              | on                                                                                                    | ( |
| Product : F<br>Model Details | P4030MR                                                                                                    |   |
| Display :                    | 128 × 64, Graphical display, Multi color backlight                                                                                                    |   |
| Keypad :                     | Yes (18 keys)                                                                                                    |   |
| Communication                | Ports : 2 (1 Serial, 1 USB device)                                                                                                    |   |
| COM1 :                       | Yes                                                                                                    |   |
|                              | No                                                                                                    |   |
| COM2:                        |                                                                                                    |   |

In this dialoge box section:

- Point 1: You can define project name or can keep "Untitle" as default.
- Point 2: You can define path for the project to be saved.
- Point 3: You can mention any special note; if required.
- Point 4: You can define author name.
- Point 5: You can define "password" for the project you created.
- Point 6: You can see the information of the model selected.
- Point 7: You can see the image of the model you selected.
- Note: Point 6 and 7 will appear with all tabs of "Project Configuration" docker.
- 3. Set the parameters from "Alarm" and "Setting" tabs and press "OK" button.

You can see a application window listing information as Screens, nodes, tags and users.

After setting macro level parameters from these project items, your application is ready for downloading.

# 2.6 Tag Database

This is the central database for the tags that need to be used in the application. Once the tags are defined (as register or coils) and their attributes selected, the tags can be used in the application on screens, tasks, alarms etc. This screen helps you to define Tags associated with defined Nodes. A tag is a register, coil or an individual bit of a register. Select the type of tag from the Tag Type field.

If the type of tag selected is a register then the number of bytes required can also be selected. For displaying or editing a floating point data number, the number of bytes must be 4. The Tag Name field is user definable. A tag is not added to the tag list unless a tag name is defined. Once these fields are defined, click on the Add button. The Block field in the tag database defines the starting address of the tag block followed by the block size.

For example : Tag M0214 is within a block (M0214 : 1) whose starting address is M0214 and block size is 1.

This block size is optimized automatically depending on the address of PLC Tag.

Default block size is either 1 or 16. This setting varies from PLC to PLC.

The attributes of existing tag can be changed by highlighting the tag, making the changes, and clicking the Change Tag button. An existing tag can be removed from tag list by clicking on Delete Tag button. Note that removal of tags is possible only if they are not used in any screen.

| Tag No | Tag Name                            | Port            | Tag Address        | Byte(s) |
|--------|-------------------------------------|-----------------|--------------------|---------|
| 1      | PLC mode control                    |                 | /0000              | 2       |
| 2      | Run/Stop switch control (retentive) | Add             | /0003              | 2       |
| 3      | Carry bit                           | Edit            | 0000               | bit     |
| 4      | High speed timer control bit        | Laicht          | 0001               | bit     |
| 5      | Minute change status                | Delete          | 0003               | bit     |
| 6      | Hour change status                  | Delete All Tags | 0004               | bit     |
| 7      | Date change status                  | Delete All Tays | 0005               | bit     |
| 8      | Month change status                 | Find Chille     | 0006               | bit     |
| 9      | Year change status                  |                 | 0007               | bit     |
| 10     | Screen saver control                | Import          | 0008               | bit     |
| 11     | Beeper control                      | Importan        | 0009               | bit     |
| 12     | RTC battery status                  | Export          | 0010               | bit     |
| 13     | Refresh historical trend            | -               | 0012               | bit     |
| 14     | Acknowledge all alarms              | Tag Usage       | 0014               | bit     |
| 15     | Valid key beeper control            |                 | <del>500</del> 016 | bit     |
| 16     | Invalid key beeper control          | <u>.</u>        | S00017             | bit     |
| 17     | Invalid RTC date entry              | -               | S00019             | bit     |
| 18     | Popup screen trigger                |                 | S00020             | bit     |
| 19     | COM1: failed node reconnect control |                 | S00021             | bit     |

Add - Use this button to add a tag. After clicking this button, the user has to define the following:

1. Node : Where the tag is located.

2. Register, coil or a bit within a register. Registers can be read only or read/write.

3. The address limits are shown and vary from PLC model to model.

4. Tag name : Each tag needs to have a unique name. The name can be up to 40 characters in length.

5. Byte(s) : If the selected tag is a register, the tag can be defined as a 1 byte ( either high or low byte), a 2 byte, or a 4 byte tag.

Edit – Select the tag. Edit the information and then click on the Update button.

**Delete** - Select the tag and click on Delete button to delete the tag. Before deleting any tag, the user must delete any references to the tag in screens and tasks. Otherwise it can not be deleted.

# Default System Tags

System Registers:

| Register / Coil | Tag Name                                 | Read / Write | Description                                                                                                    |
|-----------------|------------------------------------------|--------------|----------------------------------------------------------------------------------------------------|
| SW0001          | Language                                 | Read / Write | Writing a value will changes languages used in wizards                                                          |
| SW0002          | Logger Memory % Usage                    | Read only    | Shows percentage use of logger memory.<br>(0 to 100)                                                            |
| SW0003 00       | Logger Memory full Status                | Read only    | 1 = Memory full                                                                                                 |
| SW0003_01       | Logger Memory clear Status               | Read only    | 1 = Memory clear routing being executed                                                                         |
| SW0003_02       | RTC Status                               | Read only    | RTC fail                                                                                                    |
| SW0003_14       | COM1 Status                              | Read only    | 0 = Communication Error; 1= Communicating<br>with PLC                                                           |
| SW0004          | Historical Alarm count                   | Read only    | Shows no of alarm stored in history                                                                             |
| SW0005          | Screen Trigger Register                  | Read / Write | Shows active screen no. You can change screen by writing any valid screen no in this register                   |
| SW0007_00       | RTC Battery Status                       | Read only    | Indicates battery voltage in #.# format                                                                         |
| SW0010          | RTC Day of Month                         | Read only    | RTC day in integer format                                                                                       |
| SW0011          | RTC Month                                | Read only    | RTC month in integer format                                                                                     |
| SW0012          | RTC Year                                 | Read only    | RTC year in integer format                                                                                      |
| SW0013          | RTC Hour                                 | Read only    | RTC hour in integer format                                                                                      |
| SW0014          | RTC Min                                  | Read only    | RTC minute in integer format                                                                                    |
| SW0015          | RTC Sec                                  | Read only    | RTC sec in integer format                                                                                       |
| SW0016          | RTC Day of week                          | Read only    | RTC Day of week in integer format                                                                               |
| SW0017          | Scan time register                       | Read only    | Shows time required to execute Screen, Screen task and global task in millisecond Use ####.# format for display |
| SW0018          | COM1 failed node reconnect time (Sec)    | Read / write | Shows time in sec recover the communication with failed nodes for port1.the default value is 60Sec              |
| SW0024          | Status Word1 for Siemens<br>micromaster  | Read         | Displays the status word1 of the drive                                                                          |
| SW0025          | Status Word2 for Siemens<br>micromaster  | Read         | Displays the status word1 of the drive                                                                          |
| SW0026          | Control Word1 for Siemens<br>micromaster | Read / Write | Displays the Control word1 of the drive                                                                         |
| SW0027          | Control Word2 for Siemens<br>micromaster | Read / Write | Displays the control word1 of the drive                                                                         |
| SW0034          | HMI download Port                        | Read Only    | HMI download Port                                                                                               |
| SW0048          | S48 (Ana Type selection)                 | Read / Write | Used for Calibration Application So hardcoded in                                                                |
| SW0060          | S60( room Temp)                          | Read / Write | Runtime code & Firmware<br>Used for Calibration Application So hardcoded in<br>Runtime code & Firmware          |
| SW0062          | S62 (Out Ch Select)                      | Read / Write | Used for Calibration Application So hardcoded in<br>Runtime code & Firmware                                     |
| SW0063          | S63 (In)ChSelect)                        | Read / Write | Used for Calibration Application So hardcoded in Runtime code & Firmware                                        |
| SW64-S65        | Node Status Registers<br>for COM1        | Read only    | Shows the status of the node, whether node is present or not. Total 2 word Register are mapped for 32 nodes.    |
| SW66-S79        | Node Status Registers for<br>COM1        | Read only    | Shows the status of the node, whether node is present or not. Total 14 word Register are mapped for 224 nodes.  |
| SW116           | Factory Application 1                    | Read / Write | Reserved for factory application                                                                                |

| SW117 | Factory Application 2   | Read / Write | Reserved for factory application                   |
|-------|-------------------------|--------------|----------------------------------------------------|
| SW118 | Factory Application 3   | Read / Write | Reserved for factory application                   |
| SW119 | Factory Application 4   | Read / Write | Reserved for factory application                   |
| SW120 | Factory Application 5   | Read / Write | Reserved for factory application                   |
| SW121 | Contrast Set Register   | Read / Write | To adjust the contrast of LCD. It is retentive     |
|       | (Retentive)             |              | system register. Value can be between 0 to 100     |
|       |                         |              | only.                                              |
| SW122 | Brightness Set Register | Read / Write | This register is implemented as retentive register |
|       | (Retentive)             |              | in firmware and used for controlling the bright    |
|       |                         |              | ness of unit.                                      |
| SW123 | Factory Application 6   | Read / Write | Reserved for factory application                   |
| SW124 | Factory Application 7   | Read / Write | Reserved for factory application                   |
| SW125 | Factory Application 8   | Read / Write | Reserved for factory application                   |
| SW126 | Factory Application 9   | Read / Write | Reserved for factory application                   |
|       |                         |              |                                                    |
|       |                         |              |                                                    |
|       |                         |              |                                                    |
|       |                         |              |                                                    |
|       |                         |              |                                                    |
|       |                         |              |                                                    |
|       |                         |              |                                                    |
|       |                         |              |                                                    |
|       |                         |              |                                                    |

# System Bit / Coil

| S0001High speed timer control bitRead/writeEnable bit to start high speed timerS0003Minute Change statusRead only1 for every change in minute for one scan cycleS0004Hour Change statusRead only1 for every change in due for one scan cycleS0005Date Change statusRead only1 for every change in date for one scan cycleS0006Month Change statusRead only1 for every change in month for one scan cycleS0007Year Change statusRead only1 for every change in month for one scan cycleS0009Beeper ControlRead only1 for every change in month for one scan cycleS0010*RTC Battery statusRead only1 Enable Beeper (): Disable Beeper<br>Runtime you can change this bitS0010*RTC Battery statusRead only0: Battery voltage is OK (i.e. above 2.2 V)S0014Acknowledge all alarmsRead only0: All alarms are acknowledged; 1: All alarms are<br>not acknowledged in the Real and Historical<br>alarmsS0019Invalid RTC date entryRead only0-valid date1 = Invalid dateS0021COM1 failed node reconnect<br>controlRead/writeIf this bit is set communication with the failed<br>nodes is detected after scan time S00216 for<br>port1. By default : ONS0026Save Calibration ValueRead/WriteUsed for Calibration Application So hardcoded in<br>Runtime code & FirmwareS0026Save Calibration DataRead/WriteUser can chable focus for static data entry.<br>1 = Data_Entry Lock ControlS0032Data Entry Key SelectionRead/Write<                                                                                                    | Register / Coil | Tag Name                     | Read / Write  | Description                                         |
|----------------------------------------------------------------------------------------------------|-----------------|------------------------------|---------------|-----------------------------------------------------|
| S0003         Minute Change status         Read only         1 for every change in minute for one scan cycle           S0004         Hour Change status         Read only         1 for every change in moute for one scan cycle           S0006         Month Change status         Read only         1 for every change in mouth for one scan cycle           S0006         Month Change status         Read only         1 for every change in mouth for one scan cycle           S0007         Year Change status         Read only         1 for every change in year for one scan cycle           S0009         Beeper Control         Read only         1 for every change in year for one scan cycle           S0010*         RTC Battery status         Read only         1 for every change in year for one scan cycle           S00114         Acknowledge all alarms         Read only         0: Battery voltage is OK (i.e. above 2.2 V)           S0019         Invalid RTC date entry         Read only         0: All alarms are acknowledged; 1: All alarms are not acknowledged in the Real and Historical alarms           S0019         Invalid RTC date entry         Read/write         If this bit is set communication with the failed nodes is detected after scan time S0018 for port1. By default : ON           S0023         COM3 failed node reconnect         Read/Write         Ised for Calibration Application So hardcoded in Runtime code & Firmware                                                                                                    | S0001           | High speed timer control bit | Read/write    | Enable bit to start high speed timer                |
| S0004         Hour         Change status         Read only         1 for every change in hour for one scan cycle           S0005         Date         Change status         Read only         1 for every change in hour for one scan cycle           S0006         Month Change status         Read only         1 for every change in month for one scan cycle           S0007         Year Change status         Read only         1 for every change in month for one scan cycle           S0009         Beeper Control         Read Wirte         1: Enable Beeper; O: Disable Beeper           S0010*         RTC Battery status         Read only         0: Battery voltage is OK (i.e. above 2.2 V)           S0014         Acknowledge all alarms         Read only         0: All alarms are acknowledged; 1: All alarms are not acknowledged in the Real and Historical alarms           S0019         Invalid RTC date entry         Read only         O-valid date         1= Invalid date           S0021         COM1 failed node reconnect control         Read/Write         If this bit is set communication with the failed nodes is detected after scan time S0028 for port1. By default : ON           S0023         COM3 failed node reconnect control         Read/Write         Used for Calibration Application So hardcoded in Runtime code & Firmware           S0026         Min/Max Clibration Data         Read/Write         Used for Calibration Application S                                                                                                    | S0003           | Minute Change status         | Read only     | 1 for every change in minute for one scan cycle     |
| S0005         Date         Change status         Read only         1 for every change in date for one scan cycle           S0006         Month Change status         Read only         1 for every change in month         for one scan cycle           S0007         Year Change status         Read only         1 for every change in month         for one scan cycle           S0009         Beeper Control         Read only         1 for every change in month         for one scan cycle           S0010*         RTC Battery status         Read only         1 for every change in month         for every change in year for one scan cycle           S0010*         RTC Battery status         Read only         0: Battery voltage is OK (i.e. above 2.2 V)           S0014         Acknowledge all alarms         Read only         0: Battery voltage is OK (i.e. above 2.2 V)           S0019         Invalid RTC date entry         Read only         0=valid date         1= Invalid date           S0021         COM1 failed node reconnect         Read/write         This bit is set communication with the failed nodes is detected after scan time S0021 for port1. By default : ON           S0023         COM3 failed node reconnect         Read/Write         Used for Calibration Application So hardcoded in Runtime code & Firmware           S0025         Min/Max Clibration Value         Read/Write         Used for Calibration                                                                                                    | S0004           | Hour Change status           | Read only     | 1 for every change in hour for one scan cycle       |
| S0006         Month Change status         Read only         1 for every change in month for one scan cycle           S0007         Year Change status         Read only         1 for every change in year for one scan cycle           S0009         Beeper Control         Read/Write         1 Enable Beeper; 0: Disable Beeper           S0010"         RTC Battery status         Read only         0: Battery voltage is OK (i.e. above 2.2 V)           S0014         Acknowledge all alarms         Read only         0: All alarms are acknowledged; 1: All alarms are not acknowledged in the Real and Historical alarms           S0019         Invalid RTC date entry         Read only         0=valid date         1= Invalid date           S0021         COM1 failed node reconnect control         Read/write         If this bit is set communication with the failed nodes is detected after scan time S0018 for port1. By default : ON           S0023         COM3 failed node reconnect control         Read/write         If this bit is set communication with the failed nodes is detected after scan time S0022 for port3. By default : ON           S0025         Min/Max Clibration Value         Read/Write         Used for Calibration Application So hardcoded in Runtime code & Firmware           S0026         Save Calibration Data         Read/Write         Used for Calibration Application So hardcoded in Runtime code & Firmware           S0027         Static Data Entry Focus Control                                                                                                    | S0005           | Date Change status           | Read only     | 1 for every change in date for one scan cycle       |
| Soood         Year Change status         Read only         1 for every change in year for one scan cycle           Sooon         Beeper Control         Read only         1 for every change in year for one scan cycle           Sooon         RTC Battery status         Read only         0: Battery voltage is OK (i.e. above 2.2 V)           Sooon         Acknowledge all alarms         Read only         0: All alarms are acknowledged; 1: All alarms are not acknowledged; 1: All alarms are acknowledged; 1: All alarms are not acknowledged; 1: All alarms are not acknowledge; 1: All alarms are not acknowledge; 1: All alarms are not acknowledge; 1: All alarms are not acknowledge; 1: All alarms are not acknowledge; 1: All alarms are acknowledge; 1: All alarms are acknowledge; 1: All alarms are acknowledge; 1: All alarms are acknowledge; 1: All alarms are acknowledge; 1: All alarms are acknowledge; 1: All alarms are acknowledge; 1: All alarms are acknowledge; 1: All alarms are acknowledge; 1: All alarms are acknowledge; 1: All alarms are acknowledge; 1: All alarms are acknowledge; 1: All alarms are acknowledge; 1: All alarms are acknowledge; 1: All                                                                                                    | S0006           | Month Change status          | Read only     | 1 for every change in month for one scan cycle      |
| Soudy         Teal of real of read withing         The of the function of the of the of                 | S0007           | Year Change status           | Read only     | 1 for every change in year, for one scan cycle      |
| Booder         Read write         Read only         Runtime bood can change this bit           S0010*         RTC Battery status         Read only         0: Battery voltage is OK (i.e. above 2.2 V)           S0014         Acknowledge all alarms         Read only         0: All alarms are acknowledged; 1: All alarms are not acknowledged; 1: All alarms are acknowledged; 1: All alarms are not acknowledged; 1: All alarms are not acknowledged; 1: All alarms are acknowledged; 1: All alarms are acknowite for a statile aterscan time S0018 for port3. By de                                                                                                    | S0009           | Beener Control               | Read/Write    | 1: Enable Reeper: 0: Disable Reeper                 |
| S0010*         RTC Battery status         Read only         0: Battery voltage is OK (i.e. above 2.2 V)           S0014         Acknowledge all alarms         Read only         0: All alarms are acknowledged; 1: All alarms are not acknowledged in the Real and Historical alarms           S0019         Invalid RTC date entry         Read only         0=valid date         1= Invalid date           S0021         COM1 failed node reconnect control         Read/write         If this bit is set communication with the failed nodes is detected after scan time S0018 for port1. By default : ON           S0023         COM3 failed node reconnect control         Read/write         If this bit is set communication with the failed nodes is detected after scan time S0022 for port3. By default : ON           S0024         Start/Stop Calibration         Read/Write         Used for Calibration Application So hardcoded in Runtime code & Firmware           S0025         Min/Max Clibration Data         Read/Write         Used for Calibration Application So hardcoded in Runtime code & Firmware           S0026         Save Calibration Data         Read/Write         User can enable focus for static data entry using this bit.           S0032         Data Entry Lock Control         Read/Write         User can chose the mode of data entry using this bit.           S0033         Data Entry Key Selection         Read/Write         User can chose the mode of data entry using this bit.                                                                                                    | 00000           |                              | i toda/ vinto | Runtime you can change this bit                     |
| S0014       Acknowledge all alarms       Read only       0: All alarms are acknowledged; 1: All alarms are not acknowledged; 1: All alarms are acknowledged; 1: All alarms are acknowledged; 1: All alarms are not acknowledged; 1: All alarms are acknowledged; 1: All alarms are acknowledged; 1: All alarms are acknowledged; 1: All alarms are acknowledged; 1: All alarms are acknowledged; 1: All alarms are acknowledged; 1: All alarms are acknowledged; 1: All alarms are acknowledged; 1: All alarms are acknowledged; 1: All alarms are acknowledged; 1: All alarms are acknowledged; 1: All alarms are acknowledged; 1: All alarms are acknowledged; 1: All alarms         S0019       Invalid RTC date entry       Read only       0=valid date       1= Invalid date         S0021       COM1 failed node reconnect control       Read/write       If this bit is set communication with the failed node is detected after scan time S0022 for port3. By default : ON         S0023       COM3 failed node reconnect control       Read/Write       Used for Calibration Application So hardcoded in Runtime code & Firmware         S0025       Min/Max Clibration Value       Read/Write       Used for Calibration Application So hardcoded in Runtime code & Firmware         S0026       Save Calibration Data       Read/Write       Used for Calibration Application So hardcoded in Runtime code & Firmware         S0027       Static Data Entry Focus Control       Read/Write       User can enable focus for static data entry.         S0033       Data Entry Key Selection       Read/Write       User can chose the mode of data entry usin                                                                                                    | S0010*          | RTC Battery status           | Read only     | 0: Battery voltage is OK (i.e. above 2.2 V)         |
| S0014         Acknowledge all alarms         Read only         0: All alarms are acknowledged; 1: All alarms are not acknowledged; 1: All alarms are not acknowledged in the Real and Historical alarms           S0019         Invalid RTC date entry         Read only         0=valid date         1= Invalid date           S0021         COM1 failed node reconnect control         Read/write         If this bit is set communication with the failed nodes is detected after scan time S0018 for port1. By default : ON           S0023         COM3 failed node reconnect control         Read/write         If this bit is set communication with the failed nodes is detected after scan time S0022 for port3. By default : ON           S0024         Start/Stop Calibration         Read/Write         Used for Calibration Application So hardcoded in Runtime code & Firmware           S0025         Min/Max Clibration Data         Read/Write         Used for Calibration Application So hardcoded in Runtime code & Firmware           S0026         Save Calibration Data         Read/Write         User can enable focus for static data entry using this bit.           S0032         Data Entry Lock Control         Read/Write         User can Lock / Unlock the data entry.           S0033         Data Entry Key Selection         Read/Write         User can Lock / Unlock the data entry using this bit.           S0035         Real and Historical Alarm Control         Rea/Write         User can chose the mode of data entry us                                                                                                    |                 | -                            | -             | 1: Low battery (I.e. below 2.2 V)                   |
| S0019Invalid RTC date entryRead only0=valid date1= Invalid dateS0021COM1 failed node reconnect<br>controlRead/writeIf this bit is set communication with the failed<br>nodes is detected after scan time S0018 for<br>port1. By default : ONS0023COM3 failed node reconnect<br>controlRead/writeIf this bit is set communication with the failed<br>nodes is detected after scan time S0022 for<br>port3. By default : ONS0024Start/Stop CalibrationRead/WriteUsed for Calibration Application So hardcoded in<br>Runtime code & FirmwareS0025Min/Max Clibration ValueRead/WriteUsed for Calibration Application So hardcoded in<br>Runtime code & FirmwareS0026Save Calibration DataRead/WriteUsed for Calibration Application So hardcoded in<br>Runtime code & FirmwareS0027Static Data Entry Focus<br>ControlRead/WriteUser can enable focus for static data entry<br>using this bit.S0033Data Entry Lock Control<br>ControlRead/WriteUser can chose the mode of data entry using<br>this bit.S0035Real and Historical Alarm<br>ControlRea/WriteIf the selected coil is one the unit will not<br>monitoring(Ignoring) any alarm. After reseting the<br>coil unit will again start to monitor the alarm.S0036RUN LED ControlRea/WriteIf the selected coil is one the unit will not<br>monitoring(Ignoring) any alarm. After reseting the<br>coil unit will again start to monitor the alarm.S0039Backlite Colour Control-RedRead/WriteTo control the RED Color backlite operation                                                                                                    | S0014           | Acknowledge all alarms       | Read only     | 0: All alarms are acknowledged; 1: All alarms are   |
| S0019         Invalid RTC date entry         Read only         0=valid date         1= Invalid date           S0021         COM1 failed node reconnect<br>control         Read/write         If this bit is set communication with the failed<br>nodes is detected after scan time S0018 for<br>port1. By default : ON           S0023         COM3 failed node reconnect<br>control         Read/write         If this bit is set communication with the failed<br>nodes is detected after scan time S0022 for<br>port3. By default : ON           S0024         Start/Stop Calibration         Read/Write         Used for Calibration Application So hardcoded in<br>Runtime code & Firmware           S0025         Min/Max Clibration Value         Read/Write         Used for Calibration Application So hardcoded in<br>Runtime code & Firmware           S0026         Save Calibration Data         Read/Write         Used for Calibration Application So hardcoded in<br>Runtime code & Firmware           S0027         Static Data Entry Focus<br>Control         Read/Write         User can enable focus for static data entry<br>using this bit.           S0033         Data Entry Key Selection         Read/Write         User can Lock / Unlock the data entry using<br>this bit.           S0035         Real and Historical Alarm<br>Control         Read/Write         User can chose the mode of data entry using<br>this bit.           S0036         RUN LED Control         Rea/Write         If the selected coil is one the unit will not<br>monitoring((gnoring) any alarm. After re                                                                                                    |                 | -                            | -             | not acknowledged in the Real and Historical         |
| S0019Invalid RTC date entryRead only0=valid date1= Invalid dateS0021COM1 failed node reconnect<br>controlRead/writeIf this bit is set communication with the failed<br>nodes is detected after scan time S0018 for<br>port1. By default : ONS0023COM3 failed node reconnect<br>controlRead/writeIf this bit is set communication with the failed<br>nodes is detected after scan time S0022 for<br>port3. By default : ONS0024Start/Stop CalibrationRead/WriteIf this bit is set communication so hardcoded in<br>Runtime code & FirmwareS0025Min/Max Clibration ValueRead/WriteUsed for Calibration Application So hardcoded in<br>Runtime code & FirmwareS0026Save Calibration DataRead/WriteUsed for Calibration Application So hardcoded in<br>Runtime code & FirmwareS0027Static Data Entry Focus<br>ControlRead/WriteUser can enable focus for static data entry<br>using this bit.S0032Data Entry Lock Control<br>ControlRead/WriteUser can lock / Unlock the data entry.<br>1 = Data_Entry Lock, 0 = Data_Entry unlock.S0033Data Entry Key Selection<br>ControlRead/WriteUser can chose the mode of data entry using<br>this bit.S0035Real and Historical Alarm<br>ControlRea/WriteIf the selected coil is one the unit will not<br>monitoring(Ignoring) any alarm. After reseting the<br>coil unctionality works for upload/RUN/<br>Communication status 1: LED OFFS0039Backlite Colour Control-RedRead/WriteTo control the RED Color backlite operation                                                                                                    |                 |                              |               | alarms                                              |
| S0021COM1 failed node reconnect<br>controlRead/writeIf this bit is set communication with the failed<br>nodes is detected after scan time S0018 for<br>port1. By default : ONS0023COM3 failed node reconnect<br>controlRead/writeIf this bit is set communication with the failed<br>nodes is detected after scan time S0022 for<br>port3. By default : ONS0024Start/Stop CalibrationRead/WriteIf this bit is set communication So hardcoded in<br>Runtime code & FirmwareS0025Min/Max Clibration ValueRead/WriteUsed for Calibration Application So hardcoded in<br>Runtime code & FirmwareS0026Save Calibration DataRead/WriteUsed for Calibration Application So hardcoded in<br>Runtime code & FirmwareS0027Static Data Entry Focus<br>ControlRead/WriteUser can enable focus for static data entry<br>using this bit.S0032Data Entry Lock ControlRead/WriteUser can can chose the mode of data entry unlock.S0033Data Entry Key SelectionRead/WriteUser can chose the mode of data entry using<br>this bit.S0035Real and Historical Alarm<br>ControlRea/WriteIf the selected coil is one the unit will not<br>monitoring/(gnoring) any alarm. After reseting the<br>coil unit will again start to monitor the alarm.S0036RUN LED ControlRea/WriteIf the selected coil rest on using this bit.S0039Backlite Colour Control-RedRead/WriteTo control the RED Color backlite operation                                                                                                    | S0019           | Invalid RTC date entry       | Read only     | 0=valid date 1= Invalid date                        |
| controlnodes is detected after scan time S0018 for<br>port1. By default : ONS0023COM3 failed node reconnect<br>controlRead/writeIf this bit is set communication with the failed<br>nodes is detected after scan time S0022 for<br>port3. By default : ONS0024Start/Stop CalibrationRead/WriteUsed for Calibration Application So hardcoded in<br>Runtime code & FirmwareS0025Min/Max Clibration ValueRead/WriteUsed for Calibration Application So hardcoded in<br>Runtime code & FirmwareS0026Save Calibration DataRead/WriteUsed for Calibration Application So hardcoded in<br>Runtime code & FirmwareS0027Static Data Entry Focus<br>ControlRead/WriteUser can enable focus for static data entry<br>using this bit.S0033Data Entry Lock ControlRead/WriteUser can enable focus for static data entry.<br>1 = Data_Entry Lock, 0 = Data_Entry unlock.S0035Real and Historical Alarm<br>ControlRead/WriteUser can chose the mode of data entry using<br>this bit.S0036RUN LED ControlRea/WriteIf the selected coil is one the unit will not<br>monitoring(Ignoring) any alarm. After reseting the<br>coil unit will again start to monitor the alarm.S0039Backlite Colour Control-RedRead/WriteIf the selected coil is one the up will work for upload/RUN/<br>Communication status 1 : LED OFF                                                                                                    | S0021           | COM1 failed node reconnect   | Read/write    | If this bit is set communication with the failed    |
| S0023COM3 failed node reconnect<br>controlRead/writeIf this bit is set communication with the failed<br>nodes is detected after scan time S0022 for<br>port3. By default : ONS0024Start/Stop CalibrationRead/WriteIf this bit is set communication So hardcoded in<br>Runtime code & FirmwareS0025Min/Max Clibration ValueRead/WriteUsed for Calibration Application So hardcoded in<br>Runtime code & FirmwareS0026Save Calibration DataRead/WriteUsed for Calibration Application So hardcoded in<br>Runtime code & FirmwareS0027Static Data Entry Focus<br>ControlRead/WriteUser can enable focus for static data entry<br>using this bit.S0032Data Entry Lock ControlRead/WriteUser can chose the mode of data entry using<br>this bit.S0033Data Entry Key Selection<br>ControlRead/WriteUser can chose the mode of data entry using<br>this bit.S0035Real and Historical Alarm<br>ControlRea/WriteIf the selected coil is one the unit will not<br>monitoring(Ignoring) any alarn. After reseting the<br>coil unit will again start to monitor the alarm.S0036RUN LED ControlRea/WriteIf the selected coil is one the unit will not<br>monitoring(Ignoring) any alarn. After reseting the<br>coil unit will again start to monitor the alarm.S0039Backlite Colour Control-RedRead/WriteTo control the RED Color backlite operation                                                                                                    |                 | control                      |               | nodes is detected after scan time S0018 for         |
| S0023COM3 failed node reconnect<br>controlRead/writeIf this bit is set communication with the failed<br>nodes is detected after scan time S0022 for<br>port3. By default : ONS0024Start/Stop CalibrationRead/WriteUsed for Calibration Application So hardcoded in<br>Runtime code & FirmwareS0025Min/Max Clibration ValueRead/WriteUsed for Calibration Application So hardcoded in<br>Runtime code & FirmwareS0026Save Calibration DataRead/WriteUsed for Calibration Application So hardcoded in<br>Runtime code & FirmwareS0027Static Data Entry Focus<br>ControlRead/WriteUser can enable focus for static data entry<br>using this bit.S0032Data Entry Lock ControlRead/WriteUser can Lock / Unlock the data entry.<br>1 = Data_Entry Lock, 0 = Data_Entry unlock.S0033Data Entry Key SelectionRead/WriteUser can chose the mode of data entry using<br>this bit.S0035Real and Historical Alarm<br>ControlRea/WriteIf the selected coil is one the unit will not<br>monitoring(Ignoring) any alarm. After reseting the<br>coil unit will again start to monitor the alarm.S0036RUN LED ControlRea/Write0: LED functionality works for upload/RUN/<br>Communication status 1: LED OFFS0039Backlite Colour Control-RedRead/WriteTo control the RED Color backlite operation                                                                                                    |                 |                              |               | port1. By default : ON                              |
| controlnodes is detected after scan time S0022 for<br>port3. By default : ONS0024Start/Stop CalibrationRead/WriteUsed for Calibration Application So hardcoded in<br>Runtime code & FirmwareS0025Min/Max Clibration ValueRead/WriteUsed for Calibration Application So hardcoded in<br>Runtime code & FirmwareS0026Save Calibration DataRead/WriteUsed for Calibration Application So hardcoded in<br>Runtime code & FirmwareS0027Static Data Entry Focus<br>ControlRead/WriteUser can enable focus for static data entry<br>using this bit.S0032Data Entry Lock ControlRead/WriteUser can enable focus for static data entry.<br>1 = Data_Entry Lock, 0 = Data_Entry unlock.S0033Data Entry Key SelectionRead/WriteUser can chose the mode of data entry using<br>this bit.S0035Real and Historical Alarm<br>ControlRea/WriteIf the selected coil is one the unit will not<br>monitoring(Ignoring) any alarm. After reseting the<br>coil unit will again start to monitor the alarm.S0036RUN LED ControlRea/WriteC LED functionality works for upload/RUN/<br>Communication status 1: LED OFFS0039Backlite Colour Control-RedRead/WriteTo control the RED Color backlite operation                                                                                                    | S0023           | COM3 failed node reconnect   | Read/write    | If this bit is set communication with the failed    |
| S0024Start/Stop CalibrationRead/WriteUsed for Calibration Application So hardcoded in<br>Runtime code & FirmwareS0025Min/Max Clibration ValueRead/WriteUsed for Calibration Application So hardcoded in<br>Runtime code & FirmwareS0026Save Calibration DataRead/WriteUsed for Calibration Application So hardcoded in<br>Runtime code & FirmwareS0027Static Data Entry Focus<br>ControlRead/WriteUser can enable focus for static data entry<br>using this bit.S0032Data Entry Lock ControlRead/WriteUser can Lock / Unlock the data entry.<br>1 = Data_Entry Lock, 0 = Data_Entry unlock.S0033Data Entry Key SelectionRead/WriteUser can chose the mode of data entry using<br>this bit.S0035Real and Historical Alarm<br>ControlRea/WriteIf the selected coil is one the unit will not<br>monitoring(Ignoring) any alarm. After reseting the<br>coil unit will again start to monitor the alarm.S0036RUN LED ControlRea/Write0: LED functionality works for upload/RUN/<br>Communication status 1: LED OFFS0039Backlite Colour Control-RedRead/WriteTo control the RED Color backlite operation                                                                                                    |                 | control                      |               | nodes is detected after scan time S0022 for         |
| S0024Start/Stop CalibrationRead/WriteUsed for Calibration Application So hardcoded in<br>Runtime code & FirmwareS0025Min/Max Clibration ValueRead/WriteUsed for Calibration Application So hardcoded in<br>Runtime code & FirmwareS0026Save Calibration DataRead/WriteUsed for Calibration Application So hardcoded in<br>Runtime code & FirmwareS0027Static Data Entry Focus<br>ControlRead/WriteUser can enable focus for static data entry<br>using this bit.S0032Data Entry Lock ControlRead/WriteUser can Lock / Unlock the data entry.<br>1 = Data_Entry Lock, 0 = Data_Entry unlock.S0033Data Entry Key Selection<br>ControlRead/WriteUser can chose the mode of data entry using<br>this bit.S0035Real and Historical Alarm<br>ControlRea/WriteIf the selected coil is one the unit will not<br>monitoring(Ignoring) any alarm. After reseting the<br>coil unit will again start to monitor the alarm.S0036RUN LED ControlRea/Write0: LED functionality works for upload/RUN/<br>Communication status 1: LED OFFS0039Backlite Colour Control-RedRead/WriteTo control the RED Color backlite operation                                                                                                    |                 |                              |               | port3 By default · ON                               |
| SourceNote with the second of the second of the | S0024           | Start/Stop Calibration       | Read/Write    | Used for Calibration Application So hardcoded in    |
| S0025Min/Max Clibration ValueRead/WriteUsed for Calibration Application So hardcoded in<br>Runtime code & FirmwareS0026Save Calibration DataRead/WriteUsed for Calibration Application So hardcoded in<br>Runtime code & FirmwareS0027Static Data Entry Focus<br>ControlRead/WriteUser can enable focus for static data entry<br>using this bit.S0032Data Entry Lock ControlRead/WriteUser can Lock / Unlock the data entry.<br>1 = Data_Entry Lock, 0 = Data_Entry unlock.S0033Data Entry Key SelectionRead/WriteUser can chose the mode of data entry using<br>this bit.S0035Real and Historical Alarm<br>ControlRea/WriteIf the selected coil is one the unit will not<br>monitoring(Ignoring) any alarm. After reseting the<br>coil unit will again start to monitor the alarm.S0036RUN LED ControlRead/Write0: LED functionality works for upload/RUN/<br>Communication status 1: LED OFFS0039Backlite Colour Control-RedRead/WriteTo control the RED Color backlite operation                                                                                                    |                 |                              |               | Runtime code & Firmware                             |
| S0026Save Calibration DataRead/WriteUsed for Calibration Application So hardcoded in<br>Runtime code & FirmwareS0027Static Data Entry Focus<br>ControlRead/WriteUser can enable focus for static data entry<br>using this bit.S0032Data Entry Lock ControlRead/WriteUser can Lock / Unlock the data entry.<br>1 = Data_Entry Lock, 0 = Data_Entry unlock.S0033Data Entry Key SelectionRead/WriteUser can chose the mode of data entry using<br>this bit.S0035Real and Historical Alarm<br>ControlRea/WriteIf the selected coil is one the unit will not<br>monitoring(Ignoring) any alarm. After reseting the<br>coil unit will again start to monitor the alarm.S0036RUN LED ControlRead/Write0: LED functionality works for upload/RUN/<br>Communication status 1: LED OFFS0039Backlite Colour Control-RedRead/WriteTo control the RED Color backlite operation                                                                                                    | S0025           | Min/Max Clibration Value     | Read/Write    | Used for Calibration Application So hardcoded in    |
| S0026Save Calibration DataRead/WriteUsed for Calibration Application So hardcoded in<br>Runtime code & FirmwareS0027Static Data Entry Focus<br>ControlRead/WriteUser can enable focus for static data entry<br>using this bit.S0032Data Entry Lock ControlRead/WriteUser can Lock / Unlock the data entry.<br>1 = Data_Entry Lock, 0 = Data_Entry unlock.S0033Data Entry Key SelectionRead/WriteUser can chose the mode of data entry using<br>this bit.S0035Real and Historical Alarm<br>ControlRea/WriteIf the selected coil is one the unit will not<br>monitoring(Ignoring) any alarm. After reseting the<br>coil unit will again start to monitor the alarm.S0036RUN LED ControlRead/Write0: LED functionality works for upload/RUN/<br>Communication status 1: LED OFFS0039Backlite Colour Control-RedRead/WriteTo control the RED Color backlite operation                                                                                                    |                 |                              |               | Runtime code & Firmware                             |
| S0027Static Data Entry Focus<br>ControlRead/WriteUser can enable focus for static data entry<br>using this bit.S0032Data Entry Lock ControlRead/WriteUser can Lock / Unlock the data entry.<br>1 = Data_Entry Lock, 0 = Data_Entry unlock.S0033Data Entry Key SelectionRead/WriteUser can chose the mode of data entry using<br>this bit.S0033Data Entry Key SelectionRead/WriteUser can chose the mode of data entry using<br>this bit.S0035Real and Historical Alarm<br>ControlRea/WriteIf the selected coil is one the unit will not<br>monitoring(Ignoring) any alarm. After reseting the<br>coil unit will again start to monitor the alarm.S0036RUN LED ControlRea/Write0: LED functionality works for upload/RUN/<br>Communication status 1: LED OFFS0039Backlite Colour Control-RedRead/WriteTo control the RED Color backlite operation                                                                                                    | S0026           | Save Calibration Data        | Read/Write    | Used for Calibration Application So hardcoded in    |
| S0027Static Data Entry Focus<br>ControlRead/WriteUser can enable focus for static data entry<br>using this bit.S0032Data Entry Lock ControlRead/WriteUser can Lock / Unlock the data entry.<br>1 = Data_Entry Lock, 0 = Data_Entry unlock.S0033Data Entry Key SelectionRead/WriteUser can chose the mode of data entry using<br>this bit.S0033Data Entry Key SelectionRead/WriteUser can chose the mode of data entry using<br>this bit.S0035Real and Historical Alarm<br>ControlRea/WriteIf the selected coil is one the unit will not<br>monitoring(Ignoring) any alarm. After reseting the<br>coil unit will again start to monitor the alarm.S0036RUN LED ControlRea/Write0: LED functionality works for upload/RUN/<br>Communication status 1: LED OFFS0039Backlite Colour Control-RedRead/WriteTo control the RED Color backlite operation                                                                                                    |                 |                              |               | Runtime code & Firmware                             |
| Controlusing this bit.S0032Data Entry Lock ControlRead/WriteUser can Lock / Unlock the data entry.<br>1 = Data_Entry Lock, 0 = Data_Entry unlock.S0033Data Entry Key SelectionRead/WriteUser can chose the mode of data entry using<br>this bit.<br>1 = Start data entry only through 'Enter' key.<br>0 = Start data entry through 'Enter' key or<br>Numeric key.S0035Real and Historical Alarm<br>ControlRea/WriteIf the selected coil is one the unit will not<br>monitoring(Ignoring) any alarm. After reseting the<br>coil unit will again start to monitor the alarm.S0036RUN LED ControlRea/Write0: LED functionality works for upload/RUN/<br>Communication status 1: LED OFFS0039Backlite Colour Control-RedRead/WriteTo control the RED Color backlite operation                                                                                                    | S0027           | Static Data Entry Focus      | Read/Write    | User can enable focus for static data entry         |
| S0032Data Entry Lock ControlRead/WriteUser can Lock / Unlock the data entry.<br>1 = Data_Entry Lock, 0 = Data_Entry unlock.S0033Data Entry Key SelectionRead/WriteUser can chose the mode of data entry using<br>this bit.<br>1 = Start data entry only through 'Enter' key.<br>0 = Start data entry through 'Enter' key or<br>Numeric key.S0035Real and Historical Alarm<br>ControlRea/WriteIf the selected coil is one the unit will not<br>monitoring(Ignoring) any alarm. After reseting the<br>coil unit will again start to monitor the alarm.S0036RUN LED ControlRea/Write0: LED functionality works for upload/RUN/<br>Communication status 1: LED OFFS0039Backlite Colour Control-RedRead/WriteTo control the RED Color backlite operation                                                                                                    |                 | Control                      |               | using this bit.                                     |
| S0033Data Entry Key SelectionRead/WriteUser can chose the mode of data entry using<br>this bit.<br>1 = Start data entry only through 'Enter' key.<br>0 = Start data entry through 'Enter' key or<br>Numeric key.S0035Real and Historical Alarm<br>ControlRea/WriteIf the selected coil is one the unit will not<br>monitoring(Ignoring) any alarm. After reseting the<br>coil unit will again start to monitor the alarm.S0036RUN LED ControlRea/Write0: LED functionality works for upload/RUN/<br>Communication status 1: LED OFFS0039Backlite Colour Control-RedRead/WriteTo control the RED Color backlite operation                                                                                                    | S0032           | Data Entry Lock Control      | Read/Write    | User can Lock / Unlock the data entry.              |
| S0033Data Entry Key SelectionRead/WriteUser can chose the mode of data entry using<br>this bit.<br>1= Start data entry only through 'Enter' key.<br>0= Start data entry through 'Enter' key or<br>Numeric key.S0035Real and Historical Alarm<br>ControlRea/WriteIf the selected coil is one the unit will not<br>monitoring(Ignoring) any alarm. After reseting the<br>coil unit will again start to monitor the alarm.S0036RUN LED ControlRea/Write0: LED functionality works for upload/RUN/<br>Communication status 1: LED OFFS0039Backlite Colour Control-RedRead/WriteTo control the RED Color backlite operation                                                                                                    |                 | 5                            |               | 1 = Data Entry Lock, 0 = Data Entry unlock.         |
| S0035Real and Historical Alarm<br>ControlRea/WriteIf the selected coil is one the unit will not<br>monitoring(Ignoring) any alarm. After reseting the<br>coil unit will again start to monitor the alarm.S0036RUN LED ControlRea/Write0: LED functionality works for upload/RUN/<br>Communication status 1: LED OFFS0039Backlite Colour Control-RedRead/WriteTo control the RED Color backlite operation                                                                                                    | S0033           | Data Entry Key Selection     | Read/Write    | User can chose the mode of data entry using         |
| S0035       Real and Historical Alarm<br>Control       Rea/Write       If the selected coil is one the unit will not<br>monitoring(Ignoring) any alarm. After reseting the<br>coil unit will again start to monitor the alarm.         S0036       RUN LED Control       Rea/Write       0: LED functionality works for upload/RUN/<br>Communication status 1: LED OFF         S0039       Backlite Colour Control-Red       Read/Write       To control the RED Color backlite operation                                                                                                    |                 | , ,                          |               | this bit.                                           |
| S0035       Real and Historical Alarm       Rea/Write       If the selected coil is one the unit will not monitoring(Ignoring) any alarm. After reseting the coil unit will again start to monitor the alarm.         S0036       RUN LED Control       Rea/Write       0: LED functionality works for upload/RUN/ Communication status 1: LED OFF         S0039       Backlite Colour Control-Red       Read/Write       To control the RED Color backlite operation                                                                                                    |                 |                              |               | 1= Start data entry only through 'Enter' key.       |
| S0035       Real and Historical Alarm<br>Control       Rea/Write       If the selected coil is one the unit will not<br>monitoring(Ignoring) any alarm. After reseting the<br>coil unit will again start to monitor the alarm.         S0036       RUN LED Control       Rea/Write       0: LED functionality works for upload/RUN/<br>Communication status 1: LED OFF         S0039       Backlite Colour Control-Red       Read/Write       To control the RED Color backlite operation                                                                                                    |                 |                              |               | 0= Start data entry through 'Enter' key or          |
| S0035       Real and Historical Alarm<br>Control       Rea/Write       If the selected coil is one the unit will not<br>monitoring(Ignoring) any alarm. After reseting the<br>coil unit will again start to monitor the alarm.         S0036       RUN LED Control       Rea/Write       0: LED functionality works for upload/RUN/<br>Communication status 1: LED OFF         S0039       Backlite Colour Control-Red       Read/Write       To control the RED Color backlite operation                                                                                                    |                 |                              |               | Numeric key.                                        |
| Control       monitoring(Ignoring) any alarm. After reseting the coil unit will again start to monitor the alarm.         S0036       RUN LED Control       Rea/Write       0: LED functionality works for upload/RUN/ Communication status 1: LED OFF         S0039       Backlite Colour Control-Red       Read/Write       To control the RED Color backlite operation                                                                                                    | S0035           | Real and Historical Alarm    | Rea/Write     | If the selected coil is one the unit will not       |
| S0036       RUN LED Control       Rea/Write       0: LED functionality works for upload/RUN/<br>Communication status 1: LED OFF         S0039       Backlite Colour Control-Red       Read/Write       To control the RED Color backlite operation                                                                                                    |                 | Control                      |               | monitoring (Ignoring) any alarm. After reseting the |
| S0036         RUN LED Control         Rea/Write         0: LED functionality works for upload/RUN/<br>Communication status 1: LED OFF           S0039         Backlite Colour Control-Red         Read/Write         To control the RED Color backlite operation                                                                                                    |                 |                              |               | coil unit will again start to monitor the alarm     |
| S0039     Backlite Colour Control-Red     Read/Write     To control the RED Color backlite operation                                                                                                    | S0036           | RUN LED Control              | Rea/Write     | 0. I ED functionality works for upload/RUN/         |
| S0039         Backlite Colour Control-Red         Read/Write         To control the RED Color backlite operation                                                                                                    |                 |                              |               | Communication status 1: LED OFF                     |
|                                                                                                    | S0039           | Backlite Colour Control-Red  | Read/Write    | To control the RED Color backlite operation         |
| (Retentive)                                                                                                    |                 | (Retentive)                  |               |                                                     |
| S0040 Backlite Color Control-Green Read/Write To control the GREEN Color backlite operation                                                                                                    | S0040           | Backlite Color Control-Green | Read/Write    | To control the GREEN Color backlite operation       |
| (Retentive)                                                                                                    |                 | (Retentive)                  |               |                                                     |
| S0041 Backlite Colour Control-Blue Read/Write To control the BLUE Color backlite operation                                                                                                    | S0041           | Backlite Colour Control-Blue | Read/Write    | To control the BLUE Color backlite operation        |
| (Retentive)                                                                                                    |                 | (Retentive)                  |               |                                                     |

Note: S0010\*: If battery fails, in models FP4035, FP4057 series and FP5 series models, only RTC will fail. But in case of FP4020 series, FP4030 series and in FP4030MT, all data will erase.
# Config Registers:

| Register / Coil | Tag Name                                | Read / Write | Description                                                                                                    |
|-----------------|-----------------------------------------|--------------|----------------------------------------------------------------------------------------------------|
| MW0000          | PLC Operation Mode                      | Read/Write   | Bit0-3: 0: Initialization; 1: HALT Mode; 2: RUN<br>Mode; 3: RUN-F Mode; 4: HOLD Mode;<br>6: ERROR Mode. Invaild value: Previous value<br>will be retained. |
| MW0003          | RUN/STOP Switch Control<br>(Retentive)  | Read/Write   | 1: HALT, 0: RUN. Only LSB is used. MSB bits (1 to 15) will be ignored.                                                                                     |
| MW0005          | Digital Filter constant<br>(0 to 15 mS) | Read/Write   | Entered Value is multiple of 10 ms. Enabled when MW10 bit 16 is ON.                                                                                        |

# **REPRESENTING DATA BY OBJECTS AND WIZARDS**

In this chapter. . . .

- Alphanumeric Objects
- Graphic Objects
- Wizards
- Import & Export Multilungual text objects

#### 3.1 Alphanumeric Objects

Alphanumeric objects are objects with certain properties or attributes. By using various attributes, the designer can emphasize the importance of a particular object. The alphanumeric objects in models with a graphics display have some additional attributes.

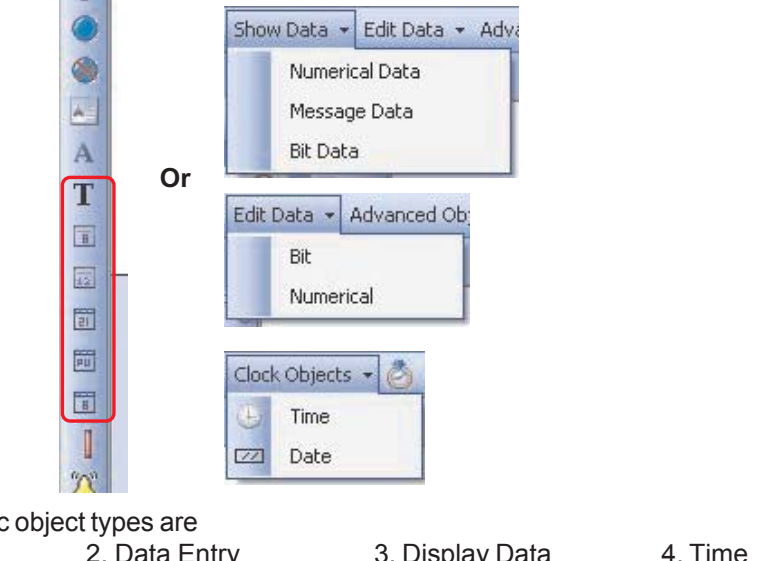

The Alphanumeric object types are 1. Text Object 2. Data Entry 3. Display Data

5. Date

Select the object and the corresponding properties which can be assigned to object are shown in property window. Some of the common properties from proeprty grid window, which can be set to these alphanumeric objects are Animation and Layout.

Animation :- Select the object and observe the property grid window. The object can be animated in various individual or in combination forms. Types through which an object can be animated are

- a) Flash Aniamation :- Object is Flashed at various speed (Slow, Med, High)
- b) Visibility Animation
- :- Object is shown / hidden as per the Tag value.

To select any type user needs to change the status in corresponding cell as 'Yes'. By default the text in this cell is 'No' representing the animation is disabled. Following window shows the parameters to be defined for animation

| Te | xt Object Prope      | rties 🔀             |  |
|----|----------------------|---------------------|--|
| •  |                      |                     |  |
|    | Animation            |                     |  |
|    | Flash Animation      | Yes                 |  |
| Ð  | Flash Animation F    | Slow, MW0000( PLC m |  |
|    | Visibility Animation | Yes                 |  |
| Ð  | Visibility Animation | MW0000( PLC mode ca |  |
|    | Appearance           |                     |  |
|    | Background Color     | 1                   |  |
|    | Border               | No Border           |  |
|    | Flash                | No Flash            |  |
|    | Font                 | 5 x 7               |  |
|    | Text                 | Text                |  |
|    | Text Colour          | 0                   |  |
| Ξ  | Design               |                     |  |
|    | Id                   | 43                  |  |
|    | Name                 | Text Object         |  |
| Ξ  | Layout               |                     |  |
| Ŧ  | Bottom Right         | 34, 29              |  |
| Ŧ  | Top Left             | 10, 21              |  |

### Flash Animation :-

To perform Flash Animation , this cell has to be defined as 'Yes'. Defining Yes , few more cells with Flash Animation Properties are enabled. Flash animation is dependent on the internal or PLC tag. This tag can be either coil type or Numeric Type. As per the selection of tag type used for animation , other cell property ranges of Flash animation are defined.

| OT A PRODUCT ON A PROPERTY OF A PROPERTY OF | Yes                                                                                                    | Yes 🗸                                                                                                    |
|----------------------------------------------------------------------------------------------------|----------------------------------------------------------------------------------------------------|----------------------------------------------------------------------------------------------------|
| Flash Animation Prope                                                                                                    | aties Slow, D0000( Data Reg ), Within Range (0,65535)—                                                                                                    | Fast, B0000( B000 ), On                                                                                                    |
| Flash When                                                                                                    | Within Range                                                                                                    | — On                                                                                                    |
| High Range                                                                                                    | 65535                                                                                                    | Fast                                                                                                    |
| Low Range                                                                                                    | 0                                                                                                    | B0000( B000 1                                                                                                    |
| Speed                                                                                                    | Slow                                                                                                    | Coil / Bit Data Type                                                                                                    |
| Tag List                                                                                                    | D0000( Data Reg )                                                                                                    | Contr Bit Data Type                                                                                                    |
| 1                                                                                                    | Numeric Data Type                                                                                                    |                                                                                                    |
|                                                                                                    | -Within Range/Out of range (If tag Selected is of Numeri<br>-On/Off (If tag selected is of Bit/Coil type)<br>If the tag is numeric type then designer can define to fla<br>range of values of the tag or to flash the object out of rar<br>If the Tag is Coil/Bit type then designer can define to fla<br>of the tag or to flash the object at Off state of the tag. | ic type)<br>sh the object within some<br>nge of the values of the tag.<br>sh the object at the On state                       |
| Speed:-                                                                                                    | Three various speeds at which the object can be flashed                                                                                                    | d are Slow, Medium and Fas                                                                                                    |
| Tag List:-                                                                                                    | To define the tag either Numeric type or Coil type,on who<br>ded on screen will be defined for Flash Animation. If the<br>when' cell will be with within range option or Out of range<br>with High range and Low range is enabled, in which the                                                                                                    | ose condition object embed<br>tag is numeric type then 'Fla<br>e option.Even two more cells<br>low limit and high limit value |

iii) If Flash animation is selected in Animation section, then Flash Cell from Appearance section is disabled.

Visibility Animation :-

To show or hide the object embedded on unit screen can be

performed with defining this cell as 'Yes'. The important parameters to be set to enable Show/ Hide Animation are 'Show When' (with Low Range value, high range value or On State, Off State) and tag list(with register type tag or Bit type tag).

|   | Visibility Animation            | Yes                                       | Yes                  |
|---|---------------------------------|-------------------------------------------|----------------------|
| Ξ | Visibility Animation Properties | D0000( Data Reg ), Within Range (0,65535) | B0000( B000 ), On    |
|   | High Range                      | 65535                                     | On                   |
|   | Low Range                       | 0                                         | B0000( B000 )        |
|   | Show When                       | Within Range                              |                      |
|   | Tag List                        | D0000( Data Reg )                         | Coil / Bit Data Type |

Numeric Data Type

Doc No: UMAN/TriPLC-Reference Ver.: 1.00 If the tag defined in tag list is numeric type then two more cells will be displayed with high range and low range. The value in this low range or high range cell can be set from 0-65535.

If designer defines 'Within range' option in 'show When' cell then Object embedded on screen will be Shown/ Displayed on screen only when value of the numeric tag selected in tag list is Within low limit and high limit range. If the designer defines 'out of range' option then object embedded on screen will be shown/Displayed on screen only when value of tag is Out of range of the low limit and high limit range.

If designer defines the coil type tag in taglist then, the object will be shown/displayed on screen only when the coil type tag is On or Off state.

Note:i) This feature can be tested and confirmed through Offline simulation / Run mode also

#### Layout:-

To embed the Object on screen at desired location with its coordinates position from Top left corner of the screen. Moving the object on screen with mouse cursor will show the corrsponding pixel position of the placed object.

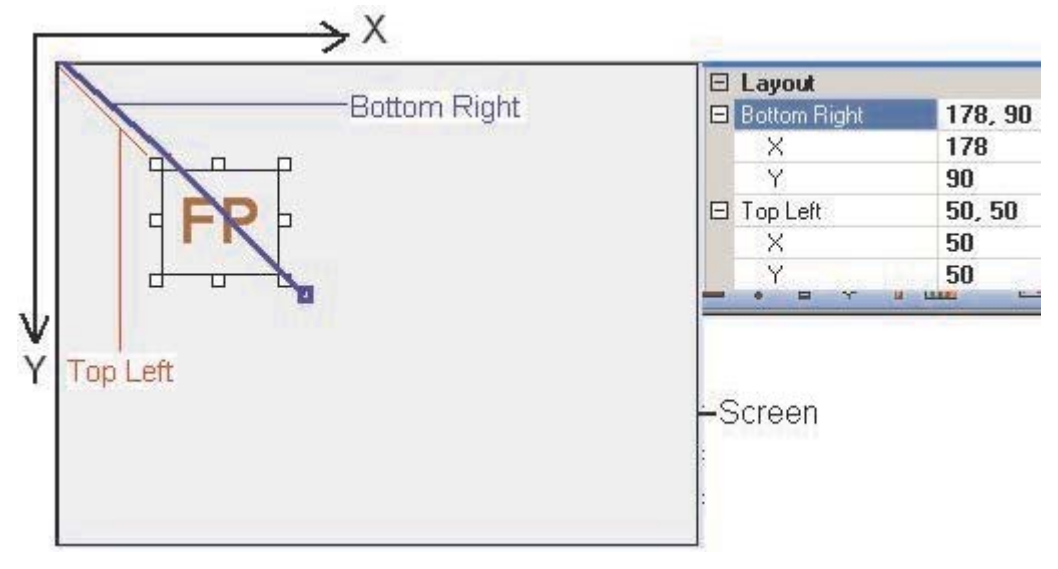

#### Bottom Right:-

Display the End point pixel position of the object from Top left corner of the screen.

- X-> Display the X Coordinate position of End point of object from Top left corner of the sceen.
- Y-> Display the Y Coordinate position of End point of object from Top left corner of the sceen.

#### Top Left:-

Display the Start point pixel position of the Text object from Top left corner of the screen.

- X-> Display the X Coordinate position of Start point of object from Top left corner of the screen.
- Y-> Display the Y Coordinate position of start point of object from Top left corner of the sceen.

# 3.1.1 Text Object :-

To display the message for the operator on unit screen. Designer can define the size, flashing properties to this Text object. All such display properties for the text object can be set through the Property grid Window from right side of the software screen. Plain text objects do not depend on the PLC, but can be made dependent on PLC tag by defining animation cells from property grid window.

| Mu | iltilingual Text Prop    | oerties      | × |
|----|--------------------------|--------------|---|
| •  | 24 6 25 8                | p 🖸          |   |
|    | Animation                |              |   |
|    | Visibility Animation     | No           |   |
|    | Appearance               |              |   |
|    | <b>Background</b> Colour | 1            |   |
|    | Border                   | No           |   |
|    | Border Color             | 0            |   |
|    | Flash                    | No Flash     | ~ |
| Ð  | Font                     | No Flash     |   |
|    | Language                 | Flash-Slow   |   |
|    | Text                     | Flash-Medium |   |
|    | Text Alignment           | Flash-Fast   |   |
|    | Text Colour              | <b>U</b>     | 2 |
|    | Design                   |              |   |
|    | ld                       | 2            |   |
|    | Name                     | Text Wizard  |   |
|    | Layout                   |              |   |
| Ŧ  | Bottom Right             | 99, 40       |   |
| Ŧ  | Size                     | 82, 17       |   |
| Ŧ  | Top Left                 | 17, 23       |   |

#### Animation:-

Text object can be animated in various forms such as Changing the Text Color or background color, Flashing the Text object at various speed depending on the tag value either internal tag or PLC tag, Visibility (Show / hide) the Text object depending on the value of internal or PLC tag. For more details please refer to the Animation section.

#### Appearance :-

Background color :- Background color of the text object can be changed through this cell. The flyout will display color dialog box, with supported colors for the product. By default the background color for the product is white.

Border:- Border for Text object can be set through this cell. By default the object has No Border. To set border select the desired border from Flyout. The border can be Single line border or double line border.

Flash:- To flash the Text object on unit screen can also be set through this cell. This cell is enabled only if Flash Animation cell from Animation Section is Disabled or selected as 'NO'. In this cell Designer needs to define the Flash Speed to be assigned to the Text object embedded on Screen.

Flash speed are defined as Flash-Slow, Flash-Medium or Flash-Fast. Object with all properties defined (Border, backgroundetc) gets flashed.

Font:- To display the Text Object on unit screen in various sizes. The text object supports only the software defined sizes. The available sizes in which this Text object can be set are 5x7,10x14,20x28,7x14.

Text:- To write the message which designer needs to display it on unit screen. Designer can write any alphanumeric characters in this cell.

Text Color:- To set the color to the Text object in order to display the Text message on screen in desired color by designer. Default text color for any product is selected as Black.

Layout:- To embed the time object on screen at desired location with its coordinates position from Top left corner of the screen. Moving the object on screen with mouse cursor will show the corrsponding pixel position of the placed object. For more details please refer Layout section in start of this document.

Doc No: UMAN/TriPLC-Reference Ver.: 1.00

# 3.1.2 Data Entry Object :-

This object is useful to display and edit the value of internal or PLC tag. The tag data type can be either Bit type or Numeric type. The tag type should be Read/Write. The edit the object on unit screen, designer can define either the use of Popupkeypad or Numeric Keypad.

Select the Bit type or Numeric type data object from Flyout.

#### 3.1.2.1 Bit Type Data Entry Object:-

Select Bit/Coil type object from Data Entry object flyout, embed it on screen and edit the desired properties of it from Property grid window.

| 0 | Coil Data Entry Prope   | erties          |  |
|---|-------------------------|-----------------|--|
| • | 21 🤪 📑                  | 42              |  |
| Ξ | Appearance              |                 |  |
|   | <b>Background Color</b> | 26              |  |
|   | Border                  | None            |  |
|   | Font                    | 5 x 7           |  |
|   | Off Text                | Off             |  |
|   | On Text                 | On              |  |
|   | Text Color              | 0               |  |
| Ξ | Data Entry Properties   |                 |  |
|   | Keypad                  | Yes             |  |
|   | Screen Name             | Screen65003     |  |
|   | Screen Number           | 65003           |  |
|   | Tag Address             | \$0000          |  |
|   | Tag Name                | Carry bit       |  |
| Ξ | Design                  |                 |  |
|   | ld                      | 2               |  |
|   | Name                    | Coil Data Entry |  |
| Ξ | Layout                  |                 |  |
| Ŧ | Bottom Right            | 108, 101        |  |
| Ŧ | Top Left                | 63, 91          |  |

#### Appearance:-

Background Color :-

Background color of the data entry object can be changed through this cell. The flyout will display color dialog box, with supported colors for the product. By default the background color for any product is White. Border:- Border for data entry object can be set through this cell. By default the object has No Border. To set border select the desired border from Flyout. The border can be Single line border or double line border. Font:- To display the data entry object on unit screen in various sizes. The data entry object supports only the software defined sizes. The available sizes in which this object can be set are 5x7,10x14,20x28,7x14. Off text :- To display the Off state condition through Text message for the coil tag defined for Coil type data entry object is to be defined in this cell. Designer can use any alphanumeric characters or special characters to display the off text in unit.

On text :- To display the ON state condition through Text message for the coil tag defined for Coil type data entry object is to be defined in this cell. Designer can use any alphanumeric characters or special characters to display the off text in unit.

Text Color:- To set the color to the data entry object in order to display the value of coil type tag on screen in desired color by designer. Default data entry object color for any product is selected as Black.

## **Data Entry Properties:-**

Keypad:- To edit the Coil type tag's status on unit screen, user needs to have the keypad on screen. This keypad can be made available in two ways, either with Popup screen with numeric keypad embedded in it or with Numeric keypad embedded on the Screen near the data entry object. This keypad function is optional with 'Yes' or 'No'. If 'Yes' is defined then popup screen with numeric keypad embedded on it will be displayed on screen to enter the data. And if 'No' is defined then user will have to enter data through a static numeric keypad embedded on screen near the data entry object.

Doc No: UMAN/TriPLC-Reference Ver.: 1.00

## Data Entry Properties continue.....

Screen Name:- If the popup keypad option is defined in above cell, then only this Screen name cell is displayed. This cell shows the name of the popup screen defined for editing Data entry object. List of popup keypad with name available in the application project can be selected from flyout of this cell. Editing this cell will show the corrsponding screen number in following screen number cell.

Screen Number:- If the popup keypad option is defined in above cell, then only this Screen number cell is displayed. This cell shows the number of the popup screen defined for editing Data entry object. List of popup keypad numbers available in the application project can be selected from flyout of this cell. Editing this cell will show the corrsponding screen name in above screen name cell cell.

Tag address:- Type tag on which data entry operation is to be performed is to be defined in this cell. Flyout from this cell will display the list of defined internal and PLC bit type tags from tag data base. Selecting particular tag will display the respective tag in following Tag name cell.

Tag Name:- Name of the bit type tag on which data entry operation is to be performed is to be defined in this cell. Flyout from this cell will display the list of Tag names already defined in Tag Data base for Internal or PLC Tags. Selecting particular tag name will display the respective Tag address in above Tag Address cell.

**Layout:-** To embed the data entry object on screen at desired location with its coordinates position from Top left corner of the screen. Moving the data entry object on screen with mouse cursor will show the corrsponding pixel position of the placed object. For more details please refer Layout section in start of this document.

## 3.1.2.1 Numeric Type Data Entry Object:-

Select numeric type object from Data Entry object flyout, embed it on screen and edit the desired properties of it from Property grid window.

| Re | gister Data Entr      | y Properties 🛛 🔀      |  |
|----|-----------------------|-----------------------|--|
| •  | 2↓ 🖻 55               | P 🖸                   |  |
|    | Animation             |                       |  |
|    | Visibility Animation  | No                    |  |
| Ξ  | Appearance            |                       |  |
|    | Background Color 1    |                       |  |
|    | Border                | None                  |  |
|    | Font                  | 5 x 7                 |  |
| Ŧ  | Format                | 5,0                   |  |
|    | Text Colour           | 0                     |  |
| Ξ  | Data Entry Properties |                       |  |
|    | Data Type             | Unsigned [0 To 65535] |  |
|    | Enable Control Bit    | No                    |  |
|    | Hide Data             | No                    |  |
|    | Maximum Value         | 65535                 |  |
|    | Minimum Value         | 0                     |  |
|    | Tag Address           | MW0000                |  |
|    | Tag Name              | PLC mode control      |  |
| Ξ  | Design                |                       |  |
|    | Id                    | 3                     |  |
|    | Name                  | Register Data Entry   |  |
| Ξ  | Layout                |                       |  |
| Ŧ  | Bottom Right          | 54, 40                |  |
| ŧ  | Top Left              | 9, 30                 |  |
| Ξ  | Operation             |                       |  |
|    | First Operation       | NOP                   |  |
|    | Second Operation      | NOP                   |  |

#### Appearance:-

Background Color :-

Background color of the data entry object can be changed through this cell. The flyout will display color dialog box, with supported colors for the product.By default the background color for any product is White. Border:- Border for data entry object can be set through this cell. By default the object has No Border. To set border select the desired border from Flyout. The border can be Single line border or double line border. Font:- To display the data entry object on unit screen in various sizes. The data entry object supports only the software defined sizes. The available sizes in which this object can be set are 5x7,10x14,20x28,7x14. Text Color:- To set the color to the data entry object in order to display the value of numerical type tag on screen in desired color by designer. Default data entry obkect color for any product is selected as Black.

Format :- Digit format to be used for Numerical data entry object Can be defined.

The total digits that can be displayed on unit screen are 1 to 10.

Number of Digits:- Total number of digits to be used to display the numerical data entry object. Digits to be displayed after decimal point are also included in it. Range of total number of digits to be displayed varies from 0 to10.

### **Data Entry Properties:-**

- Data Type:- List of data type and its ranges to be used to display the selected tag in numerical data entry object is displayed in this cell. Various Data type supported are Unsigned, Signed, Hexadecimal, BCD, Binary, Ascii, ASCII Numeric, float. Data types and its range is displayed as per the bytes defined for the tag in tag data base. If tag is 2 byte, the data type available are with range 0 to 65535 and if tag is 4 byte, with the range of 0 to 4294967295, even Float data type is also displayed if 4 byte tag is selected in tag list cell. The ranges are set automatically depending upon the tag selected.
- Maximum Value:-Maximum limit of selected Tag in Data Entry object is to defined in this cell. The best use of this high limit can be made to limit any data entry for the tag to upto certain value.By default this high limit is the highest limit of 2 byte word / 4 byte word. i.e. if 2 byte word then High limit is 65535 and if 4 byte word then high limit is 4294967295.
- Minimum Value:-Minimum limit of selected tag in Data Entry object can be defined in this cell. The best use of this limit can be made to limit the tag value upto certain value. By default the low limit vaue is 0.
- Hide data:- This cell information is optional. Designer will have to define 'Yes' to hide data on unit screen and defines 'No' to display the data on screen as it is. If Hide data is selected, then Data entry object on unit screen will show '\*\*\*'. Even editing it will display in \*\*\* format ,and will not display the value.
- Tag address:- Numerical type tag on which data entry operation is to be performed is to be defined in this cell. Flyout from this cell will display the list of defined internal and PLC bit type tags from tag data base. Selecting particular tag will display the respective tag in following Tag name cell.
- Tag Name:- Name of the numerical type tag on which data entry operation is to be per formed is to be defined in this cell. Flyout from this cell will display the list of Tag names already defined in Tag Data base for Internal or PLC Tags. Selecting particular tag name will display the respec tive Tag address in above Tag Address cell.
- Layout:- To embed the data entry object on screen at desired location with its coordinates position from Top left corner of the screen. Moving the data entry object on screen with mouse cursor will show the corrsponding pixel position of the placed object. For more details please refer Layout section.
- **Operations:-** Some of the mathematical operations that can be performed over the tag selected in data entry object are add,sub,Mul,Divide.these operations with some operand value can be performed with simultaneous entry of the value in Tag. Two different operations can be performed on one tag.
- First Operation:- The designer can have a math operations performed on the data. The default selection is NOP or no Operations. Operations which can be performed are add,Sub,Multiply and Divide. When any of the mathematical operation is selected, First Operand Cell is enabled, where user needs to enter the oper and value.
- Second Operation :- The designer can have a second math operations performed on on the same numerical Data Entry object Tag. The default selection is NOP or no operation Operations which can be performed are addition ,Substraction, Multiply and Divide. When any of the mathematical operation is selected, second Operand Cell is enabled, where user needs to enter the operand value.

# 3.1.3 Display Data Object :-

Any read only register or coil tag from the units internal memory or PLC memory can be embedded on unit screen to display the value. The tag data type can be either Bit type, Numerical type or with numerical text type. The tag type should be Read/Write. Editing the value of Display data tag is not possible.

#### Bit Type Display data Object:-

Select Bit/Coil type object from display object flyout, embed it on screen and edit the desired properties of it from Property grid window.

| Re | gister Data Entr     | y Properties 🛛 🛛 🔀  |  |
|----|----------------------|---------------------|--|
| •  | 2↓ 🗖 🔀               | "P 🗄                |  |
| Ξ  | Animation            |                     |  |
|    | Visibility Animation | No                  |  |
| Ξ  | Appearance           |                     |  |
|    | Background Coloi 1   |                     |  |
|    | Border               | None                |  |
|    | Font                 | 5 x 7               |  |
| Ŧ  | Format               | 5,0                 |  |
|    | Text Colour          | 0                   |  |
| Ŧ  | Data Entry Prop      | erties              |  |
| Ξ  | Design               |                     |  |
|    | ld                   | 3                   |  |
|    | Name                 | Register Data Entry |  |
| Ξ  | Layout               |                     |  |
| Ŧ  | Bottom Right         | 39, 38              |  |
| Ŧ  | Top Left             | 9, 30               |  |
| Ξ  | Operation            |                     |  |
|    | First Operation      | NOP                 |  |
|    | Second Operation     | NOP                 |  |

Animation:- Display data object can be animated invarious forms such as Changing the text Color or background color, Flashing the display data object at various speed depending on the tag value either internal tag or PLC tag, Show / hide (visibility) the display data object depending on the value of internal or PLC tag. Refer to the above page for more details of Animation.

#### Appearance:-

- Background Color :- Background color of the display data object can be changed through this cell. The flyout will display color dialog box, with supported colors of the product. By default the background color for any product is White.
- Border:- Border for display data object can be set through this cell. By default the object has No Border. To set border select the desired border from Flyout. The border can be Single line border or double line border.
- Font:- To display the display data object on unit screen in various sizes. The display data object supports only the software defined sizes. The available sizes in which this object can be set are 5x7,10x14,20x28,7x14.
- Text Color:- To set the color to the data entry object in order to display the value of coil type tag on screen in desired color by designer. Default data entry obkect color for any product is selected as Black.

# Dispay data properties:-

Tag address:- Bit/Coil type tag which is to be defined for Display Data objects are displayed in this cell. Flyout from this cell will display the list of defined internal and PLC bit type tags from tag data base. Selecting particular tag will display the respective tag in following Tag name cell.

Tag Name:- Name of the Bit/Coil type tag which is to be defined for Display Data objects are displayed in this cell. Flyout from this cell will display the list of Tag names already defined in Tag Data base for Internal or PLC Tags. Selecting particular tag name will display the respective Tag address in above Tag Address cell.

**Layout:-** To embed the display data object on screen at desired location with its coordinates position from Top left corner of the screen. Moving the text object on screen with mouse cursor will show the corrsponding pixel position of the placed object. For more details please refer Layout section in start of this document.

Doc No: UMAN/TriPLC-Reference Ver.: 1.00

## Numerical Type Display Data Object:-

Select numerical data type from display data object flyout, embed it on screen and edit the desired properties of it from Property grid window.

#### Appearance:-

- Background Color :- Background color of the display data object can be changed through this cell. The flyout will display color dialog box, with supported colors. By default the background color for any product is White.
- Border:- Border for display data object can be set through this cell. By default the object has No Border. To set border select the desired border from Flyout. The border can be Single line border or double line border.
- Flash:- To flash the numerical display data object on unit screen can also be set through this cell. This cell is enabled only if Flash Animation cell from Animation Section is Disabled or selected as 'NO'. In this cell Designer needs to define the Flash Speed to be assigned to the numerical display data object embedded on Screen. Flash speed are defined as Flash-Slow, Flash-Medium or Flash-Fast. Object with all properties defined (Border, backgroundetc) gets flashed.
- Font:- To display the display data object on unit screen in various sizes. The numerical display data object supports only the software defined sizes. The available sizes in which this object can be set are 5x7,10x14,20x28,7x14.
- Format :- Digit format to be used for Numerical display data object can be defined. The total digits that can be displayed on unit screen are 1 to 10.

Number of Digits:- Total number of digits to be used to display the numerical display data object. Digits to be displayed after decimal point are also included in it. Range of total number of digits to be displayed varies from 0 to 10.

Text Color:- To set the color to the display data object in order to display the value of coil type tag on screen in desired color by designer. Default data entry object color for any product is selected as Black.

#### **Display Data Properties:-**

- Data Type:- List of data type and its ranges to be used to display the selected tag in numerical display data object is displayed in this cell. Various Data type supported are Unsigned, Signed, Hexadecimal, BCD, Binary, Ascii, ASCII Numeric, float. Data types and its range is displayed as per thebytes defined for the tag in tag data base. If tag is 2 byte, the data type available are with range 0 to 65535 and if tag is 4 byte, then Float data type is also displayed which requires to be 4 byte and with the be 0 to 4294967295. The ranges are set automatically depending upon the tag selected.
- Hide data:- This cell information is optional. Designer defines 'Yes' to hide data on unit screen and defines 'No' to display the data on screen as it is. If Hide data is selected, then display data object on unit screen will show '\*\*\*'.
- Leading Zero Blank::- This is an optional cell, to be decided by designer whether to display the Zero or Blank space in front of the Tag value. If the display data object is selected with "#####" format, and the value displayed on unit screen is with 3 digits(say 123), then with leading zero blank option enabled"Yes" then Value displayed on screen will be "\_\_123" and if disabled by saying "NO" then the same data will be displayed as "00123". By default Leading zero blank cell will display "Yes", i.e unit will always display blank space in front of the display data object tag value.
- Tag address:- Numerical type tag which is to be defined for Display Data objects are displayed in this cell. Flyout from this cell will display the list of defined internal and PLC tags from tag data base. Selecting particular tag will display the respective tag in following Tag name cell.
- Tag Name:- Name of the numerical type tag which is to be defined for Display Data objects are displayed in this cell. Flyout from this cell will display the list of Tag names already defined in Tag Data base for Internal or PLC Tags. Selecting particular tag name will display the respective Tag address in above Tag Address cell.

- Layout:- To embed the display data object on screen at desired location with its coordinates position from Top left corner of the screen. Moving the object on screen with mouse cursor will show the corrsponding pixel position of the placed object. For more details please refer Layout creation in start of this document.
- Operations:- Some of the mathematical operations that can be performed over the tag selected in display data object are add,sub,Mul,Divide.these operations with some operand value canbe performed with simultaneous entry of the value in Tag. Two different operations can be performed on one tag. First Operation:- The designer can have a math operations performed on the data. The default

selection is NOP or no Operations. Operations which can be performed are add,Sub,Multiply and Divide. When any of the mathematical operation is selected, First Operand Cell is enabled, where user needs to enter the oper and value.

Second Operation :- The designer can have a second math operations performed on on the same numerical Data Entry object Tag. The default selection is NOP or no operation Operations which can be performed are addition ,Substraction, Multiply and Divide. When any of the mathematical operation is selected, second Operand Cell is enabled, where user needs to enter the operand value.

#### Message data Display Object:-

Select Message Data from Display Data object flyout. Place Display data object on screen and edit the desired properties of Register text display data object from Property grid window.

| F | Register Text Display   | Data Properties 🛛 🗙        |  |
|---|-------------------------|----------------------------|--|
| • | 21 25                   | · 문 🖸                      |  |
| Ξ | Animation               |                            |  |
|   | Flash Animation         | No                         |  |
|   | Visibility Animation    | No                         |  |
| Ξ | Appearance              |                            |  |
|   | Background Colour       | 1                          |  |
|   | Border                  | None                       |  |
|   | Flash                   | No Flash                   |  |
|   | Font                    | 5 x 7                      |  |
|   | Text Colour             | 0                          |  |
| Ξ | Design                  |                            |  |
|   | Id                      | 1                          |  |
|   | Name                    | Register Text Display Data |  |
| Ξ | Display Data Properties |                            |  |
|   | Ranges                  | 1                          |  |
|   | Tag Address             | MW0000                     |  |
|   | Tag Name                | PLC mode control           |  |
| Ξ | Layout                  |                            |  |
| Ŧ | Bottom Right            | 20,19                      |  |
| ŧ | Top Left                | 8,11                       |  |

**Animation:-** Message display data object can be animated invarious forms such as Flashing the display data object at various speed depending on the tag value either internal tag or PLC tag, Visible (Show / hide) the display data object depending on the value of internal or PLC tag. Refer to the above page for more details of Animation.

#### Appearance:-

Background Color :- Background color of the message display data object can be changed through this cell. The flyout will display color dialog box, with supported colors of the product. By default the background color of the product is White.

#### Appearance continue...:-

- Border:- Border for message display data object can be set through this cell. By default the object has No Border. To set border select the desired border from Flyout. The border can be Single line border or double line border.
- Flash:- To flash the message display data object on unit screen can also be set through this cell. This cell is enabled only if Flash Animation cell from Animation Section is disabled or selected as 'NO'. In this cell Designer needs to define the Flash Speed to be assigned to the numerical display data object embedded on Screen. Flash speed are defined as Flash-Slow, Flash-Medium or Flash-Fast. Object with all properties defined (Border, background etc) gets flashed.
- Font:- To display the message display data object on unit screen in various sizes. The message display data object supports only the software defined sizes. The available sizes in which this object can be set are 5x7, 10x14, 20x28, 7x14.
- Text Color:- To set the color to the message data display object in order to display the message for corresponding type tag on screen in desired color by designer. Default data entry obkect color for any product is selected as Black.

Name:- Display the name of the selected Display data object as "Register Text Display Data"

Layout:- To embed the display data object on screen at desired location with its coordinates position from Top left corner of the screen. Moving the object on screen with mouse cursor will show the corrsponding pixel position of the placed object. For more details please refer Layout scetion in start of this document.

Note:- Here one more option with Size is also enabled. Here the designer can define the desired size and accordingly the Coordinates will be changed.

Ranges:- Designer needs to define the tag from either Tag Address or Tag Name cell. From this cell designer has to define the ranges of the value for which message has to be displayed. Accordingly for each range of values message will have to be defined in the popup window of ranges.e.g: Total Value ranges for say data register tag D00 are defined as 3 as follows

| Ranges  | Text Message |
|---------|--------------|
| 1) 0-4  | =Low,        |
| 2) 5-7  | =Medium,     |
| 3) 8-10 | =High        |
|         |              |

Hence if value of D00 varies within this range, then Message data display object embedded on unit screen will display corresponding Message.

- Tag address (Yet not Implemented):- Message data type tag which is to be defined for Message Data display objects are displayed in this cell. Flyout from this cell will display the list of defined internal and PLC tags from tag data base. Designer will have to select the tag on whose values ranges Text message is to be displayed. Selecting particular tag will display the respective tag name in following Tag name cell.
- Tag Name:- Name of the numerical type tag which is to be defined for Message Display Data objects are displayed in this cell. Flyout from this cell will display the list of Tag names already defined in Tag Data base for Internal or PLC Tags. Designer will have to select the tag on whose values ranges Text message is to be displayed.Selecting particular tag name will display the respective Tag address in above Tag Address cell.

# 3.1.4 Date Object:-

To Display the Date from RTC on unit screen. Embed the Date object on Unit Screen.

On right side of the software screen, display parameters of the object can be defined from Property grid window. On software screen designer will observe the current dynamic time of PC. After downloading the application project in unit, if the unit does not have RTC then Date object on screen will show "??" marks.

| 1 | Date Properties          | ×         |  |
|---|--------------------------|-----------|--|
| • | 24 🗐 25                  | "r 🖸      |  |
| Ξ | Animation                |           |  |
|   | Flash Animation          | No        |  |
|   | Visibility Animation     | No        |  |
| Ξ | Appearance               |           |  |
|   | <b>Background Colour</b> | 1         |  |
|   | Border                   | No Border |  |
|   | Date Format              | DD/MM/YY  |  |
|   | Display Day              | No        |  |
|   | Flash                    | No Flash  |  |
|   | Font                     | 5 x 7     |  |
|   | Text Colour              | 0         |  |
| Ξ | Design                   |           |  |
|   | ſd                       | 1         |  |
|   | Name                     | Date      |  |
| Ξ | Layout                   |           |  |
| Ŧ | Bottom Right             | 79,58     |  |
| Ŧ | Top Left                 | 25, 43    |  |
|   |                          |           |  |

Animation:- Date object can be animated invarious forms such as Changing the text Color or flashing the display data object at various speed depending on the tag value either internal tag or PLC tag, Show/hide (visibility) the display data object depending on the value of internal or PLC tag. Refer to the above page for more details of Animation.

#### Appearance:-

- Background Color :- Background color of the Date object can be changed through this cell. The flyout will display color dialog box, with supported colors of the product. By default the background color for any product is White.
- Border:- Border for date object can be set through this cell. By default the object has No Border. To set border select the desired border from Flyout. The border can be Single line border or double line border.

Date Format:- The desired date format can be set through this cell. By default the date format is DD/MM/YY. User can change the format to MM/DD/YY from flyout to this cell.

- Display Day:- To display the day of the week in combination with the date . This Day of week is displayed in front of the Date.By default Day of week is disabled(No), to set user needs to select Yes from the flyout. The day of week is displayed with only first 3 characters of the day.
- Flash:- To flash the date object on unit screen can also be set through this cell. This cell is enabled only if Flash Animation cell from Animation Section is Disabled or selected as 'NO'. In this cell Designer needs to define the Flash Speed to be assigned to the numerical display data object embedded on Screen. Flash speed are defined as Flash-Slow, Flash-Medium or Flash-Fast. Object with all properties defined (Border,backgroundetc) gets flashed.
- Font:- To display the date object on unit screen in various sizes. The message display data object supports only the software defined sizes. The available sizes in which this object can be set are 5x7,10x14,20x28,7x14.

Text Color:- To set the text color to the date object. Default data entry object color for any product is selected as Black.

Name:- Display the name of the selected Date object as "Date"

**Layout:-** To embed the date object on screen at desired location with its coordinates position from Top left corner of the screen. Moving the object on screen with mouse cursor will show the corrsponding pixel position of the placed object. For more details please refer Layout section in start of this document.

Doc No: UMAN/TriPLC-Reference Ver.: 1.00

# 3.1.5 Time Object:-

To Display the Time from RTC on unit screen. Embed the Time object on Unit Screen.

On right side of the software screen, display parameters of the object can be defined from Property grid window. On software screen designer will observe the current dynamic time of PC. After downloading the application project in unit, if the unit does not have RTC then Time object on screen will show "??" marks.

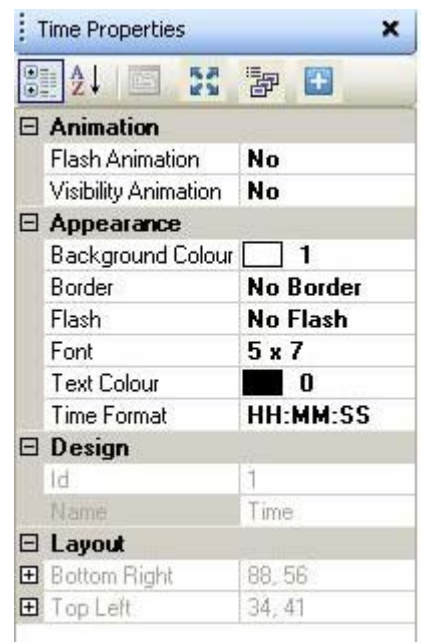

Animation:- Time object can be animated invarious forms such as changing the text Color or background color, flashing the display data object at various speed depending on the tag value either internal tag or PLC tag, Show/hide (visibility) the display data object depending on the value of internal or PLC tag.Refer to the above page for more details of Animation.

#### Appearance:-

Background Color :- Background color of the Time object can be changed through this cell. The flyout will display color dialog box, with supported colors of the product. By default the background color for any product is White.

- Border:- Border for Time object can be set through this cell. By default the object has No Border. To set border select the desired border from Flyout. The border can be Single line border or double line border.
- Flash:-To flash the Time object on unit screen can also be set through this cell. This cell is enabled<br/>only if Flash Animation cell from Animation Section is Disabled or selected as 'NO'.<br/>In this cell Designer needs to define the Flash Speed to be assigned to the numerical display<br/>data object embedded on Screen. Flash speed are defined as Flash-Slow, Flash-Medium or<br/>Flash-Fast. Object with all properties defined (Border, backgroundetc) gets flashed.
- Font:- To display the Time object on unit screen in various sizes. The time object supports only the software defined sizes. The available sizes in which this object can be set are 5x7, 10x14, 20x28, 7x14.
- Text Color:- To set the text color to the Time object. Default data entry obkect color for any product is selected as Black.
- Time Format::- The desired time format can be set through this cell. By default the Time format is HH:MM:SS. User can change the format to HH:MM from flyout to this cell.

Name:- Display the name of the selected time object as "Time"

**Layout:-** To embed the time object on screen at desired location with its coordinates position from Top left corner of the screen. Moving the object on screen with mouse cursor will show the corrsponding pixel position of the placed object. For more details please refer Layout section in start of this document.

# 3.2 Graphical Objects

Graphics objects can be used to make the screen more user friendly by drawing pictures.

These objects can be used for representing some pictures, tags, logos etc..on user screen to enhance the GUI of application project.

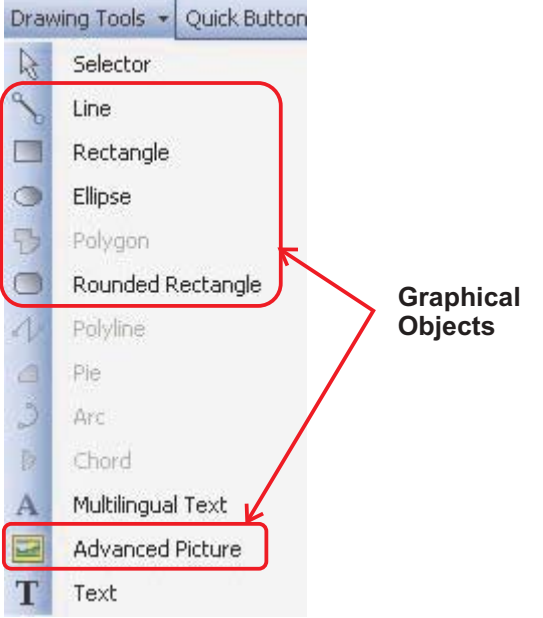

Following are the graphical objects:

- 1. Line
- 2. Rectangle
- 3. Ellipse
- 4. Rounded Rectangle
- 5. Picture

# 3.2.1 Line

To draw the line of desired length on unit screen at any location and in any direction. This line can be drawn with the help of Mouse pointer. In software screen, display parameters required to draw line can be set in Property window .

| i L | ine Properties       | ×        |  |
|-----|----------------------|----------|--|
| •   |                      | "æ 🖸     |  |
|     | Animation            |          |  |
|     | Flash Animation      | No       |  |
|     | Visibility Animation | No       |  |
| Ξ   | Appearance           |          |  |
|     | Flash                | No Flash |  |
|     | Line Colour          | 0        |  |
| Ξ   | Design               |          |  |
|     | Id                   | 1        |  |
|     | Name                 | Line     |  |
| Ξ   | Layout               |          |  |
| Ð   | End Point            | 91, 34   |  |
| Ŧ   | Start Point          | 34, 23   |  |

**Animation:-** Line object can be animated in various forms such as Flashing the line object at various speed depending on the tag value either internal tag or PLC tag, Show/hide (visibility) the line object depending on the value of internal or PLC tag. Refer to the Animation section for more details.

#### Appearance:-

Flash:- To flash the Line object on unit screen can also be set through this cell. This cell is enabled only if Flash Animation cell from Animation Section is Disabled or selected as 'NO'. In this cell designer needs to define the Flash Speed to be assigned to the Line object embedded on Screen. Flash speed are defined as Flash-Slow, Flash-Medium or Flash-Fast.

Line Color:- To set the color to the Line object. Default color for the Line object is Black.

Name:- Display the name of the selected object as "Line".

**Layout:-** To embed the line object on screen at desired location with its coordinates position from Top left corner of the screen. Moving the object on screen with mouse cursor will show the corrsponding pixel position of the placed object.

### 3.2.2 Rectangle

To embed the rectangle of desired size on unit screen at any location and in any direction. Rectangle object can be drawn with the help of Mouse pointer. In software screen, display parameters required to draw rectangle can be set in Property window.

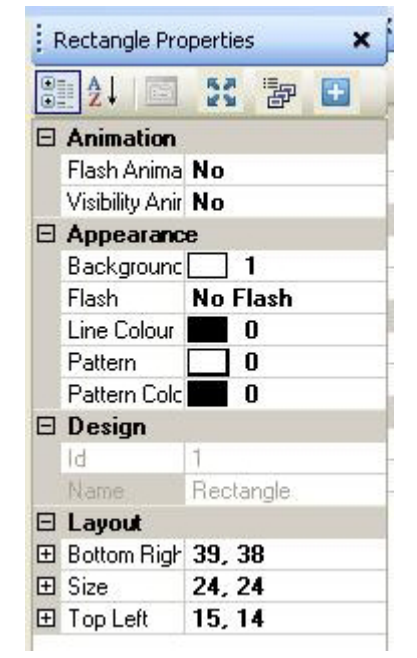

**Animation:-** Rectangle object can be animated in various forms such as Changing the border line and background Color of rectangle object, Flashing the object at various speed depending on the tag value either internal tag or PLC tag, Show/hide the Rectangle object depending on the value of internal or PLC tag.Refer to the Animation section for more details.

#### Appearance:-

- Background Color :- Background color of the Rectangle object can be changed through this cell. The flyout will display color dialog box, with supported colors of the product. By default the background color for rectangle object is Grey (19).
- Flash:- To flash the rectangle object on unit screen can be set through this cell. This cell is enabled only if Flash Animation cell from Animation Section is Disabled or selected as 'NO'. In this cell Designer needs to define the Flash Speed to be assigned to the Line object embedded on Screen. Flash speed are defined as Flash-Slow, Flash-Medium or Flash-Fast.

Doc No: UMAN/TriPLC-Reference Ver.: 1.00

#### Appearance continue:-

Line Color:- To set the color to the border Line of rectangle object. Default color of line of rectangle object for any product is selected as Grey (19).

Pattern:- Different fill pattern of the rectangul object can be set through this cell. The available patterns from flyout are selected from this cell. Some of the available patterns are as shown in figure. By default the fill pattern defined is white

| Pattern Dialog |  |
|----------------|--|
|                |  |

Pattern color:- To set the color to the patterns selected in above cell for Rectangle object. Default color of line of rectangle object for any product is selected as Black (0).

Name:- Display the name of the selected object as "Rectangle".

**Layout:-** To embed the rectangle object on screen at desired location with its coordinates position from Top left corner of the screen. Moving the text object on screen with mouse cursor will show the corrsponding pixel position of the placed object. For more details please refer Layout scetion.

#### 3.2.3 Ellipse

To draw the ellipse of desired size on unit screen at any location and in horizontal or vertical direction. This ellipse can be drawn with the help of Mouse pointer. In software screen, display parameters required to draw ellipse can be set in Property window.

| Ē | Ellipse Proper  | ties 🗙   |
|---|-----------------|----------|
| • | 2↓ 📼            | X 🗗 🗄    |
|   | Animation       |          |
|   | Flash Anima     | No       |
|   | Visibility Anir | No       |
| Ξ | Appearance      | æ        |
|   | Background      | 1        |
|   | Flash           | No Flash |
|   | Line Colour     | 0        |
| Ξ | Design          |          |
|   | ld              | 1        |
|   | Name            | Ellipse  |
| Ξ | Layout          |          |
| Ŧ | Bottom Righ     | 67, 25   |
| ŧ | Size            | 48, 14   |
| Ŧ | Top Left        | 19, 11   |

**Animation:-** Ellipse object can be animated invarious forms such as Changing the line and background Color of ellipse, Flashing the ellipse object at various speed depending on the tag value either internal tag or PLC tag, Show/hide (visibility) the ellipse object depending on the value of internal or PLC tag.Refer to the Animation section for more details.

#### Appearance:-

- Background Color :- Background color of the Ellipse object can be changed through this cell. The flyout will display color dialog box, with supported colors of the product.By default the background color for any product is White.
- Flash:- To flash the ellipse object on unit screen can also be set through this cell. This cell is enabled only if
  Flash Animation cell from Animation Section is Disabled or selected as 'NO'.
  In this cell Designer needs to define the Flash Speed to be assigned to the Line object embedded on
  Screen. Flash speed are defined as Flash-Slow, Flash-Medium or Flash-Fast.

Doc No: UMAN/TriPLC-Reference Ver.: 1.00

#### Appearance continue..:-

Line Color:- To set the line color to the Ellipse object. Default line object color for any product is selected as Black.

Name:- Display the name of the selected object as "Ellipse".

**Layout:-** To embed the line object on screen at desired location with its coordinates position from Top left corner of the screen. Moving the object on screen with mouse cursor will show the corrsponding pixel position of the placed object.

### 3.2.4 Rounded Rectangle

To draw the ellipse of desired size on unit screen at any location and in horizontal or vertical direction. This ellipse can be drawn with the help of Mouse pointer. In software screen, display parameters required to draw ellipse can be set in Property window.

| • | 2↓ 🖾            | 11 P 🗄          |
|---|-----------------|-----------------|
|   | Animation       |                 |
|   | Flash Anima     | No              |
|   | Visibility Anir | No              |
| Ξ | Appearanc       | e               |
|   | Background      | 1               |
|   | Flash           | No Flash        |
|   | Line Colour     | 0               |
| Ξ | Design          |                 |
|   | Id              | 1               |
|   | Name            | Round Rectangle |
| Ξ | Layout          |                 |
| Ŧ | Bottom Righ     | 52, 51          |
| Ŧ | Size            | 40, 22          |
| Ŧ | Top Left        | 12, 29          |

**Animation:-** Rounded rectangle object can be animated invarious forms such as Changing the line and background Color of rounded rectangle, Flashing the rounded rectangle object at various speed depending on the tag value either internal tag or PLC tag, Show/hide (visibility) the rounded rectangular object depending on the value of internal or PLC tag.Refer to the Animation section for more details.

#### Appearance:-

- Background Color :- Background color of the Rounded rectangle object can be changed through this cell. The flyout will display color dialog box, with supported colors of the product.By default the background color for any product is White.
- Flash:- To flash the Rounded rectangle object on unit screen can also be set through this cell. This cell is enabled only if Flash Animation cell from Animation Section is Disabled or selected as 'NO'. In this cell Designer needs to define the Flash Speed to be assigned to the Line object embedded on Screen. Flash speed are defined as Flash-Slow, Flash-Medium or Flash-Fast.
- Line Color:- To set the line color to the Rounded rectangle object. Default line object color for any product is selected as Black.

Name:- Display the name of the selected object as "Rounded Rectangle".

Layout:- To embed the line object on screen at desired location with its coordinates position from Top left corner of the screen. Moving the object on screen with mouse cursor will show the corrsponding pixel position of the placed object

# 3.2.5 Pictures

A bitmap can be drawn on the unit screen display. The bitmap cannot be larger than the display size of the unit's graphics display. The maximum size bitmap depends on the product.

To embedd the real picture photographs of Logo, icons, picture of process plant etc. The bitmap object that can be embdded in picture object are "\*.bmp", "\*.jpg".

| Pictu | ure Properties    |                     |
|-------|-------------------|---------------------|
| •     |                   | 4                   |
| 🗆 Ar  | imation           |                     |
| Vis   | ibility Animation | No                  |
| 🗆 De  | esign             |                     |
| ld    |                   | 14                  |
| Na    | me                | Bitmap              |
| 🖂 La  | yout              |                     |
| ⊞ Bo  | ttom Right        | 320, 240            |
| 🕀 Siz | e                 | 320, 240            |
| ⊞ To  | p Left            | 0, 0                |
| 🖂 Pi  | cture Properties  |                     |
| Pic   | ture Name         | Nolmage.bmp         |
| Pic   | :tureType         | 📕 Picture Browser 🔽 |
| 1     | contraction in    | Picture Browser     |
|       |                   | Picture Library     |

**Animation:-** For picture object embedded on unit screen can be animated only for Hide/Show animation i.e this picture object can be hidden or shown at the value range of assigned tag. This tag can be either internal or PLC tag. PLease refer the Show/Hide animation from Animation section.

Name:- Display the name of the selected object as "Bitmap".

**Layout:-** To embed the Picture object on screen at desired location with its coordinates position from Top left corner of the screen. Moving the object on screen with mouse cursor will show the corrsponding pixel position of the placed object. Maximum size of the picture should not exceed the graphic display size of the unit screen.

#### **Picture Properties:-**

- Picture name:- To select the name of the picture or bitmap to be embedded on screen from either picture library or from picture folder. In this cell block with shortcut to browser window is available to select the picture needed to be embedded on unit screen. Browser window will either ask for the path from local disk or will display the picture library available with the FlexiSoft Software, this depends upon the option selected in Picture Type Cell flyout.
- Picture Type:- In this cell, designer has two option to select the picture. Either from local disk or from picture library already available with the FlexiSoft software.Selecting Picture browser will popup the browser window from picture name cell with path for local disk and selecting Picture library will display the available pictures from FlexiSoft softwares picture library

# 3.3 Wizards

Following are the graphical wizards used for an application project:

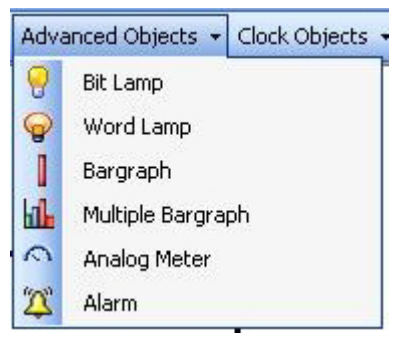

1. Lamp Object:

a) Bit Lamp b) Word Lamp

- 2. Analog Meter
- 3. Bargraph
- 4. Multiple Bargraph

# 3.3.1 Bit lamp

This object is used to display the on state and Off state of a coil type tag. This object can be defined in various user defined style. To set the display properties for bit lamp object can be set through property grid window.

| Bit        | Lamp Properties                    | X                       |
|------------|------------------------------------|-------------------------|
| •          | 2↓ 53 क                            | <b>=</b>                |
|            | Animation                          |                         |
|            | Visibility Animation               | Yes -                   |
| Ð          | Visibility Animation               | D00000( d_00000 )       |
| Ξ          | Appearance                         |                         |
|            | Border                             | Yes                     |
|            | Label                              | No                      |
|            | Language                           | English (United Sta     |
| Ξ          | <b>Button Properties</b>           |                         |
|            | Enable Control Bit                 | No                      |
|            | Design                             |                         |
|            | Id                                 | 1                       |
|            | Name                               | Bit Lamp                |
|            | Lamp Properties                    |                         |
|            | Simulation                         | On                      |
|            | Style                              | Generic Square          |
|            | Tag Address                        | D00000_00               |
|            | Tag Name                           | df_00000                |
| Ξ          | Layout                             |                         |
| Ŧ          | Bottom Right                       | 145, 117                |
| Ŧ          | Size                               | 45, 40                  |
| Ð          | Top Left                           | 100, 77                 |
| Ξ          | Off Text Propertie                 | \$                      |
|            | Utt Text                           |                         |
|            | Uff Text Backgroun                 | 19                      |
|            | Off Text Border Style              | None                    |
|            | Off Text Colour                    |                         |
| ±١.        | Off Text Font                      | Arial, T2pt             |
|            | Off Text Pattern                   |                         |
|            | Urr Text Pattern Coli              |                         |
| ¥i         | Isibility Animation                | untion to the colorie d |
| Ap<br>  ob | ppiles a visibility anir<br>pject. | nation to the selected  |

#### **Bit Lamp Properties:-**

*Visibility Animation:-* User can show or hide the bit lamp object using this property. Refer section 11.8 for detailed operation.

### Appearance:-

Language:- This section has to be defined for the language desired by the designer to diplay the text of the lamp tate in respective language. This cell will display the list of languages defined in project configuration for particular project application. By default the language defined in this cell is English (United States).

Name:- Display the name of the selected Button object as"Bit Lamp".

#### Lamp Properties:-

- Simulation:- Through this cell preview of the defined On state and Off state can be seen/reconfirmed. This cell has two otions On /Off. Setting it On will always show the defined On State on screen in software(i.e. for preview). Setting it OFF will display the defined off state on screen in software for preview.
- Style:- To display the various states of the bit lamp objects in different shapes and style. This cell has some of the predefined shapes which can be defined for particular states of bit lamp object. Even designer can define there user defined images or bitmaps to display the state of the bit lamp object.
- Tag Address:-Type tag whose state has to be displayed in defined bit lamp object can be defined in this cell. Flyout from this cell will display the list of defined internal and PLC bit type tags from tag data base. Selecting particular tag will display the respective tag name in following Tag name cell.
- Tag Name:- Name of the bit type tag state is to be displayed in bit lamp object is to be set in this cell. Flyout from this cell will display the list of Tag names already defined in Tag Data base for Internal or PLC Tags. Selecting particular tag name will display the respective Tag address in above Tag Address cell.

#### **Off Text Properties:-**

This property grid is to be used to configure the display properties for Off condition state of the defined tag.

- Off text Background color:- To Set the background color for the bit lamp object. By default the background color of button object is white.
- Off Text Border Style:- To set the Border to the bit lamp object to have a better look to the button object . various border style that can be set through Flyout of this cell are as Follows:
  - a. Raised b. Etched c. Bump
  - d. Sunken e. Frame f. None g. Flat

Observe the object on screen and corresponding Border style is set through property grid window. By default the border style defined is "Etched", designer can change it to any desired color from available color pallets for the selected product display.

- Off Text Color:-Off text color on the bit lamp object can be changed through this cell. The flyout will display color dialog box, with supported colors of the product. By default the background color for any product is Black.
- Off Text Font:- Properties related to font of text is listed. This Off text font cell has a button to enhance with the list of font related system properties or a '+' button which will list out the properties for font of text, which can be edited from following cell.
  - Name:- To define the font name to be assigned for Text of the Button object. flyout to this cell will list out the availbale font type in your system OS. Default is 'Arial'.
  - Size:- To define the font size to be assigned to the text of the button object. Here the designer needs to enter the number to define the desired font size. Default font size in this cell is '9'.
  - Bold:- To define the Font of the text in button object in normal form or in Bold Form. This cell is optional, by default this cell has 'False' information , i.e. font selected is with 'Normal' type. If this cell information is defined to be 'True' then font form selected will be '**Bold**'.
  - Italic:- To define the font of text in button object in normal or in Italic form. By default this cell has 'False' information i.e text in this object is in 'Normal' form, if this cell information is changed to 'True' then Text in object is in '*Italic*' form
  - Strikeout:- The text in the button object can be striked out. By default this cell has information as 'False' i.e the text is in 'Normal' form. If the cell information is changed to 'True' the text displayed is with <del>'Strikeout'</del> form.
  - Underline:- The text in the button object can be underlined. By default this cell has information as 'False' i.e the text is in 'Normal' form. If the cell information is changed to 'True' the text displayed is with "Underline<sup>2</sup> form.
- Off Text Pattern:- The various patterns to the buttons that can be assigned are shown in pattern dialog box. by Default the button pattern is White.
- On Text Pattern color:- On text pattern color can be changed through this cell. The flyout will display color dialog box, with supported colors of the product. By default the background color for any product is Black.
- Text:- Text on the button object can be changed. Any alphanumeric characters can be written on the button object.

- **On Text Properties:-** This property grid is to be used to configure the display properties for Off condition state of the defined tag.
- On text Background color:- To Set the background color for the bit lamp object. By default the background color of button object is white.
- On Text Border Style:- To set the Border to the bit lamp object to have a better look to the button object .

various border style that can be set through Flyout of this cell are as Follows:

| a. Raised | Baised |   |
|-----------|--------|---|
| b.Etched  | Etched | 1 |
| c.Bump    | Bump   |   |
| d.Sunken  | Sunken |   |
| e.Frame   | Frame  |   |
| f.None    | None   |   |
| g.Flat    | Flat   |   |
| -         |        |   |

Observe the object on screen and corresponding Border style is set through property grid window. By default the border style defined is "Etched", designer can change it to any desired color from available color pallets for the selected product display.

- On Text Color:-On text color on the bit lamp object can be changed through this cell. The flyout will display color dialog box, with supported colors of the product By default the background color for any product is Black.
- On Text Font:- Properties related to font of text is listed. This On text font cell has a button to enhance with the list of font related system properties or a '+' button which will list out the properties for font of text, which can be edited from following cell.
  - Name:- To define the font name to be assigned for Text of the Button object. flyout to this cell will list out the availbale font type in your system OS. Default is 'Arial'.
  - Size:- To define the font size to be assigned to the text of the button object. Here the designer needs to enter the number to define the desired font size. Default font size in this cell is '9'.
  - Bold:- To define the Font of the text in button object in normal form or in Bold Form. This cell is optional, by default this cell has 'False' information , i.e. font selected is with 'Normal' type. If this cell information is defined to be 'True'then font form selected will be '**Bold**'; changed to 'True' the text displayed is with 'Strikeout' form.
  - Underline:- The text in the button object can be underlined. By default this cell has information as 'False' i.e the text is in 'Normal' form. If the cell information is changed to 'True' the text displayed is with "Underline<sup>2</sup> form.
  - Italic:- To define the font of text in button object in normal or in Italic form. By default this cell has 'False' information i.e text in this object is in 'Normal' form, if this cell information is changed to 'True' then Text in object is in *'Italic'* form
  - Strikeout:- The text in the button object can be striked out. By default this cell has information as 'False' i.e the text is in 'Normal' form. If the cell information is changed to 'True' the text displayed is with 'Strikeout' form.
- On Text Pattern:- The various patterns to the buttons that can be assigned are shown in pattern dialog box. by Default the button pattern is White.
- On Text Pattern color:- On text pattern color can be changed through this cell. The flyout will display color dialog box, with supported colors of the product. By default the background color for any product is Black.
- Text:- Text on the button object can be changed. Any alphanumeric characters can be written on the button object.

# 3.3.2 Word Lamp:-

To display Multiple States of the different value ranges of a single numerical tag is possible through Word lamp object wizard.

As per the value ranges of a numerical tag, display state can be varied. This wizard is same as that of Word button with difference of only display and not able to perform any task with touch button on this object. Required properties for setting Word lamp object can be done through, property grid window from right side column of the Software.

## Word Lamp Properties:

| i Wo | ord Lamp Propertie | 95                      |  |
|------|--------------------|-------------------------|--|
|      | 21 📭 🛋             | 4 <sup>2</sup>          |  |
|      | ppearance          | 18.00.0                 |  |
| В    | order              | Yes                     |  |
| L    | abel               | Yes                     |  |
| L    | abel Position      | Тор                     |  |
| L    | abel Text          | Label                   |  |
| L    | abel Text Color    | 0                       |  |
| €L   | abel Text Font     | Arial, 9pt              |  |
| L    | abelBackgroundC    | 26                      |  |
| L    | anguage            | English (United States) |  |
| ΞD   | Design             |                         |  |
| le   | 1                  | 3                       |  |
| N    | lame               | WordLamp                |  |
| ΞL   | .ayout             |                         |  |
| ⊞B   | ottom Right        | 201, 136                |  |
| €S   | ize                | 94, 47                  |  |
| ±Τ   | op Left            | 107, 89                 |  |
| E S  | tate Properties    |                         |  |
| C    | urrent State       | 1                       |  |
| N    | lumber Of States   | 1                       |  |
| S    | tate Properties    | ( Collection )          |  |
| T    | ag Address         | S0001                   |  |
| T    | ag Name            | Language                |  |

#### Appearance:-

- Border:- Border for Word lamp object can be set through this cell. By default the object has No Border. To set border select the 'Yes' from Flyout.
- Label:- Label to define the text message for Word lamp object. This label can be defined at the top or bottom side of the Word lamp object. This is an optional when selected 'Yes', the following cell with functionalities gets enabled :
- Label Position:- To label the object either on Top side or Bottom side of the Object.BY Default the position of the label is at Top.
- Label Text :- Designer can define his/her own text to define the label for an object. Designer can use alphanumeric characters for the same. By Default the Text is 'Label'.
- Label Text Color :- Text of the Label can be changed to differnet colors. By default the Text color of Label of button object is Black.
- Label Text Font :- Properties related to font of text to be emntered in Label for word lamp object is listed. This Label Text Font cell has a button to enhance with the list of font related system properties or a '+' button which will list out the properties for font of text, which can be edited from the cells. Here designer can edit Font, Font Script, Style, Size, Effects from this cell information.
- Label Background Color :- Background color of the Label Text of Word lamp can be changed to differnet colors. By default the background color of button object is White.
- Language:- This cell will display the list of languages defined in project configuration for particular project application. By default the language defined in this cell is English (United States). To set the desired language to the text of word lamp object from the list of languages defined in Language settings of application project.

Doc No: UMAN/TriPLC-Reference Ver.: 1.00

Name:- Display the name of the selected object as "WordLamp".

#### Layout:-

To embed the word button object on screen at desired location with its coordinates position from Top left corner of the screen. Moving the button object on screen with mouse cursor will show the corrsponding pixel position of the placed object. For more details refer Layout section.

#### State Properties:-

Description of States defined in word lamp objects are described in these cells.

Current State:- To Display the format defined in state properties window for each state. With selecting the particular State number respective display format will be displayed in the screen.

State Properties:- To define the properties of individual states, the button in this cell provided to popup the state properties window, with further details of State. Text written in this cell is [Collection] with button to collect the properties for setting the States to Word lamp object. Following are the details of this property window:

| State Properties       | •      | i 2↓ 🖻                                                                     |                                           |
|------------------------|--------|----------------------------------------------------------------------------|-------------------------------------------|
|                        | Ŧ      | High Limit<br>Text<br>Text Background Colour<br>Font<br>DisplayText        | 0<br>Word Lamp<br>1<br>Arial, 12pt<br>Yes |
|                        |        | Low Limit<br>Text Colour<br>Style                                          | 0<br>0<br>Generic Square                  |
| Add State Delete State | S<br>S | <b>tyle</b><br>pecifies the style of the st<br>ctangle, image from file et | ate (e.g. sqaure, rounded-<br>c.)         |
|                        |        | OK                                                                         | Cancel Help                               |

State Text:- To determine the name to State of the object lamp. The Text for this cell can be any alphanumeric or special characters.By default the text is 'Word Lamp'.

High Limit:- The high limit value to be defined for the tag used for multiple state word lamp object for respective state. When the value for the same tag is within this High limit and more than the low limit defined in following cell, then only the respective State of the word lamp is displayed on unit screen.

Style:- To display the various states of the word lamp objects in different shapes and style. This cell has some of the predefined shapes which can be defined for particular states of word button object . Even designer can define there user defined images or bitmaps to display the state of the word lamp object.

Low Limit:- The low limit value to be defined for the tag used for multiple state word lamp object for respective state. When the value for the same tag is same or above this and upto the high limit defined, then only the respective State of the lamp is displayed on unit screen.

Text Color:- Text of the state of lamp object can be changed to different colors. To Set the text color for the state of word lamp object, designer can define the any available color as per the product display type seletced.By default the Text color of word lamp object is Black.

Text Background Color:- Background color for the state Text of Word lamp object can be changed to differnet colors. To Set the background color for the word lamp object, designer can define the any availbale color as per the product display type seletced. By default the background color of button object is White.

Font:- Properties related to font of text to be entered in state properties in word lamp object is listed. This Text Font cell has a button to enhance with the list of font related system properties or a '+' button which will list out the properties for font of text, which can be edited from the cells. Here designer can edit Font, Font Script, Style, Size, Effects from this cell information.

Text Check :- If any of the particular state of word lamp object is to be displayed without Text, it can be defined through this cell by defining this cell as 'No'. Defining 'No' will disbale the State Text Cell, Text Color cell and Font cell.

**Tag Address:-**Type tag whose state has to be displayed in defined word lamp object can be defined in this cell. Flyout from this cell will display the list of defined internal and PLC numerical type tags from tag data base. Selecting particular tag will display the respective tag name in following Tag name cell.

**Tag Name:-** Name of the numerical type tag to be used to display the state of word lamp object is to be set in this cell. Flyout from this cell will display the list of Tag names already defined in Tag Data base for Internal or PLC Tags. Selecting particular tag name will display the respective Tag address in above Tag Address cell

# 3.3.3 Bargraph

To display the graphical representation of value of any numerical tag can be done through Bargraph object. Bargraph object of desired length and width can be drawn with the help of Mouse pointer. In software screen, display parameters required to draw bargraph can be set in Property window.

| 1 6 | Bargraph Prop   | perties 🗙               |  |
|-----|-----------------|-------------------------|--|
| •   | 2↓ 🖾            | X 🗗 🖸                   |  |
|     | Animation       |                         |  |
|     | Visibility Anir | No                      |  |
| Ξ   | Appearenc       | e                       |  |
|     | Fill Colour     | 0                       |  |
|     | Line Colour     | 0                       |  |
|     | Pattern         | 0                       |  |
|     | Pattern Colc    | 0                       |  |
| Ξ   | Design          |                         |  |
|     | ld              | 1                       |  |
|     | Name            | Single Bargraph         |  |
| Ξ   | Graph Operation |                         |  |
|     | Data Type       | <b>Unsigned Integer</b> |  |
|     | Direction       | Bottom to Top           |  |
|     | Maximum Va      | 100                     |  |
|     | Minimum Va      | 0                       |  |
|     | Tag Addres:     | MW0000                  |  |
|     | Tag Name        | PLC mode contro         |  |
| Ξ   | Layout          |                         |  |
| Ŧ   | Bottom Righ     | 38, 81                  |  |
| Ŧ   | Size            | 20, 40                  |  |
| Ŧ   | Top Left        | 18, 41                  |  |

**Animation:-** Bargraph object can be animated in various forms such as Changing the line and background Color of bargraph object, Show/hide the bargraph object depending on the value of internal or PLC tag.Refer to the Animation section for more details.

#### Appearance:-

- Fill Color :- Fill color of the bargraph object can be changed through this cell. The flyout will display color dialog box, with supported colors for the product. If product is with Monochrome display then available colors are 16 Grey scale and if product is with Color display then available colors are 256 RGB Colors. By default the background color for rectangle object is Black (0).
- Line Color:- To set the color to the border Line of bargraph object. Default color of line of bargraph object for any product is defined as Black (0).
- Pattern:- Different fill pattern of the bargraph object can be set through this cell. The available patterns from flyout are selected from this cell. Some of the available patterns are as follows.By default the fill pattern defined is white.

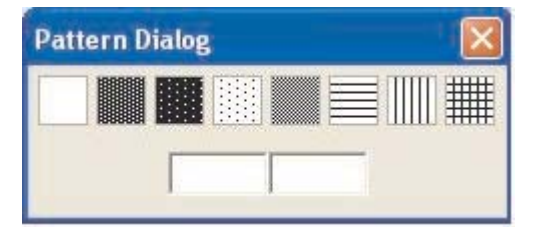

Pattern color:- To set the color to the patterns selected in above cell for bargraph object. Default color of line of rectangle object for any product is selected as Black (0).

**Layout:-** To embed the bargraph object on screen at desired location with its coordinates position from Top left corner of the screen. Moving the text object on screen with mouse cursor will show the corrsponding pixel position of the placed object. For more details please refer Layout scetion.

#### Graph Operation:-

To set the parameters required for the bargraph object. Differnet parameters are such as to define direction in which bar is to be moved , Low limit and high limit value upto which bar is to be moved, defining the Tag on whose value the bar is going to be moved.

| Ξ | <b>Graph</b> Operation | n                |
|---|------------------------|------------------|
|   | Data Type              | Unsigned Integer |
|   | Direction              | Bottom to Top    |
|   | High Limit             | 100              |
|   | Low Limit              | 0                |
|   | Tag Address            | S0001            |
|   | Tag Name               | Language         |

Data type:- The data type of tag which is to be configured for the bargraph object is to defined in this cell. The data types which can be supported to the Bargraph object are Unsigned Integer, Signed integer, Hexadecimal, BCD, Float same are also listed in Flyout to the cell.

Direction:- Direction to move the bargraph as per the change in value of assigned tag to bargraph object can be set through this cell. This direction can be either Left to Right, Right to Left, Bottom to Top or Top to Bottom.

HIgh Limit:- High limit value for the defined tag is to be set , that will be the limit for the Bargraph object to move the bar upto it.

Low Limit:- low limit value is to be set to limit the bar moving in lower direction upto it.

Tag Address:-Numerical Type tag whose value is to be represented in bargraph object is to be defined in this cell. .Flyout from this cell will display the list of defined internal and PLC numerical type tags from tag data base. Selecting particular tag will display the respective tag name in following Tag name cell.

Tag Name:- Name of the numerical type tag to be used to display the value of it in graphical form in Bargraph object is to be set here.Flyout from this cell will display the list of Tag names already defined in Tag Data base for Internal or PLC Tags. Selecting particular tag name will display the respective Tag address in above Tag Address cell.

# 3.3.4 Multiple Bargraph

Multiple bargraph object can be used to display the graphical representation of 4 differnt Tag values. With the help of this object user can compare 4 tag values. Multiple bargraph object of desired length and width can be drawn with the help of Mouse pointer. In software screen, display parameters required to draw bargraph can be set in Property window.

**Animation:-** Multiple bargraph object can be animated only for Show or Hide. Refer to the Animation section for more details.

|  | Appearance         |                     |  |
|--|--------------------|---------------------|--|
|  | Bar Spacing        | 15                  |  |
|  | Bar Width          | 10                  |  |
|  | Bargraph Backgrour | 26                  |  |
|  | Border             | Yes                 |  |
|  | Data Type          | Unsigned Integer    |  |
|  | Label              | No                  |  |
|  | Language           | English (United Sta |  |
|  | Style              | Bottom to Top       |  |

Appearance:-

- Bargap:- The desired distance between the two bars drawn in Multiple bargraph object is to be set through this cell. The bargap is represented with respect to the number of pixels space between two bars. The total distance between one bar and gap between two consecutive bars is of 68 number of Pixels. Hence maximum allowable bargap number depends upon the assigned barwidth. By default this space is 18.
- BarWidth:- The width of the bar is defined through this cell. Width is represented in number of pixels space. The total distance between one bar and gap between two consecutive bars is of 68 number of Pixels.

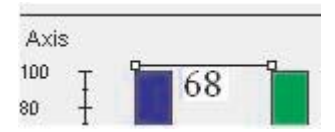

Hence maximum allowable barwidth depends upon the assigned bargap in above cell. By default barwidth is 15.

- Bargraph Background Color :- Background color of the multiple bargraph object can be changed through this cell. By default the background color for multibargraph object is White.
- Border:- To set the border to the multibargraph object is selected through this cell. If designer selects 'No' then Border is not drawn for the multibargraph object.
- Label:- This cell is to define if designer needs to specify some heading to the multibargraph object. Text heading with different color, background, font size can be defined to multibargraph object at its Top or Bottom position. If selected as 'Yes' further following cells related to label properties are enabled. By default Label for object is not assigned. This cell has 'No' information.
- Label Background Color :- Background color of the Label Text for multibargraph object can be changed to differnet colors. By default the background color of button object is White.
- Label Font :- Properties related to font of text to be entered in Label for multibargraph object is listed. This Label Text Font cell has a button to enhance with the list of font related system properties or a '+' button which will list out the properties for font of text , which can be edited from the cells. Here designer can edit Font ,Font Script,Style,Size,Effects from this cell information.
- Label Position:- To label the object either on Top side or Bottom side of the Object. By Default the position of the label is at Top.
- Label Text :- Designer can define his/her own text to define the label for an object. Designer can use alphanumeric characters for the same. By Default the Text is 'Label'.
- Label Text Color :- Text of the Label can be changed to differnet colors. By default the Text color of Label of button object is Black.
- Language:- To set the desired language to the text of multibargraph object from the list of languages defined in Language settings of application project. This is the common button object properties, for more details refer section of 3.3.1.
- Style:- The bar graphs can be moved in 4 different styles, from top to bottom, bottom to top, Left to Right, Right to Left.

Doc No: UMAN/TriPLC-Reference Ver.: 1.00

#### Axis Attributes:

| Axis Yes                        |     |
|---------------------------------|-----|
|                                 | n . |
| Axis Color                      | J   |
| Display Division Properties 5,2 |     |
| Display Divisions Yes           |     |
| Display Range Yes               |     |
| Display Range - Maximum 100     |     |
| Display Range - Minimum 0       |     |
| Label Yes                       |     |
| Label Background Color 📃 💈      | 26  |
| Label Text Axis                 |     |
| Label Text color                | )   |

- Axis:- It is needed to display the measuring correspondence for the values of tag represented in graphical format. Used to display the coordinate positional axis in X and Y direction for multigraph objects. This is optional for designer , if designer selects 'Yes' then following properties are enabled and Axis is displayed. By default Axis is Enabled.
- Axis Color:- To change the axis color. By default the axis color for multibargraph object is 'Black'.
- Display Division properties:- Division of Y axis can be made with some Major and minor divisions. First digit displays the major divisions defined and second digit. Major division is the number of equal parts made in between Low limit value and High limit Value. Minor divisions are the equal part division in between 2 major divisions. By default this division is 5,2. This cell is enabled only if following Display division cell is enabled with 'Yes'.
- Disaply Division:- To display the divisions to vertical Y axis. By default it is enabled with 'yes' hence divisions can be observed in multibargraph object. If this cell is defined with 'No', then vertical scale will not be displayed.
- Display Range:- Optional to decide whether to display the numerical value ranges on Y axis. By default the display range is enabled.
- Display Range-Maximum:-Maximum range for Y axis value is to be displayed.Value in this cell represents the maximum value upto which bar is to be moved.By default this value is '100'.
- Display Range-Minimum:-Minimum range for Y axis value is to be displayed. Value in this cell represents the minimum value upto which bar is to be moved.By default this value is '0'.
- Label:- Label to Y axis is assigned through this cell. If this label cell is disabled with 'No' then following cells with its properties of Text color, Text Font, Background color will be disabled. By default Label is Enbaled for Multibargraph object with all following property cells enabled.
- Label Background Color :- Background color of the Label Text for Y axis in multibargraph object can be changed to differnet colors. By default the background color for label for Y axis in multibargraph object is White.
- Label Text:- Text to be assigned to label to represent Y axis.User can write any alphanumeric and special characters to write Label. By Default it is 'Axis'.
- Label Text Color :- Text of the Label can be changed to differnet colors. By defaultLabel Text Color is 'Black'.

#### **Bar Attributes:-**

To set the tag to different bar with different colors, different name, different labels, different Minimum-Maximum value ranges for each bar can be set through this section. User can select maximum of 4 bars.

|  | Appearance          |                     |  |
|--|---------------------|---------------------|--|
|  | Border              | Yes                 |  |
|  | Colour Patch Proper | ( Collection )      |  |
|  | Colour Patches      | 5                   |  |
|  | Colour Range        | Yes                 |  |
|  | Label               | No                  |  |
|  | Language            | English (United Sta |  |
|  | Simulation Value    | 35                  |  |

- Number of Bars:- Designer can select the number of desired bars to be compared through one multibargraph object. By default the name assigned to all bars is Bar1, Bar2, Bar3, Bar4. By default selected number of bars are 4.
- BarSelected:- The desired bar whose attributes needed to be defined can be selected from this cell. Selecting the desired bar , will display the corresponding properties in following cell.By default selected bar is 'Bar1'.
- Bar Value:- The bar position at which it is to be displayed by default is to be defined in this cell. By default the value in this cell is '100'.
- Data Type:- The data type of tags to be used to display its graphical representation in Multibargraph object is defined in this cell. This data type selected for one bar is setted common for all other defined bars from one multibargraph object. The flyout to this cell will list out the data type supported by the object. By default the data type is unsigned integer.
- Fill Line Color:- Border line of each bar can be changed through this cell. By default the assigned color in this cell is 'Black'.
- Fill Color:- Fill color for each bar can be assigned through this cell. Default colors assigned for Bars is Black.
- Label:- Name to the bar can be assigned in this cell. This is the label assigned to bar names to be displayed in X axis. The assigned color in this cell will represent to the respective bar defined in 'Bar Selected' cell. By default the assigned color in this cell is 'Black'. The name in this cell will represent to the bar which isselected in 'Bar Selected'Cell. Designer can enter any alphanumeric or special characters. By default name to the multiple bars is Bar1 for first bar, Bar2 for second bar, Bar3 to third bar, Bar4 to fourth bar.
- Label Background:- Background color for label displayed on X axis of the multiple bargraph object can be set from this cell. By default the background color is 'White'.
- Label Text:- Designer can rename the name of the bars from the default ones assigned through software. User can use any alphanumeric characters and special character to rename the name of bar. Text changed to rename the bar in this cell will represent to the bar selected in 'Bar Selected' cell.By default this cell has folowing text as Bar1, Bar2, Bar3 and Bar4 representing corresponding first, second, third and fouth bar from multiple bargraph object.
- Label Text Color:- Text color for the text used for individual Bar in X Axis can be define in this cell. The assigned color in this cell will represent to the respective bar defined in 'Bar Selected' cell. By default the label text color is 'Black'
- Maximum Tag Value:- The maximum value upto which repective bar is to be moved can be defined in this cell. By default it is 100.
- Maximum Tag Value:- The minimum value upto which repective bar is to be moved can be defined in this cell. By default it is 0.
- Tag Address:- Numerical Type tag to be assigned to individual bar from multiple bargraph object is to be defined in this cell. Flyout from this cell will display the list of defined internal and PLC numerical type tags from tag data base.Selected tag from flyout will represent to the Bar defined in "Bar Selected" Cell. Selecting particular tag will display the respective tag name in following Tag name cell.
- Tag Address:- Name of Numerical Type tag to be assigned to individual bar from multiple bargraph object is to be defined in this cell. Flyout from this cell will display the list of names of defined internal and PLC numerical type tags from tag data base.Selected name of tag from flyout will represent to the Bar defined in "Bar Selected" Cell. Selecting particular tag name will display the respective Tag address in above Tag Address cell.

**Layout:-** To embed the multiple bargraph object on screen at desired location with its coordinates position from Top left corner of the screen. Moving the text object on screen with mouse cursor will show the corrsponding pixel position of the placed object. For more details please refer Layout scetion.

Doc No: UMAN/TriPLC-Reference Ver.: 1.00

# 3.3.5 Analog Meter

This wizard provides view for any tag, which is analogous in nature. This wizard can be very useful to represent parameters values like Temperature, Pressure etc, which are stored either in a unit tag or PLC tag. Analog meter object of desired length and width can be drawn with the help of Mouse pointer. In software screen, display parameters required to use analog meter object can be set in Property window.

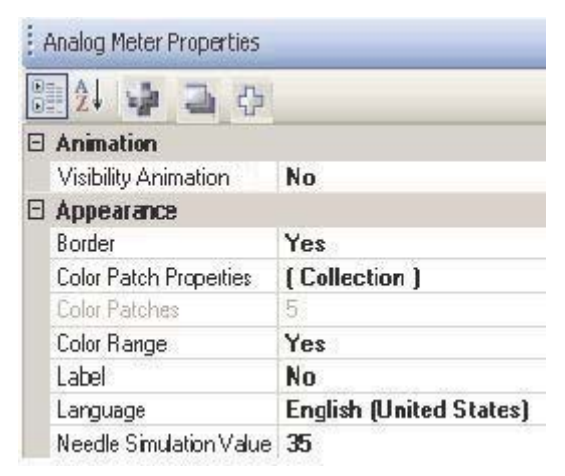

**Animation:-** Analog meter object can be animated only for Show or Hide. By default it is disabeled "NO". Refer to the Animation section for more details.

#### Appearance:-

- Border:- To set the border to the analog meter object is selected through this cell. If designer selects 'No' then Border is not drawn for the analog meter object. By default it is selected as'Yes' to draw the Border to the object.
- Color Patch Properties:- Analog meter dial can be set in color patched to elaborate the view of Tag Value can be set through this cell. By default Text in this cell is [collection], the button provided in this cell will popup with color patch browser window. Maximum of 5 color patches can be defined to the analog meter object. By default object shows 5 color patches as shown in figure.

| Color Patch 1 ( 0, 100 )                                                                                             | 2↓                                                                |                           |
|----------------------------------------------------------------------------------------------------|-------------------------------------------------------------------|---------------------------|
| Color Patch 2 ( 100, 200 )<br>Color Patch 3 ( 200, 300 )<br>Color Patch 4 ( 300, 400 )<br>Color Patch 5 ( 400, 500 ) | Color Range Prop<br>PatchColor<br>PatchHighLimit<br>PatchLowLimit | erties<br>236<br>100<br>0 |
|                                                                                                    | PatchColor                                                        |                           |
| Add Color Patch Delete Color Patch                                                                                   |                                                                   | OK Cancel                 |

Color Patch Browser: Designer can change and define the number of color patches desired to display, with desired color and value ranges through this popup window. By default the analog meter object is defined in 5 patches.Designer can define it in 1/2/3/4 patches also.

Color Range Properties:- Select the color patch which needed to be assigned with Low and High Limit and separate patch color.

Patch Color:- Individual patch can be assigned with separate color from the flyout to the cell. The color will get assigned to the range with Low and High limit values.

Doc No: UMAN/TriPLC-Reference Ver.: 1.00

- Patch High Limit: The high limit for which the particular selected patch is to be colored is to be defined here. By Default the high limit for patch 1 to 5 is 100, 200, 300, 400 and 500 respectively.
- Patch Low Limit:- The low limit for which the particular selected patch is to be colored is to be defined here. By Default the low limit for patch 1 to 5 is 0, 100, 200, 300 and 400 respectively.
- Color patches:- This cell is greyed out, but displays the total number of patches being defined for analog meter object.
- Color Range:- This cell is optional to display Analog meter object with either Color patch display enabled or disabled. If color range cell is having 'Yes' then color patches will be made available else with 'No' then analog meter object will display white dial. By default color range cell is enabled with 'Yes'.
- Label:- This cell is to define if designer needs to specify some heading to the analog meter object. Text heading with different color, background, font size can be defined to the object at its Top or Botton position. If this cell is selected as 'Yes' further following cells related to label properties are enabled. By default Label for object is not assigned. This cell has 'No' information.
- Label Background Color :- Background color of the Label Text for analog meter object can be changed to differnet colors. To Set the background color for label of this object, designer can define the any availbale color as per the product display type seletced. By default the background color of button object is White.
- Label Position:- To label the object either on Top side or Bottom side of the Object. By Default the position of the label is at Top.
- Label Text :- Designer can define his/her own text to define the label for an object. Designer can use alphanumeric characters for the same. By Default the Text is 'Label'.
- Label Text Color :- Text of the Label can be changed to differnet colors. To Set the text color for the label of analog meter object, designer can define the any available color as per the product display type seletced. By default the Text color of Label of button object is Black.
- Label Text Font:-Properties related to font of text to be entered in Label for analog meter object is listed. This Label Text Font cell has a button to enhance with the list of font related system properties or a '+' button which will list out the properties for font of text, which can be edited from the cells. Here designer can edit Font, Font Script, Style, Size, Effects from this cell information.
- Language:- To set the desired language to the text of multibargraph object from the list of languages defined in Language settings of application project. This is the common button object properties, for more details refer section of 5.3.1.
- Needle Simulation Value:- The simulation value at which needle of analog meter object is to be displayed is to be defined in this cell.

| E | Appearance Meter Background |                     |  |
|---|-----------------------------|---------------------|--|
|   | Meter Background            | Yes                 |  |
|   | Meter Background Color      | 26                  |  |
|   | Meter Fill Color            | 26                  |  |
|   | Meter Style                 | <b>Custom Meter</b> |  |
|   | Needle Color                | 0                   |  |
|   |                             |                     |  |

# Appearance Meter Background:-

The details of meter background appearance parameters such as meter dial display option, change in Background color, Fill color Meter style and needle color are to be set through this section.

- Meter Background:- This cell information is optional. Designer needs to define whether dial for Analog meter object is to be displayed. By default it is enabled. If enabled then only following background and fill color cells are enabled .But if it disbaled then Analog meter object will show only border and Needle for meter object.
- Meter Background Color:- Background color for the analog meter object can be defined in this cell. This is the color at the background of Dial of Analog meter object.By default this color is 'White'.
- Meter Fill Color:- To fill the analog meter object with color is to be done through this cell. This is the color which is filled inside the dial. By default the fill color is white.
- MeterStyle:- Option in which designer can choose the style in which the Analog meter object is to be displayed. Two styles in which analog meter can be displayed are Custom Meter or D-Meter with difference of angle. Custom meter can be drawn with any angle within 0-360 degree. D style meter is drawn in D Shape facing up with Start angle as 0 and End angle as 180. Dial Scale border is not drawn in D Style analog meter object.
- Needle Color:- Color of the needle can be set through this cell. By default needle color is Black.

Doc No: UMAN/TriPLC-Reference Ver.: 1.00

| Ξ | Appearance Meter Foreground |     |  |
|---|-----------------------------|-----|--|
|   | Display Range               | Yes |  |
| Ŧ | Divisions                   | 4,2 |  |
|   | Maximum Display Range       | 500 |  |
|   | Minimum Display Range       | 0   |  |
| - |                             |     |  |

### **Appearance Meter Foreground:-**

Foreground appearance of analog meter object such as display range, major and minor divisions, min and max display range are to be set through this section.

- Display Range:- This is optional if designer needs to display the scale for displaying ranges , then this cell has to be Enabled. By default it is enabled "Yes". Disabling this cell will also disable the following min max display range scale.
- Divisions:- Dial of the analog meter object can be divided in to the scales with Maximum divisions and minor divisions within two Max divisions.
- Maximum Display Range:- The maximum range upto which the needle of an analog meter is to be moved is to be defined in this cell. By default this range value is '500'.
- Minimum Display Range:-The minimum range upto which the needle of an analog meter is to be moved is to be defined in this cell. By default this range value is '0'.

**Layout:-** To embed the analog meter object on screen at desired location with its coordinates position from Top left corner of the screen. Moving the text object on screen with mouse cursor will show the corrsponding pixel position of the placed object. For more details please refer Layout scetion.

| Operation       |                  |
|-----------------|------------------|
| Angle -End      | 180              |
| Angle -Start    | 0                |
| Meter Data Type | Unsigned Integer |
| Tag Address     | S0001            |
| Tag Name        | Language         |
| Value -End tag  | 500              |

#### **Operation:-**

Details of data type tag to be used for moving the value across analog meter object, Tag to be assigned for Analog meter, Its start and end value and angle in which meter is to moved is to be defined in this section. Angle-End:- End Angle of the analog meter object is to be defined here.By default it is '180'. Designer can move

- it from 0-360 degree.Only the difference between Start and End angle should bw more than 10. Angle-Start:- Start Angle of the analog meter object is to be defined here.By default it is '0'. Designer can move it from 0-360 degree.Only the difference between Start and End angle should bw more than 10.
- Meter Data Type:- Data type of the tag which can be used for Analog Meter object are listed in this cell. Designer can select the data type to be used from flyout of this cell. by default data type selected is Unsigned Integer.
- Tag Address:- Numerical Type tag to be assigned to analog meter object is to be defined in this cell. Flyout from this cell will display the list of defined internal and PLC numerical type tags from tag data base. The value of this tag will be moved in analog meter within the angle and within its defined start and end tag value. Selecting particular tag will display the respective tag name in following Tag name cell.
- Tag Name:- Name of Numerical Type tag to be assigned to analog meter object is to be defined in this cell. Flyout from this cell will display the list of names of defined internal and PLC numerical type tags from tag data base.Selecting particular tag name will display the respective Tag address in above Tag Address cell.
- Value-End Tag:- End value to be assigned for Analg meter object to make the analog meter needle displacement limit upto this.By default this value is '500'.
- Value-Start Tag:- Start value to be assigned for Analg meter object to make the analog meter needle displacement limit upto this in reverse direction.By default this value is '0'.
# 3.4 Import & Export Multilingual Text Objects

This exporting & importing object utility is useful for all text objects which contains text in multiple language. (e.g. button wizards, multilingual text etc.). The information will be stored in "\*.csv" format. So it will be easy for user to change the text for the properties for different languages. This change in the "\*.csv" file can be import in the project.

# 3.4.1 Export Text object

Step-1 After creating FP application for language conversion; launch "Export text object" wizard from "Project" menu as shown below:

| roj | ect Edit Vie   | ew Screen | C |                              |                                                                          |            |
|-----|----------------|-----------|---|------------------------------|--------------------------------------------------------------------------|------------|
| 1   | New            |           | • |                              |                                                                          |            |
| ĩ   | Open           | Ctrl+O    |   |                              |                                                                          |            |
| 1   | Close          | Ctrl+F4   |   |                              |                                                                          |            |
| I   | Save           | Ctrl+S    |   |                              |                                                                          |            |
| l   | Save As        |           |   |                              |                                                                          |            |
| l   | Properties     |           |   |                              |                                                                          |            |
| l   | Import Text Ob | jects     |   |                              |                                                                          |            |
|     | Export Text Ob | jects     |   | Export Objects               |                                                                          |            |
|     | Transfer       |           | • | Format                       |                                                                          |            |
| i.  | Print          | Ctrl+P    |   | <ul> <li>Ascii</li> </ul>    |                                                                          | 🔘 Unicode  |
| 1   | Campila        | 50        | _ | Output Danage                |                                                                          |            |
|     | Complie        | F9<br>    |   |                              |                                                                          | 0.01.0.10  |
| E.  | Run            | F5        |   | Whole Project                | ot                                                                       |            |
|     | Exit           | Alt+F4    |   | Select Screen(s              | )                                                                        |            |
|     |                |           |   | Screen No.                   | Screen Name                                                              | ^          |
|     |                |           |   | 1<br>64901<br>64911<br>64912 | Screen1<br>Mode Selection Menu<br>SystemSetupMenu-1<br>SystemSetupMenu-2 |            |
|     |                |           |   | <                            |                                                                          | 8          |
|     |                |           |   | You can Select               | multiple Screens here                                                    |            |
|     |                |           |   | File Name                    |                                                                          |            |
|     |                |           |   | test.csv                     |                                                                          | Browse     |
|     |                |           |   | View Error Log               | Export C                                                                 | ancel Help |

In the "Export Object" dialog box:

### 1. Format

Choose the format of the language conversion.

Note: Format may be kept as "Unicode" by default; provided that, importing text should be in "Unicode" format only.

ASCII format is that language format, which employs a 7-bit coding scheme, supporting 128 (27) characters, which is quite satisfactory for both upper case and lower case letters of the English alphabet and similarly simple Roman alphabets, Arabic numerals, punctuation marks, a reasonable complement of special characters, and a modest number of control characters.

The Unicode format developed the original coding scheme to support multiple complex alphabets such as Chinese, Devanagri (Hindi), Japanese, and Korean. In the Japanese language, for example, even the abbreviated Kanji writing system contains well over 2,000 written ideographic characters; the Hirigana and Katakana alphabets add considerably to the complexity. As 7- and 8-bit coding schemes cannot accommodate such complex alphabets, computer manufacturers traditionally have taken proprietary approaches to this problem through the use of two linked 8-bit values. This "UNICODE" format supports 65,536 (2 16 ) characters, which accommodates the most complex alphabets. Unicode accommodates pre-existing standard coding schemes, using the same byte values for consistency. Unicode encodes all characters in byte sequences varying from one to five bytes.

# 2. Output Range

Here you can select whole project or selected screens that are requires conversion.

### 3. Select Screen

Here list of screens are seen.

### 4. File Name & Browse

Here, you can specify the file name to exported CSV format file. And from "Browse" tab, you can select path for saving on PC.

Step -2. Now press "Export". It gives information about exporting text object as shown below:

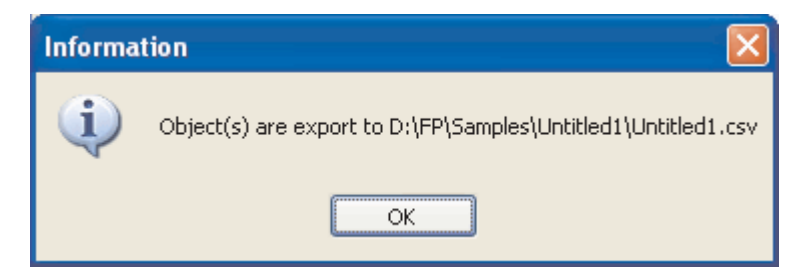

Step -3. After that, you can open this "\*.csv" file in "\*.xls" sheet; where you can find information about text object/s such as Screen number, Screen Name, Shape Type, Shape object ID and languages used in application as shown below:

| # | Import-Export Objects | 1. 2000.1.         | -                     |          |                        |
|---|-----------------------|--------------------|-----------------------|----------|------------------------|
| # | Project Name          | Untitled2          |                       |          |                        |
| # | Screen Name           | Shape Type         | Shape <u>ObjectId</u> | Property | English (United States |
|   | Screen1               | Advance bit button | 3673                  | On Text  | On                     |
|   | Screen1               | Advance bit button | 3673                  | Off Text | Off                    |
|   | Screen1               | Advance bit button | 3673                  | Label    | Label                  |
|   | Mode Selection Menu   | Advance bit button | 3335                  | On Text  | FHWT                   |
|   | Mode Selection Menu   | Advance bit button | 3335                  | Off Text | Off                    |
|   | Mode Selection Menu   | Advance bit button | 3335                  | Label    | Label                  |
|   | Mode Selection Menu   | Advance bit button | 3336                  | On Text  | Sys Setup              |
|   | Mode Selection Menu   | Advance bit button | 3336                  | Off Text | Off                    |
|   | Mode Selection Menu   | Advance bit button | 3336                  | Label    | Label                  |
|   | Mode Selection Menu   | Advance bit button | 3337                  | On Text  | Exit                   |
|   | Mode Selection Menu   | Advance bit button | 3337                  | Off Text | Off                    |
|   | Mode Selection Menu   | Advance bit button | 3337                  | Label    | Label                  |
|   | SystemSetupMenu-1     | Advance bit button | 3341                  | On Text  | TouchScreen Calibrate  |
|   | SystemSetupMenu-1     | Advance bit button | 3341                  | Off Text | Off                    |
|   | SystemSetupMenu-1     | Advance bit button | 3341                  | Label    | Label                  |
|   | SystemSetupMenu-1     | Advance bit button | 3342                  | On Text  | Brightness Control     |
|   | SystemSetupMenu-1     | Advance bit button | 3342                  | Off Text | Off                    |
|   | SystemSetupMenu-1     | Advance bit button | 3342                  | Label    | Label                  |
|   | SystemSetupMenu-1     | Advance bit button | 3343                  | On Text  | RTC Settings           |
|   | SystemSetupMenu-1     | Advance bit button | 3343                  | Off Text | Off                    |
|   | SystemSetupMenu-1     | Advance bit button | 3343                  | Label    | Label                  |
|   | SystemSetupMenu-1     | Advance bit button | 3344                  | On Text  | Com Port Settings      |
|   | SystemSetupMenu-1     | Advance bit button | 3344                  | Off Text | Off                    |
|   | SystemSetupMenu-1     | Advance bit button | 3344                  | Label    | Label                  |

Here you can change name in other language you want & then save as file in again "\*.csv" foamt.

Please note that, we can use the "\*.csv" file prepared in project for the same project only. Because while exporting text object; it gives screen numbers & shape ID etc.

# 3.4.2 Import Text object

Step-1 Once, you change the desire changes in exported "\*.csv" file, you can import the same in the project as shown below:

#### Project Edit View Screen M 34 Ctrl+N New Open... Ctrl+O Close Ctrl+F4 Save Ctrl+S Save As... Import Objects Properties... Import Text Objects... Select File Export Text Objects... \FP\Samples\Untitled1\Untitled1.csv Browse ... . Transfer File can be Drag on the Text box Print... Ctrl+P Show Error Log 63 F9 Compile Cancel Import Help F5 Run Alt+F4 Exit

Here again choose a format and select path; where exported csv file is saved. Then press "Import". If during this exporting & importing text object, any operation is done e.g.; if any language is added or any text button is added or deleted; it gives error in notepad as shown below:

| Information                 |                    |   |
|-----------------------------|--------------------|---|
| Objects are                 | import to test.csv |   |
| 📮 ImportObjectsEr           | rrors - Notepad    |   |
| <u>File Edit Format Vie</u> | ew <u>H</u> elp    |   |
| Line No                     | Message            | ~ |
|                             |                    |   |

# 3.5 Multi-language text wizard

The Multi-Language Text Wizard allows the designer to configure text objects for use in a multiple language project.

| Screen [1 : Screen1] | ^ | Multilingual Text Properties |   |
|----------------------|---|------------------------------|---|
|                      |   | 🗄 24 🐹 📴 🖽                   |   |
|                      |   | Animation                    |   |
| Sample Text          |   | Visibility Animation No      |   |
|                      |   | E Appearance                 |   |
|                      |   | Background Colour 📃 26       |   |
|                      |   | Border No                    |   |
|                      |   | Border Colour 0              |   |
|                      |   | Flash No Flash               |   |
|                      |   | Font     Arial, 10pt         |   |
|                      |   | Language English (Unite      | d |
|                      |   | Text Sample Text             |   |
|                      |   | Text Alignment Center        |   |
|                      |   | Text Colour 0                |   |
|                      |   | 🗆 Design                     |   |
|                      |   | ld 1                         |   |
|                      |   | Name Text Wizard             |   |
|                      |   | 🖂 Layout                     |   |
|                      |   | 🗄 Bottom Right 112, 61       |   |
|                      |   |                              |   |
|                      |   |                              |   |

Text properties

Appearance:

- 1. Background Color : Sets the Background text color from the palette.
- 2. Border : If enabled, the text object will have a border.
- 3. Border Color : Sets the color of the border from the palette.
- 4. Font : Selects Windows® Font, Font Style and Font size.
- 5. Language : Displays the list of languages configured in the Unit Settings.
- 6. **Text :** The object can have a maximum of 150 characters.
- 7. Text color : Sets the text color from the palette.
- 8. TextAlignment : Sets the text alignment.

# 3.5.1 Configure Language

The FlexiPanels products can be configured for a different languages from configure language wizard. To enable multilanguage support, the user has to add the languages he wants to use in the application here.

| Poperts Differention                                                                                                    | Selected Langupe     Evalution Lotend                                                                                                    |
|----------------------------------------------------------------------------------------------------|----------------------------------------------------------------------------------------------------|
| Bauard Property                                                                                                    |                                                                                                    |
| H Project List.<br>H Project List.<br>H Sypani<br>H Syreers.<br>H Syreers.<br>H Syreers.<br>H Manuert. Singuel<br>H Manuert. Singuel<br>H Manuert. Singuel<br>H M Syngel<br>H M Syngel<br>H M Syngel |                                                                                                    |
| Kaya<br>Kaya<br>Kaya                                                                                                    | Topored Longuages Telesred Languages (Mar 9)                                                                                                    |
| Com1<br>Alarms<br>Data Log                                                                                                    | Jer Holden (Drawe)<br>Holden and (Drawe)<br>Holden and (Drawe)<br>Holden and (Drawe)<br>Holden (Drawe)<br>Holden (Drawe) |
| 3d have the                                                                                                    | Netz: Discribes to provided for keylmand layout anable build                                                                                                    |
|                                                                                                    | BARANA MARKANINA MARKANA                                                                                                    |

The list box on the left side shows which languages are installed on your computer. The list box on the right side lists the languages to be used in the project. The languages must be installed on your computer to appear in the installed languages list. Languages can be installed on a computer by using the Windows task "Add other languages". This task is located in the Regional and Language Options selection of the Control Panel menu as shown on the following page.

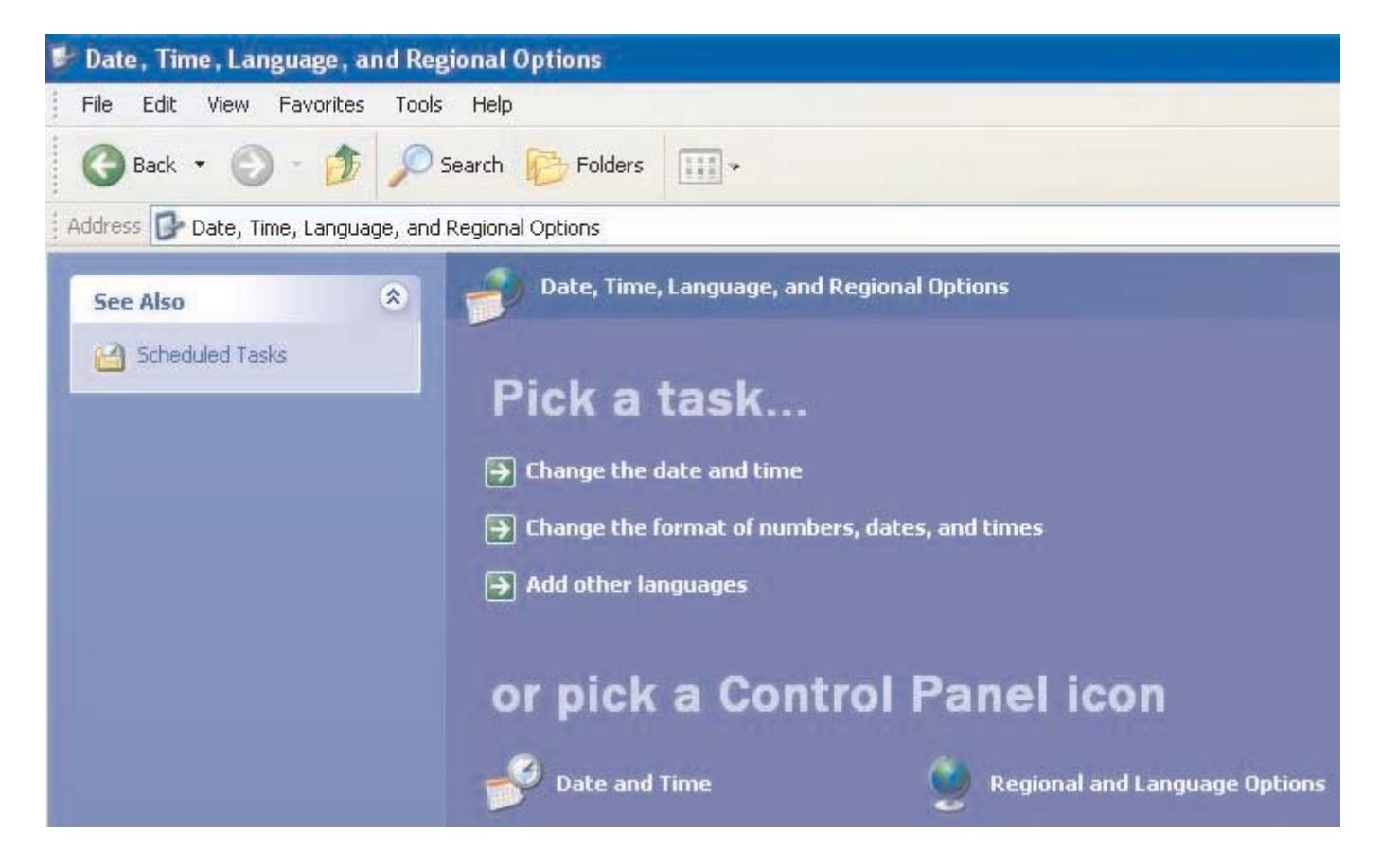

| enter<br>etails<br>guages,<br>cluding |
|---------------------------------------|
| guages,<br>cluding                    |
| guages,<br>cluding                    |
| cluding                               |
|                                       |
|                                       |
|                                       |
|                                       |
|                                       |
|                                       |
|                                       |

Language installation uses the following screen.

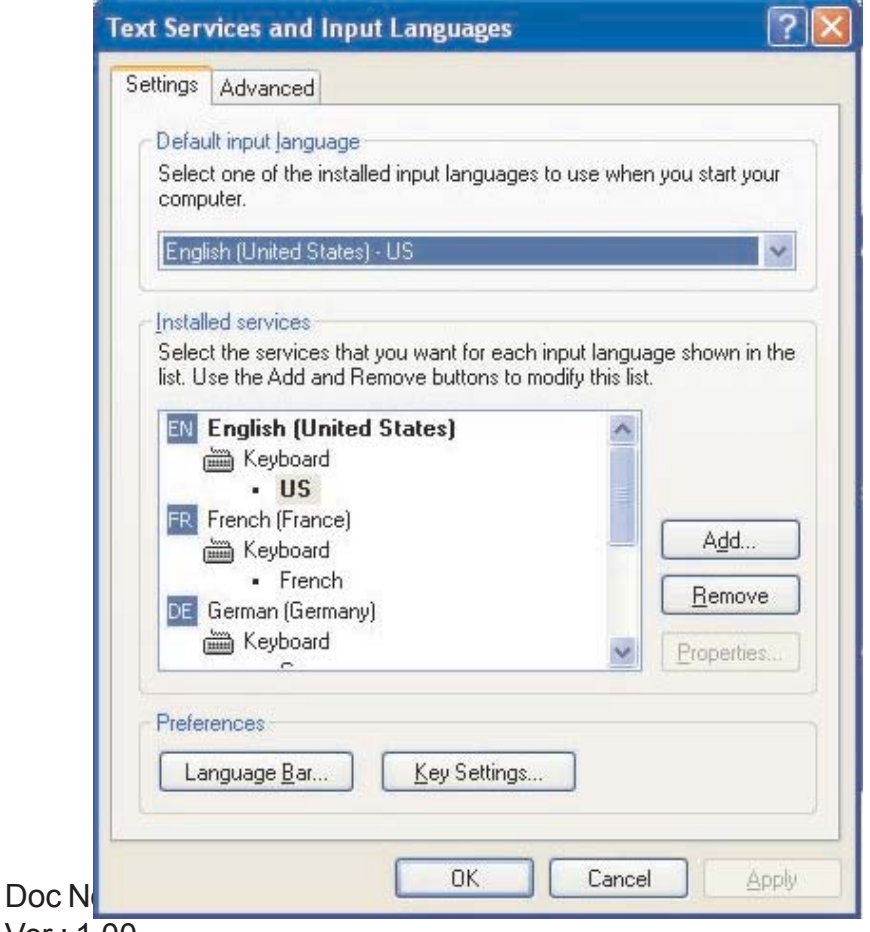

Ver.: 1.00

Note: Parameters not supported for the product are grayed out.

# 3.5.2 Displaying Multiple Languages in Unit

System Register S0001 controls the language to be displayed at run time. User can use 'Write value to tag' task for changing value in system register.

**Note :** If SW0001 has value other than 1 to 9 then English language is displayed. Example:

If user has configured project for 3 different languages namely English, Korean, Japanese then following tasks can be used to change language at run time.

English - Write value to Tag SW0001 with value 1

Korean - Write value to Tag SW0001 with value 2

Japanese - Write value to Tag SW0001 with value 3

In this way different languages can be displayed in unit at run time.

# 3.5.3 List of text objects which used multiple languages

| Objects              | Property                                                  |
|----------------------|-----------------------------------------------------------|
| Multilingual Text    | Text                                                      |
| Goto Screen          | ON text, OFF text                                         |
| Goto Next Screen     | ON text, OFF text                                         |
| Goto Prev Screen     | ON text, OFF text                                         |
| Goto Popup Screen    | ON text, OFF text                                         |
| Set                  | ON text, OFF text                                         |
| Reset                | ON text, OFF text                                         |
| Toggle               | ON text, OFF text                                         |
| Hold On              | ON text, OFF text                                         |
| Hold Off             | ON text, OFF text                                         |
| Write Value to tag   | ON text, OFF text                                         |
| Sub Value from tag   | ON text, OFF text                                         |
| Add Value to Tag     | ON text, OFF text                                         |
| Add Tag A to Tag B   | ON text, OFF text                                         |
| Sub Tag B from Tag A | ON text, OFF text                                         |
| Bit Button           | ON text, OFF text, Label                                  |
| Word Button          | Text for 1-32 States, Label                               |
| Bit Lamp             | ON text, OFF text, Label                                  |
| Word Lamp            | Text for 1-32 States, Label                               |
| Multiple Bargraph    | Label, Bar label, Axis label                              |
| Trend                | Label                                                     |
| Historical Trend     | Label                                                     |
| Analog Meter         | Label                                                     |
| Keypad               | Label, Keys (text)(max keys 24 dependent on keypad style) |
| Ascii Keypad         | Label                                                     |
|                      |                                                           |

# TASK MANAGEMENT

In this chapter. . . .

- **Background Task** ۲
- Tasks ٠
  - PowerOn Tasks
  - Global Tasks
- Screen Tasks ۲
  - Before Showing Tasks While Showing Tasks After Hiding Tasks

# 4.1 Background Task

If the following PLC tasks are present in while showing screen task list or in the global task list , these task are executed in the background loop.

Recipe Tasks:

- 1. Copy RTC to PLC block
- 2. Copy HMI block to PLC block
- 3. Copy PLC block to HMI block

Other Tasks:

- 1. Write Values to tag (if tag is PLC tag)
- 2. Copy Tag B to Tag A (if Tag A is PLC tag)
- 3. Turn Bit ON (if Bit is PLC bit)
- 4. TURN Bit OFF (if Bit is PLC bit)

| select Lask                                  |                                               | Ta    | sks                          |             |
|----------------------------------------------|-----------------------------------------------|-------|------------------------------|-------------|
| Write Value to Ta                            | ag                                            | ✓ 0   | "Before Showing Screen" Tasl | ks          |
| Tag Operations                               |                                               |       |                              |             |
| Tag:                                         | 400001 (400001)                               | ~     |                              |             |
| Number:                                      | 100 (0 to 655                                 | 35)   | "While Showing Screen" Task  | s           |
| Туре:                                        | Unsigned 💌                                    | W     | rite 100 to Tag 400001       |             |
|                                              |                                               |       |                              | 1           |
|                                              | Tag = Nu                                      |       | "After Hiding Screen" Tasks  | <pre></pre> |
| Enable Control :                             | Tag = Nu                                      | imber | "After Hiding Screen" Tasks  | *           |
| Enable Control :<br>Enable Tag:              | Tag = Nu<br>Yes  No<br>Carry bit              | imber | "After Hiding Screen" Tasks  |             |
| Enable Control :<br>Enable Tag:<br>Done Tag; | Tag = Nu<br>Yes  No<br>Carry bit<br>Carry bit | imber | "After Hiding Screen" Tasks  |             |

### Example of global task is as below:

| Copy RTC To F                                                  | LC Block                                                     | O Power-On Tasks                                                         |                                                                                             |
|----------------------------------------------------------------|--------------------------------------------------------------|--------------------------------------------------------------------------|---------------------------------------------------------------------------------------------|
| Tag Operations                                                 |                                                              | Goto Screen 1                                                            | *<br>*                                                                                      |
| First PLC Tag:                                                 | 400001 (400001)                                              |                                                                          |                                                                                             |
| First PLC Tag:                                                 | 400001 (400001)                                              | <ul> <li>⊙ Global Tasks</li> <li>Copy RTC TO 400001 PLC Block</li> </ul> | 1<br>1<br>1<br>1<br>1<br>1<br>1<br>1<br>1<br>1<br>1<br>1<br>1<br>1<br>1<br>1<br>1<br>1<br>1 |
| First PLC Tag:<br>Enable Control :<br>Enable Tag:              | (400001 (400001)<br>✓ Yes ⊙ No<br>Carry bit                  | <ul> <li>⊙ Global Tasks</li> <li>Copy RTC TO 400001 PLC Block</li> </ul> | (*<br>(*<br>(*)                                                                             |
| First PLC Tag:<br>Enable Control :<br>Enable Tag:<br>Done Tag: | 400001 (400001)<br>✓ Yes ⊙ No<br>Carry bit<br>Carry bit<br>✓ | Global Tasks     Copy RTC TO 400001 PLC Block                            | 1<br>1<br>1<br>1<br>1<br>1<br>1<br>1<br>1<br>1<br>1<br>1<br>1<br>1<br>1<br>1<br>1<br>1<br>1 |

Number of tasks supported in background loop:

| Туре         | FP4030 Models |
|--------------|---------------|
| Recipe Tasks | 16            |
| Other Tasks  | 16            |

Enable Control for background tasks: The enable control is activated for the background task by clicking yes for enable control. If enable control is activated, the Enable tag, Done tag and Error tag will be activated as shown below:

|                                                                |                                                             | Tasks                                    |       |
|----------------------------------------------------------------|-------------------------------------------------------------|------------------------------------------|-------|
| Copy RTC To P                                                  | LC Block                                                    | O Power-On Tasks                         |       |
| Tag Operations                                                 |                                                             | Goto Screen 1                            |       |
|                                                                |                                                             |                                          |       |
| First PLC Tag:                                                 | 400001 (400001)                                             |                                          |       |
| First PLC Tag:                                                 | 400001 (400001)                                             | Global Tasks                             |       |
| First PLC Tag:<br>Enable Control :                             | 400001 (400001)                                             | Global Tasks<br>Copy RTC TO 400001 PLC B | Block |
| First PLC Tag:<br>Enable Control :<br>Enable Tag:              | 400001 (400001)<br>• Yes No<br>B00000_00000                 | Global Tasks<br>Copy RTC TO 400001 PLC B | Block |
| First PLC Tag:<br>Enable Control :<br>Enable Tag:<br>Done Tag: | 400001 (400001)<br>• Yes No<br>B00000_00000<br>B00000_00001 | Global Tasks<br>Copy RTC TO 400001 PLC B | Block |

#### Enable tag:

The task will be executed only when the value of the enable tag is made ON.

#### Done Tag:

The value of this tag will be made ON by HMI, when the task is executed by Background loop successfully. This value will be automatically reset by main loop, when the next time the task has to be executed.

#### Error Tag:

The value of this tag will be made ON by HMI, when the task is not executed successfully in background loop. This value will be automatically reset by main loop, when the next time the task has to be executed. There can be multiple reasons for error tag to set.

Example : if the task used is write value to any PLC tag, error tag can be set in following cases:

If this tag is not present in PLC If write is not allowed to that PLC tag If Plc returns some exception for write of that PLC tag etc.

The following coils can be used as Enable tag, Done Tag, Error Tag:

| Sr. No. | Coils                                                       |
|---------|-------------------------------------------------------------|
| 1       | Data Register coil accesses as bit addressed register       |
| 2       | Input Coils                                                 |
| 3       | Internal Coils                                              |
| 4       | IO configuration Coils                                      |
| 5       | IO configuration register accesed as bit addressed register |
| 6       | Output coils                                                |
| 7       | System coils                                                |
| 8       | System Register bits accesses as bit addressed register     |
| 9       | Timer coils                                                 |
| 10      | Counter coils                                               |

Please note that if the Retentive register is used in any task mentined in above list, then that task will not be executed in backgound. Instead that task will be execute in main loop.

Example : If task Copy Tag B to Tag A is used in global task, Tag B is Retentive register tag and Tag A is PLC tag, then that task will be executed from mail loop.

# How does Background loop work?

From the above figure it is clear that task table is created by the main loop and the task table is updated in each main loop. The background loop executed each task in the task table sequentially. The main loop does not wait for the PLC task to be completed.

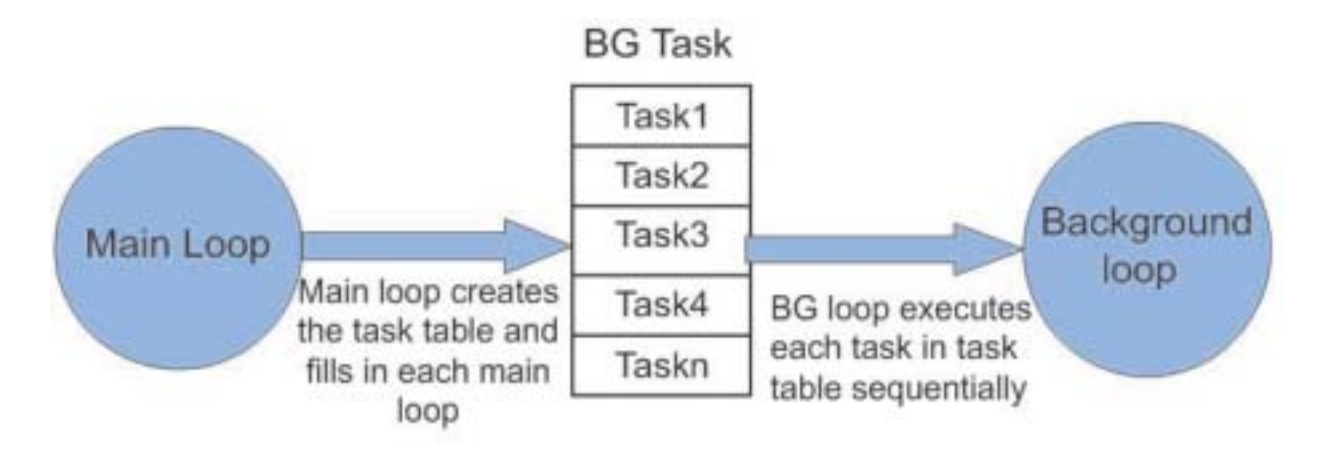

# 4.2 Various Tasks:-

Various list of tasks that can be performed on internal or PLC Tags at various desired instants after power on/off of the unit. The instants of these tasks are Poweron of Unit, Global Tasks with respect to particular screen tasks i.e. Before showing, While showing or After hiding respective screens Task, with respect to the pressing of Key task are at Press Task, Pressed Task and Release task. Key task can be performed through the hardware keys or through the button objects embedded through FlexiSoft Software.

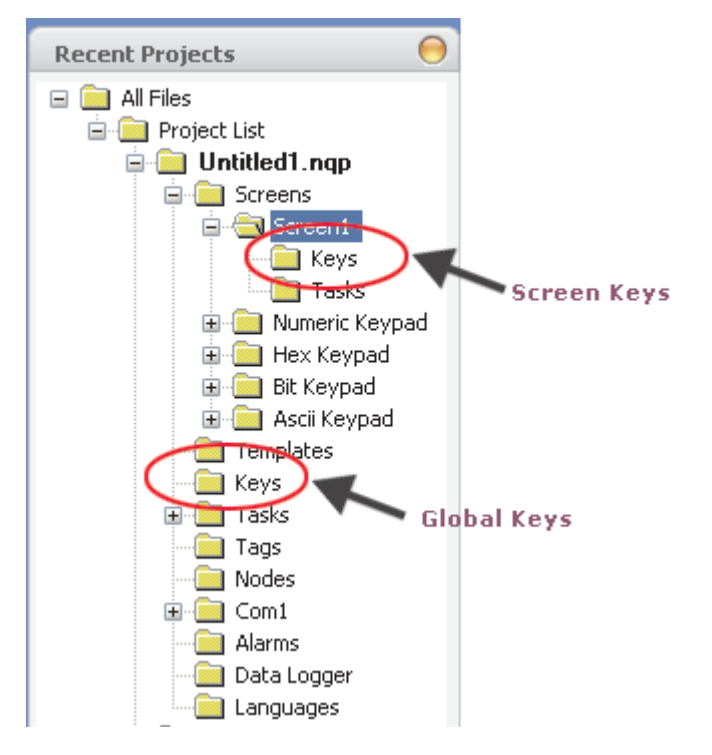

Various Tasks through which we can perform list of operations at various Instants are:

- 1) PowerOn Task
- 2) Global Task
- 3) Screen Task
  - Hardware Keys(Press, Pressed, Released)
- Screen showing Tasks(Before Showing, While Showing, After Hiding)
- 4) Global Keys (Press, Pressed, Pressed)

Tasklist which can be performed through all those above tasks are as shown in the Figure.

Some of the task operations are task specific, hence enabled in task list, only when particular task is selected.

| Goto Screen                          |
|--------------------------------------|
| Goto Screen                          |
| Previous Screen                      |
| Next Screen                          |
| Write Value to Tag                   |
| Add a Constant Value to a Tag        |
| Subtract a Constant Value from a Tag |
| Add Tag B to Tag A                   |
| Subtract Tag B from Tag A            |
| Turn Bit ON                          |
| Turn Bit OFF                         |
| Toggle Bit                           |
| Copy Tag B to Tag A                  |
| Swap Tag A and Tag B                 |
| Print Data                           |
| Set RTC                              |
| Copy Tag to STR                      |
| Copy Prizm Block to Prizm/PLC Block  |
| Copy Prizm/PLC Block to Prizm Block  |
| Key's Specific Task                  |

#### Tasks:

As shown in above figure, Tasks folder with option of Poweron Task and Global task can be configured from left side winodw of Recent Project Sections from Software. Through selection of this folder following screen can be observed.

| Goto Screer                     |           |   | Goto Screen 1 |  |
|---------------------------------|-----------|---|---------------|--|
| Power On<br>Global Screen Opera | tions     |   |               |  |
| Screen Num                      | per: 1    | ~ |               |  |
| Screen Nam                      | Screen1   | ~ | -             |  |
|                                 |           |   | Gilobal Tasks |  |
|                                 |           |   |               |  |
|                                 |           |   |               |  |
| (                               | Add E dit |   |               |  |
|                                 |           |   |               |  |

Through Selection of Radio button , designer can select the task in which task operation is to be operated/ performed.

# 4.1.1 Poweron Task

List of task operations that can be performed at the Poweron of the unit is to be selected in this section from the selected task. Figure shows the operation tasks that are supported for Poweron Task. Defined number of tasks in Poweron task will be executed sequentially.

|                                                                                                    | Step-1                              |                        |                      |        |
|----------------------------------------------------------------------------------------------------|-------------------------------------|------------------------|----------------------|--------|
|                                                                                                    | Select Task                         |                        | Taska                |        |
| V                                                                                                    | Write Value                         | to Tag                 | Power-On Tasks       |        |
| Goto Scieen<br>Previous Screen<br>Next Screen<br>Write Value to Tag<br>Add a Constant Value to a Tag<br>Subtract a Constant Value from a Tag<br>Add Tag B to Tag A<br>Subtract Tag B from Tag A<br>Subtract Tag B from Tag A<br>Tum Bit OFF<br>Toggle Bit<br>Copy Tag B to Tag A<br>Swep Tag A and Tag B<br>Print Date<br>Set RTC<br>Copy Prium Block to Prium/PLC Block<br>Copy Prium Block to Prium Block<br>Key's Specific Task | Tag Operat<br>Tag<br>Number<br>Type | Screen Trigger Reguler | Goto Screen 1 Step-4 | Step-6 |
|                                                                                                    | Step-3                              | Add                    | Step-5<br>DK Cancel  | ] Heb  |

1) Select the task which is to be assigned at poweron of the unit.

2) Fill the corresponding Screen / Tag operation section and

3) Click on the ADD button.

4) The selected task will be displayed in right hand side section of Tasks-> Power On task

5) Press OK.

6) Number of Tasks selected in Poweron task, are executed sequentially. So if designer needs to change the sequence of the operation then designer can select the operation whose sequence is to be changed and then press "UP Arrow" or "Down Arrow". If designer wish to delete the defined task then designer needs to select the task operation and Press "Cancel/Delete button. Designer needs to press the OK button after final addition/ changes to the task operations are being made.

### 4.1.2 Global Task

List of task operations that can be performed at the every instance of the unit in poweron stage are selected in this section from the selected task. Figure shows the operation tasks that are supported to get executed in global Task. Defined number of tasks in Poweron task will be executed sequentially.

|                                                                                                    | Step-1                                                                                                    |                                  |
|----------------------------------------------------------------------------------------------------|----------------------------------------------------------------------------------------------------|----------------------------------|
|                                                                                                    | Select Tark                                                                                                    | Taski                            |
| $\checkmark$                                                                                                    | Write Value to Tag                                                                                                    | Global Tasks                     |
| Goto Screen<br>Tech Screen<br>Next Screen<br>Write Value to Tag<br>Add a Constant Value to a Tag<br>Subtract a Constant Value from a Tag<br>Add Tag B to Tag A<br>Subtract Tag B from Tag A<br>Turn Bit ON<br>Turn Bit ON<br>Turn Bit ON<br>Turn Bit OFF<br>Toggle Bit<br>Copy Tag B to Tag A<br>Swap Tag A and Tag B<br>Print Data<br>Set RTC<br>Copy Pigm Block to Prizm/PLC Block<br>Copy Pigm Block to Prizm Block<br>Key's Specific Task | Screen Tringer Register         Tag         Screen Trigger Register         Number:       10         (0 to 65535)         Type:         Unsigned         Tag = Number | White 10 to Tag \$0005<br>Step-4 |
|                                                                                                    |                                                                                                    | OK Cancel Help                   |

1) Select the task which is to be executed globally at running condition of the unit.

2) Fill the corresponding Screen / Tag operation section and

3) Click on the ADD button.

4) The selected task will be displayed in right hand side section of Tasks-> Power On task

5) Press OK.

6) Number of Tasks selected in Poweron task, are executed sequentially. So if designer needs to change the sequence of the operation then designer can select the operation whose sequence is to be changed and then press "UP Arrow" or "Down Arrow". If designer wish to delete the defined task then designer needs to select the task operation and Press "Cancel/Delete button. Designer needs to press the OK button after final addition/ changes to the task operations are being made.

Doc No: UMAN/TriPLC-Reference Ver.: 1.00

### Key Task:

The key specific task can be derived either as Screen Specific key task or as global key task. Hence the hardware keys can perform two operations one at if defined for specific screen key and other at if being defined as Global Key task. Preference to the task is given for Screen Specific Keys than to the Global Keys.

E.g:- Application project with 2 Screens defined with Data Reg D000 Embedded on Screen 1 as well as Screen 2.

Screen 2 F1 Key :- Is undefined.

Screen 1 F1 Key :- Defined as Write Value **45** to Tag D000 Global F1 Key :- Defined as Write Value **5555** to Tag D000

Now if, Unit displays Screen 1 and user press F1 then Value displayed will be 45 (giving preference to Screen Specific Key) and if unit displays Screen 2 and user press F1 then value displayed is 5555 (as no screen Specific key task defined, hence perform Global key task).

Two types of Key task are : 1) Screen Key Task

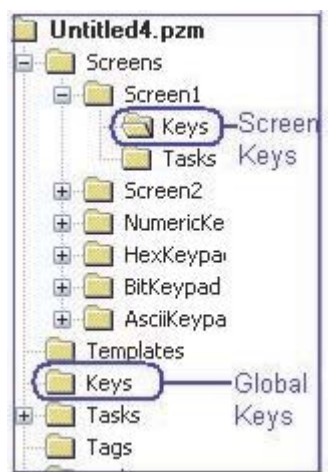

2) Global Key Task.

The tasks related to any of the keys (Screen Key or Global keys) can be operated in 3 ways

1) Press Task:- Perform defined operation once at the press of key. The list of task which can be operated at one touch of Key are as shown in Fig.Various list of tasks related to screen or Tag can be defined in this "Press Task". All these tasks in one key press will get executed sequentially, i.e. first task will get executed first and last one at last.

| Goto Screen                          | Add Tag B to Tag A        | Print Data                      |
|--------------------------------------|---------------------------|---------------------------------|
| Previous Screen                      | Subtract Tag B from Tag A | Set RTC                         |
| Next Screen                          | Turn Bit ON               | Copy Tag to STR                 |
| Write Value to Tag                   | Turn Bit OFF              | Copy HMI Block to HMI/PLC Block |
| Add a Constant Value to a Tag        | Toggle Bit                | Copy HMI/PLC Block to HMI Block |
| Subtract a Constant Value from a Tag | Copy Tag B to Tag A       | Key's Specific Task             |
| Add Tag B to Tag A                   | Swap Tag A and Tag B      | USB Data Log Upload             |
| Subtract Tag B from Tag A            | Print Data                |                                 |

2) Pressed Task:-Perform defined operation with key being kept pressed continuously.

Various list of tasks related to Tag or group of tags(i.e. Blocks) can be defined in this "Pressed Task". All these tasks will be repetatively getting executed sequentially at key being kept pressed, i.e. first task will get executed first and last one at last. Write Value to Tag

Write Value to Tag Add a Constant Value to a Tag Subtract a Constant Value from a Tag Add Tag B to Tag A Subtract Tag B from Tag A Copy Prizm Block to Prizm/PLC Block Copy Prizm/PLC Block to Prizm Block Copy Tag B to Tag A Key's Specific Task

**3) Released Task:-**Perform defined operation once after the release of key.Various list of tasks related to screen, Tag or group of tags (Blocks) can be defined in this "Released Tasks". All these tasks will get executed sequentially at the instant of release of touched key.

|         | Goto Screen                          | Turn Bit ON          |                                 |
|---------|--------------------------------------|----------------------|---------------------------------|
|         | Previous Screen                      | Turn Bit OFF         |                                 |
|         | Next Screen                          | Toggle Bit           |                                 |
|         | Write Value to Tag                   | Copy Tag B to Tag A  |                                 |
|         | Add a Constant Value to a Tag        | Swap Tag A and Tag B | Copy HMI Block to HMI/PLC Block |
|         | Subtract a Constant Value from a Tag | Print Data           | Copy HMI/PLC Block to HMI Block |
|         | Add Tag B to Tag A                   | Set RTC              | Key's Specific Task             |
|         | Subtract Tag B from Tag A            | Copy Tag to STR      | USB Data Log Upload             |
| Ver.: 1 | .00                                  |                      |                                 |

# 4.1.3 Screen Key Task

The key task which are desired to be performed at the display of specific screen are defined as Screen Key task. This can be set through Keys folder being shown in particular Screen folder (i.e. Screen 1 Screen 2 or any user defined screen name).

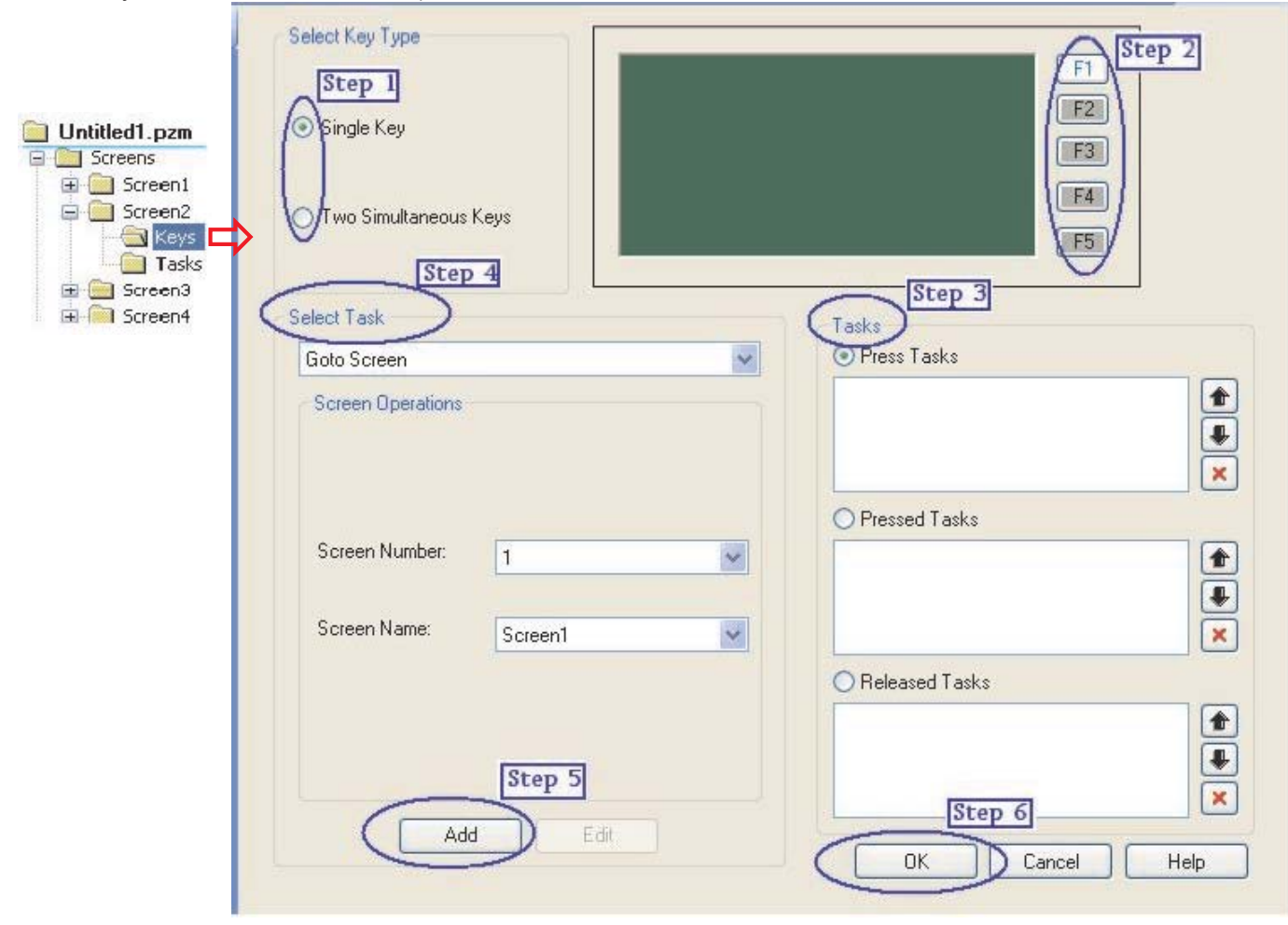

### Select Key Type:-

User can perform the key task operation either by selecting the single key press or with Two simultaneous key press.

Single Key:- Any single key can be selected to define the list of operations desired to be performed at different tasks to be executed at its press. The selected key will be highlighted and will display the list of already defined task in specific Task windows but these tasks are specific to particular key defined for particular Screen only. Same key with same/Different task desired to be used at display of different screen , will have to be defined separately.

Two Simultaneous Keys:- Any two simultaneous keys can be defined to execute the defined list of operation in task. User will have to press the defined two keys simultaneously. The tasks defined for two simultaneous keys will be displayed only if proper combination of defined keys are selected. One key can be used/shared in multiple combination of any two two keys ,i.e.

F1 + F2, F1+F3, F1+F5 ....).

Following steps can be used to define any Key Specific task.

- Step 1 :- Select the key type (Single key or Two Simultaneous keys).
- Step 2 :- Select the Specific key to which the task operation is to be defined.
- Step 3 :- Select the task (Press, Pressed or Released), where desired task operation is to be defined.
- Step 4 :- Select the task operation either tag related or screen related from the list of operations displayed from flyout to this cell.
- Step 5 :- Press Add to get the task opertion defined in Desired tasks Cell.

Doc No: UMAN/TriPLC-Reference Ver.: 1.00 Step 6 :- Press OK to get desired operation task stored permanently in desired Task Cell. If Ok is not pressed and Designer switch to any other tasks or Screen , then the operation task added by pressing ADD button will not be stored in Tasks Cell.

**Tasks:-** The other way in which list of tasks that can be executed / operated without any pressing of key are defined as Screen Tasks. The tasks which gets executed at the display of particular screen. Screen Tasks Can be defined through Application FOlder->Particular screen (Say Screen1) ->Tasks Folder as shown in figure. The Task operation defined in tasks folder will get executed only on the display of particular screen on unit

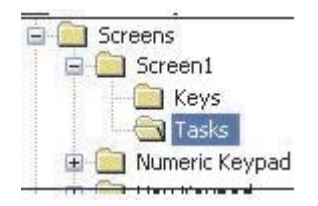

Executing the list of operational task on display of particular screens can be done in three ways:

1) Before showing the Screen:

Task operation defined in this cell gets executed just before showing the selected defined key. The list of task operations supported in this cell are as follows

| Goto Screen                          | Subtract Tag B from Tag A       |
|--------------------------------------|---------------------------------|
| Previous Screen                      | Turn Bit ON                     |
| Next Screen                          | Turn Bit OFF                    |
| Copy Tag to STR                      | Toggle Bit                      |
| Write Value to Tag                   | Copy Tag B to Tag A             |
| Add a Constant Value to a Tag        | Swap Tag A and Tag B            |
| Subtract a Constant Value from a Tag | Copy Tag to LED                 |
| Add Tag B to Tag A                   | USB Data Log Upload             |
|                                      | Copy HMI Block to HMI/PLC Block |
|                                      | Copy HMI/PLC Block to HMI Block |

2) While showing the screen:

Task operation defined in this cell gets executed while showing (or on display of screen) the selected defined screen. The list of task operations supported in this cell are as follows

| Write Value to Tag                   | Turn Bit OFF                    |
|--------------------------------------|---------------------------------|
| Add a Constant Value to a Tag        | Toggle Bit                      |
| Subtract a Constant Value from a Tag | Copy Tag B to Tag A             |
| Add Tag B to Tag A                   | Swap Tag A and Tag B            |
| Subtract Tag B from Tag A            | Wait                            |
| Turn Bit ON                          | Delay                           |
| Turn Bit OFF                         | Copy HMI Block to HMI/PLC Block |
| Toggle Bit                           | Copy HMI/PLC Block to HMI Block |

3) After hiding the screen:

Task operation defined in this cell gets executed just after the selected defined screen is closed. The list of task operations supported in this cell are as follows

| Goto Screen                          |
|--------------------------------------|
| Previous Screen                      |
| Next Screen                          |
| Copy Tag to STR                      |
| Write Value to Tag                   |
| Add a Constant Value to a Tag        |
| Subtract a Constant Value from a Tag |
| Add Tag B to Tag A                   |

Subtract Tag B from Tag A Turn Bit ON Turn Bit OFF Toggle Bit Copy Tag B to Tag A Swap Tag A and Tag B Copy Tag to LED USB Data Log Upload Copy HMI Block to HMI/PLC Block

| Screen Number    | Number of Before Showing Tasks | Number of While Showing Tasks | Number of After Hiding Task |
|------------------|--------------------------------|-------------------------------|-----------------------------|
| 2                | all all all                    | 4                             | 1                           |
|                  | Screen task lists              | Information Screen            | and the second              |
| 1152             |                                |                               |                             |
|                  |                                |                               |                             |
| and the second   |                                |                               |                             |
|                  |                                |                               |                             |
|                  |                                |                               |                             |
| Step             | 2                              | Step 1                        |                             |
| Select Task      |                                | Tasks                         |                             |
| Copy Tag B to Ta | ag A 💌                         | O "Before Showing" Tasks      |                             |
|                  |                                | Write 0 to Tag D0000          |                             |
| Tag Operations   |                                |                               | <b>₩</b>                    |
| r ag o pelations |                                |                               | ×                           |
| Tag A:           | D10                            | O "While Showing" Tasks       | Editing Sequence            |
|                  |                                | Add 10 to Tag D0000           |                             |
| Tag B:           | 000                            | Delay of 1 second(s)          |                             |
|                  |                                | Write U to Tag DUUUU          | ×                           |
|                  |                                | O "After Hiding" Tasks        |                             |
|                  |                                | Copy Tag D0000 to Tag D0010   |                             |
|                  |                                | 1203                          |                             |
| a di             | Stap 3                         |                               | ×                           |
|                  | ocep a                         | Step 4                        |                             |
|                  | Add Edit                       | DK Cancel                     | Help                        |

Selecting the tasks folder will display the following screen

Screen Task List Information Screen:- Will display the overall information related to the screen tasks defined for respective screen. First Column defines the screen number which is being selected. Rest 3 columns defines the number of task operations defined in various screen tasks(either or else Before Showing,While showing and After hiding).

Following steps should be followed by Designer to define the task operations desired to be executed in various task of display of screen

- Step 1:- Select the Tasks cell in which list of operations are to be defined.
- Step 2:- Select the task operation to be performed. Define the particular Tag or screen infor mation in tag or screen opearation cell.
- Step 3:- Press add button to get added the task operation in desired Tasks Cell
- Step 4:- Press OK, to confirm and store the desired task operations added in tasks cell.

Editing Sequence :- The buttons with Up Key, Down Key or Cancel Key. These Up/Down keys are used to change the sequence of list of operation tasks defined in Tasks Cell. Cancel key is used to delete the operation task defined in Tasks cell.

# 4.3 Description of Tasks:-

1) Goto Screen:- The task operation is used to switch from one screen to another. Through this task operation user can switch to any screen from any of the existing screens by defining it in Power on Task, Press Task of Key, Released task of Key, Before showing screen Task, After hiding Screen task.

2) Next Screen:- The task operation is used to switch to next screen from the existing displayed screen. This task operation can be used through Power on Task, Press Task of Key, Released task of Key, Before showing screen Task, After hiding Screen task.

**3) Previous Screen:-** The task operation is used to switch to previous screen from the existing displayed screen. This task operation can be used through Power on Task, Press Task of Key, Released task of Key, Before showing screen Task, After hiding Screen task.

**4) Write Value to Tag:-** The task operation is used to write an constant value in internal tag or PLC Tag defined in tag data base. This task operation can be executed through all Tasks, Tasks (Poweron and Global), Key Tasks with local keys or global keys with (Press/Pressed/Released) and through screen tasks (Before Showing, While Showing and After hiding Screen).

**5)** Add a constant Value to a Tag:- The task operation is used to add a constant value continuously in internal tag or PLC Tag defined in tag data base. This task operation can be executed through all Tasks, Tasks (Poweron and Global), Key Tasks with local keys or global keys with (Press/Pressed/Released) and through screen tasks (Before Showing ,While Showing and After hiding Screen). The constant value number range selection limits, depends upon the bytes defined for the selected Tag defined in Tag Data base. If tag is 2 byte then number range will be 0-65535 and if Tag is 4 byte then number range will be 0-4294967295.

6) Substract a constant Value to a Tag:- The task operation is used to substract a constant value continuously from internal tag or PLC Tag defined in tag data base. This task operation can be executed through all Tasks, Tasks(Poweron and Global),Key Tasks with local keys or global keys with (Press/Pressed/Released) and through screen tasks (Before Showing, While Showing and After hiding Screen).The constant value number range selection limits, depends upon the bytes defined for the selected Tag defined in Tag Data base. If tag is 2 byte then number range will be 0-65535 and if Tag is 4 byte then number range will be 0-4294967295.

7) Add Tag B to Tag A:- The task operation is used to add a value from particular tag to a value of another tag. Value of tag which is to be added is to be defined as Tag B, and the value of tag in which it is to be added is to be defined as Tag A, the result of adding both tag is stored in Tag A. So mathematical operation formed through this task operation is Tag A=Tag A + Tag B. These A or B tag can be either Internal tag or PLC tags defined in Tag Database. This task operation can be executed through all Tasks , Tasks(Poweron and Global),Key Tasks with local keys or global keys with (Press/Pressed/Released) and through screen tasks (Before Showing ,While Showing and After hiding Screen).

**8)** Substract Tag B from Tag A:- The task operation is used to substract a value of particular tag from a value of another tag. Value of tag which is to be substracted is to be defined as Tag B, and the value of tag from which it is to be substracted is to be defined as Tag A, the result of substracting values from tag is stored in Tag A. So mathematical operation formed through this task operation is Tag A=Tag A - Tag B. These A or B tag can be either Internal tag or PLC tags defined in Tag Database. This task operation can be executed through all Tasks , Tasks(Poweron and Global),Key Tasks with local keys or global keys with (Press/Pressed/Released) and through screen tasks (Before Showing ,While Showing and After hiding Screen).

9) Turn Bit ON:- The task operation is used to Turn On the bit from its previous off state. This task can be executed only on the Bit type/Coil type tag. The tag can be either Internal tag or PLC tag. This task operation can be executed through all Tasks, Tasks(Poweron and Global),Key Tasks with local keys or global keys with (Press/Pressed/Released) and through screen tasks (Before Showing ,While Showing and After hiding Screen).

**10) Turn Bit OFF:-** The task operation is used to Turn Off the bit from its previous on state. This task can be executed only on the Bit type/Coil type tag. The tag can be either Internal tag or PLC tag. This task operation can be executed through all Tasks, Tasks(Poweron and Global),Key Tasks with local keys or global keys with (Press/Pressed/Released) and through screen tasks (Before Showing ,While Showing and After hiding

Doc No: UMAN/TriPLC-Reference Ver.: 1.00 **11) Toggle Bit :-** The task operation is used to change the state of bit from its previous state. This task operation toggles the earlier state. E.g if Bit/Coil is in Off State then this Task operation will turn it on or vice a versa. This task can be executed only on the Bit type/Coil type tag. The tag can be either Internal tag or PLC tag. This task operation can be executed through all Tasks, Tasks(Poweron and Global), Key Tasks with local keys or global keys with (Press/Pressed/Released) and through screen tasks (Before Showing, While Showing and After hiding Screen).

**12)** Copy Tag B to Tag A:- The task operation is used to copy a value from particular tag to an another tag. Value of tag which is to be copied is to be defined as Tag B, and the tag in which it is to be copied is to be defined as Tag A, the result of copying is stored in Tag A. These A or B tag can be either Internal tag or PLC tags defined in Tag Database. This task operation can be executed through all Tasks, Tasks (Poweron and Global),Key Tasks with local keys or global keys with (Press/Pressed/Released) and through screen tasks (Before Showing, While Showing and After hiding Screen).

**13) Swap Tag A to Tag B:-** The task operation is used to interchange the values from two tags. Through this task operation "Swap Tag B to Tag A", the value from Tag A and Tag B gets interchanged ,i.e Value in Tag A is displayed in Tag B and Value from Tag B is displayed in Tag A. These A or B tag can be either Internal tag or PLC tags defined in Tag Database. This task operation can be executed through all Tasks, Tasks(Poweron and Global),Key Tasks with local keys or global keys with (Press/Pressed/Released) and through screen tasks (Before Showing ,While Showing and After hiding Screen).

14) Copy FP Block to FP/PLC Block:- The task operation is used to copy the values of Consecutive set of unit (Internal) tags to consecutive set of unit (INternal)/ PLC Tag. This task operation is useful to copy number of Blocks at a time instead of copying each tag one by one. Through this task operation either Internal tags can be copied to Inernal Tags or in to PLC Tags. The internal tags start address to be mentioned is Tag B and Internal Tag / PLC tags whose start address is Tag A. No of blocks which needs to be get copied at a time is to be defined in "No of Tag Cells". There fore the Tag A Can be internal or PLC Tag and Tag B can be only Internal Tag. This task operation can be executed through all Tasks , Tasks(Poweron and Global),Key Tasks with local keys or global keys with (Press/Pressed/Released) and through screen tasks (Before Showing ,While Showing and After hiding Screen).

**15)** Copy FP/PLC Block to FP Block:- The task operation is used to copy the values of consecutive set of unit (Internal)/ PLC tags to consecutive set of unit (Internal) Tag. This task operation is useful to copy number of Blocks at a time instead of copying each tag one by one. Through this task operation either Internal tags can be copied to Inernal Tags or PLC tag can be copied to unit (Internal) Tags. The internal tags start address to be mentioned is Tag A and Internal Tag / PLC tags whose start address is Tag B. No of blocks which needs to be get copied at a time is to be defined in "No of Tag Cells". There fore the Tag A Can be internal or PLC Tag and Tag B can be only Internal Tag. This task operation can be executed through all Tasks , Tasks(Poweron and Global),Key Tasks with local keys or global keys with (Press/Pressed/Released) and through screen tasks (Before Showing ,While Showing and After hiding Screen).

**16) Print Data**:- This task operation is used to print the alphanumeric data displayed on current unit screen. To execute this task operation user needs to define the port as Serial Printer. This task operation can be executed through Key tasks only. Either through Press Key Task or Released Key Task.

**17) SET RTC:-** This task operation is used to set the Real Time Clock of the Unit. This task operation can be performed through Key task at Key Press or Key release. Designer will need to define whether to Increment / decrement the Date or time parameters. These parameters gets incremented / decremented by 1. RTC counts

all parameters with reference to Leap year compensation. Designer needs to click Add as Well as OK , so as to define the Key task to particular key.

| Real Time Clock Settings |             |
|--------------------------|-------------|
| Increment                | O Decrement |
| Year                     |             |
| O Month                  |             |
| O Date                   |             |
| O Hour                   |             |
| 🔘 Minute                 |             |
| Second                   |             |
| 🔘 Day of Week            |             |

**19) Key Specific Task:-** This task operation can be performed through Key Task only. i.e either at Key press, Key Pressed or Key released. These tasks can be defined to either Global Keys or Function keys. The list of key specific task is as shown in following figure. Key Specific task operations from following list gets enabled or Disabled depending upon the Key task selected.

| ſ          | Clear Data Entry            | 🚫 Numeric Key D                   |
|------------|-----------------------------|-----------------------------------|
|            | 🔘 Cancel Data Entry         | 🔿 Numeric Key E                   |
|            | O Accept Data Entry         | 🔘 Numeric Key F                   |
|            | O Switch to Next Data Entry | 🔘 Edit Bit On                     |
|            | O Increase Value by 1       | 🔘 Edit Bit Off                    |
|            | O Decrease Value by 1       | 🔘 Acknowledge Alarm               |
|            | O Increase Digit by 1       | O Acknowledge All Alarms          |
|            | O Decrease Digit by 1       | O Previous Alarm                  |
|            | 🔘 Shift Value To Left       | O Next Alarm                      |
|            | O Move Cursor to Left       | Previous Historical Alarm         |
|            | O Move Cursor to Right      | 🔘 Next Historical Alarm           |
|            | 🔿 Sign Key (+ / - )         | O Refresh All Trends              |
|            | ◯ Sign Key (+ / - ) and 0   | Start Logger for All Groups       |
|            | 🔿 Numeric Key 0             | O Stop Logger for All Groups      |
|            | O Numeric Key 1             | 🔘 Start Logger of Group           |
|            | O Numeric Key 2             | Stop Logger of Group              |
|            | O Numeric Key 3             | Clear Log Memory                  |
| 1          | O Numeric Key 4             | O Move to Latest Historical Alarm |
|            | 🔿 Numeric Key 5             | Move to Oldest Historical Alarm   |
|            | O Numeric Key 6             | O Move to Latest Alarm            |
|            | O Numeric Key 7             | O Move to Oldest Alarm            |
|            | O Numeric Key 8             | O Start Printing of Group         |
|            | 🔘 Numeric Key 9             | 🔿 Stop Printing of Group          |
|            | 🚫 Numeric Key A             | Port 1                            |
| Doc No: (  | 🚫 Numeric Key B             | Clear Historical Alarm Memory     |
| Ver.: 1.00 | 🔘 Numeric Key C             | ~                                 |

95

1. Clear Data Entry: This task clears active data entry value to Zero. 2. Cancel Data Entry: This task desabled data entry. 3. Accept Data Entry: Accepts edited data for current data entry and cursor jumps to next data entry object. 4. Switch to Next Data Entry: Disables previous data entry object and switch to next Data entry object. 5. Increase value by 1: Adds 1 to Tag value in data entry object. 6. Decrease value by 1: Substracts 1 to Tag value in data entry object. This task is executed only on a single digit shown by cursor. The digit scrolls 7. Increase Digit by 1: between 0 to 9. 8. Decrease Digit by 1: This task is executed only on single digit shown by cursor. The digit scrolls between 0 to 9. 9. Shift Value to Left: This task shifts value to left by adding 0's from right side. This task moves cursor to left . This task is not scrolling type so cursor moves 10. Move Cursor to Left: up to no. of digits in the data entry object. This task moves cursor to right. This task is not scrolling type so cursor 11. Move Cursor to Right: moves up to no of digits in the data entry object. This task operates only on Signed data. On each event sign toggles between 12. Sign Key(+/-): + and -. For first iteration this task acts as Sign key. Then for each following iteration, it 13. Sign Key(+/-) and 0: acts as Numeric Key 0. This task allows user to enter '0' at cursor location, if selected tag is register 14. Numeric Key 0: type. For coil/ bit type, this task acts as 'Edit Bit Off'. 15. Numeric Key 1: This task allows user to enter '1' at cursor location, if selected tag is register type. For coil/ bit type, this task acts as 'Edit Bit On'. 16. Numeric Key 2: This task allows user to enter '2' at cursor location. 17. Numeric Key 3: This task allows user to enter '3' at cursor location. 18. Numeric Key 4: This task allows user to enter '4' at cursor location. 19. Numeric Key 5: This task allows user to enter '5' at cursor location. This task allows user to enter '6' at cursor location. 20. Numeric Key 6: 21. Numeric Key 7: This task allows user to enter '7' at cursor location. 22. Numeric Key 8: This task allows user to enter '8' at cursor location. 23. Numeric Key 9: This task allows user to enter '9' at cursor location. 24. Numeric Key A: This task allows user to enter 'A' at cursor location. 25. Numeric Key B: This task allows user to enter 'B' at cursor location. 26. Numeric Key C: This task allows user to enter 'C' at cursor location. 27. Numeric Key D: This task allows user to enter 'D' at cursor location. 28. Numeric Key E: This task allows user to enter 'E' at cursor location. 29. Numeric Key F: This task allows user to enter 'F' at cursor location. Note Numeric keys A to F are appllicable for HEX data entry only. 30. Edit Bit On: This task operates only on coil/ bit tags. coil/bit is set to 1 from this task. 31. Edit Bit Off: This task operates only on coil/ bit tags. coil/bit is set to 0 from this task. This task will acknowledge the first alarm (in top position in the real time alarm 32. Acknowledge Alarm: window). 33. Acknowledge all Alarm: Unlike the Acknowledge Alarm task this task will acknowledge all active alarms. 34. Previous Alarm: The alarm display position in the real time alarm container is shifted one position up. The alarm display position in the real time alarm container is shifted one 35. Next Alarm: position down. 36. Previous Historical Alarm: The alarm display position in the historical alarm container is shifted one position up. 37. Next Historical Alarm: The alarm display position in the historical alarm container is shifted one position down. 38. Refresh all Trend: It refreshes the historical trend for the new values. **39. Start Logger for all groups:** Start the data logger for all the four groups. 40. Stop Logger for all groups: Stop the data logger for all the four groups. 41. Start Logger of groups: Start the data logger for the specific groups (in the range of 1 to 4 groups) 42. Stop Logger of groups: Stop the data logger for the Specific groups (in the range of 1 to 4 groups)

### 43. Clear Log Memory:

Clear data logger memory.

The time require to erase the flash is:

| Flash Size (KB) Approx. | Time to Erase (Seconds) |
|-------------------------|-------------------------|
| 256                     | 2                       |
| 512                     | 4                       |
| 1024                    | 8                       |
| 2048                    | 16                      |

44. Clear Historical Alarm Memory:

Clear all displayed historical alarm from memory.

44. Move to Latest Historical Alarm:

Alarm display window will show the latest historical Alarm page.

| 45. Move to Oldest Historical | Alarm:                                                                                                    |
|-------------------------------|----------------------------------------------------------------------------------------------------|
|                               | Alarm display window will show the oldest historical Alarm page.                                                                                                    |
| 46. Move to Latest Alarm:     | Alarm display window will show the latest real Alarm page.                                                                                                    |
| 47. Move to Oldest Alarm:     | Alarm display window will show the oldest real Alarm page.                                                                                                    |
| 48. Start Printing of Group:  | To start printing the desired value and information of logged data tag . This section is enabled only if Tag to be printed is defined in Print properties of Data Logger section. |
| 49. Stop Printing of Group:   | To stop printing the desired value and information of logged data tag. This section is enabled only if Tag to be printed is defined in Print properties of Data Logger section.   |
| 50. Clear Historical Alarm Me | mory:                                                                                                    |

Clear all displayed historical alarm from memory.

# DOWNLOADING AND UPLOADING FROM UNIT

In this chapter. . . .

- Upload an application
- Download an application
- Device Information

# 5.1 Upload

An application can be uploaded from the FlexiPanels unit. To upload an application first select the appropriate communication port (serial or USB) for your computer by choosing "**Communication | Comm Port**" menu option. To reach this "Communication" docker window; choose "**Project | Transfer | Upload**". Attach a computer to unit cable. From the "**Communication**" menu, click on the "**Upload**..." selection.

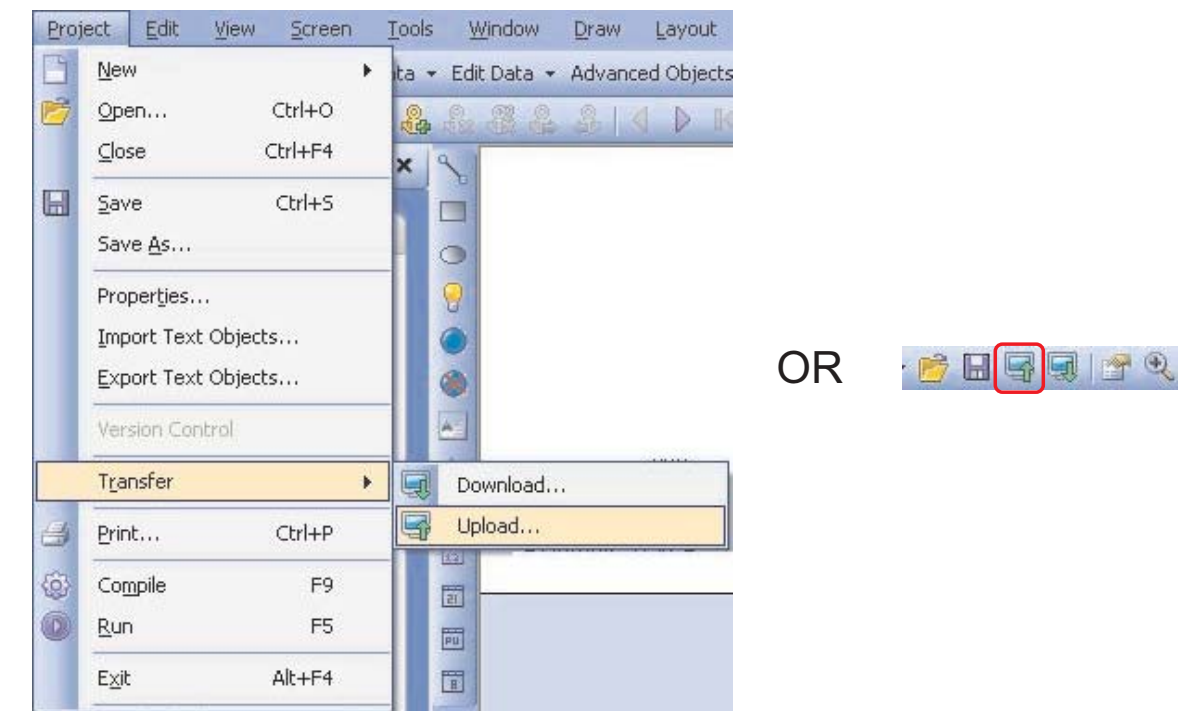

In the Upload dialog, check the **"Application"** radio button and press the **"Upload"** button to begin uploading the application.

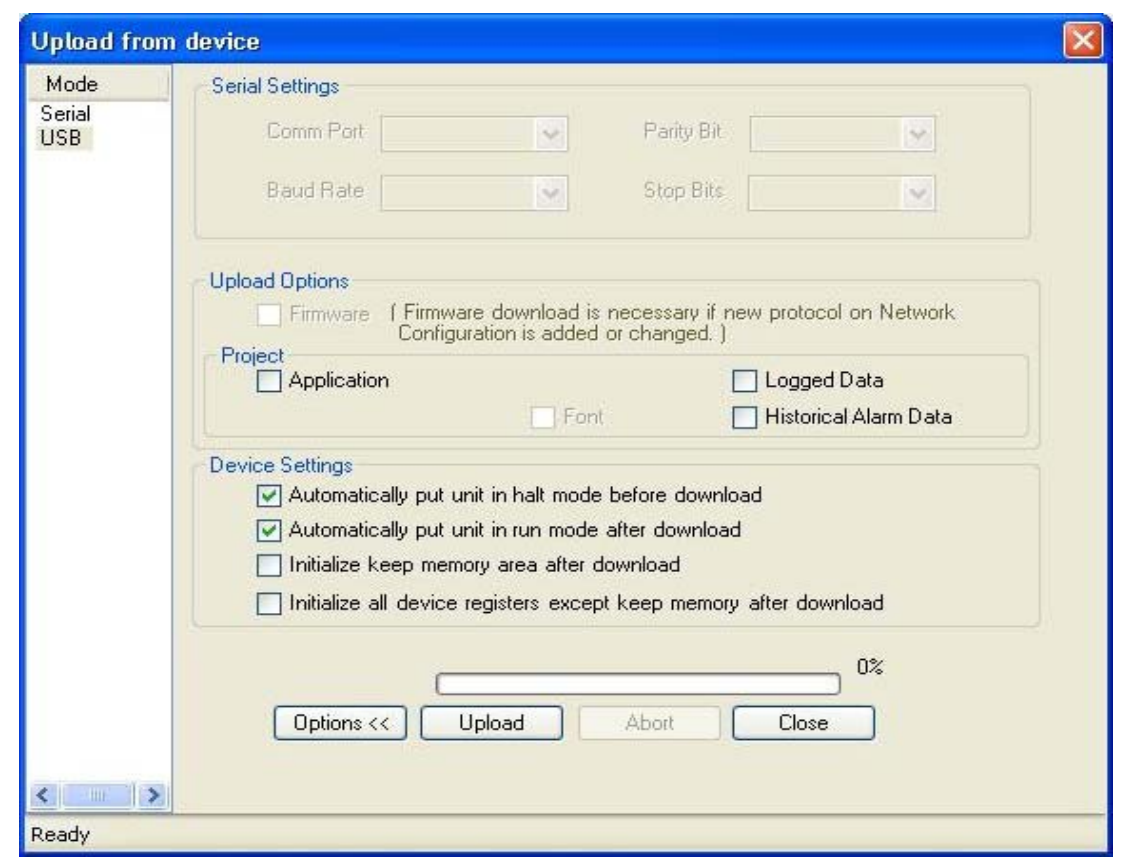

The user has to define which communication port to use for uploading / downloading.

```
Doc No: UMAN/TriPLC-Reference
Ver.: 1.00
```

In uploading, the application and the application plus logged data uploads can be performed.

#### 1. Application

If this option is selected, only the application will be uploaded from the unit.

Note that tag and screen names can be uploaded only if the "Download tag names" option in "**Project Configuration | Settings**" was originally selected as shown below:

| Project Information Alarm Settings                                                                 |                                                              |
|----------------------------------------------------------------------------------------------------|--------------------------------------------------------------|
| Settings<br>Screen saver<br>Enable<br>Time (sec) 600 (1-5400)<br>Username Max 14<br>Password Max 4 | Others<br>Erase Data Logger Memory 🔽<br>Download Tag names 💽 |
| Product Information<br>Product : FP4030MR<br>Model Details<br>Display : 128 × 64 Graphical disp    | lay, Multi color backlight                                   |

If this option was not selected, then the tag names and screen names are uploaded with default names such as Tag1, Tag2 and Tag3.

#### 2. Application + Logged data

This option is selected if user wants to upload application and logger data. The application is uploaded first and then the logger data.

The logged data is displayed in a csv format. The data can be viewed by selecting the "**Display Logged Data**" menu option located under "**Tools**" as shown below:

| Tools | Help                         |
|-------|------------------------------|
| A     | pplication Memory Status     |
| D     | isplay Logged Data           |
| D     | isplay Historical Alarm Data |
| C     | onvert Application           |
| C     | lose Library                 |
| P     | references •                 |

The following errors may occur during uploading:

#### 1 Device not responding

This error indicates that no communication has been established between the computer and the FP<sup>®</sup> unit. The probabilities for this situations will be:

- (i) Unit is not connected to PC.
- (ii) Unit is not connected to selected port (Serial & USB)
- (iii) Selected port is not working
- (iv) Unit power is off.
- (v) Connecting cable (Serial &/or USB is not working)

# Doc No: UMAN/TriPLC-Reference

Ver.: 1.00

### 2 Port is either busy or not exist

This error occurs if you try to upload in unit while serial port is busy.

### 5.2 Download

To download an application into the unit, either click on **"Download"** button from the Toolstation or choose **"Project | Tranfer"** menu option as shown below:

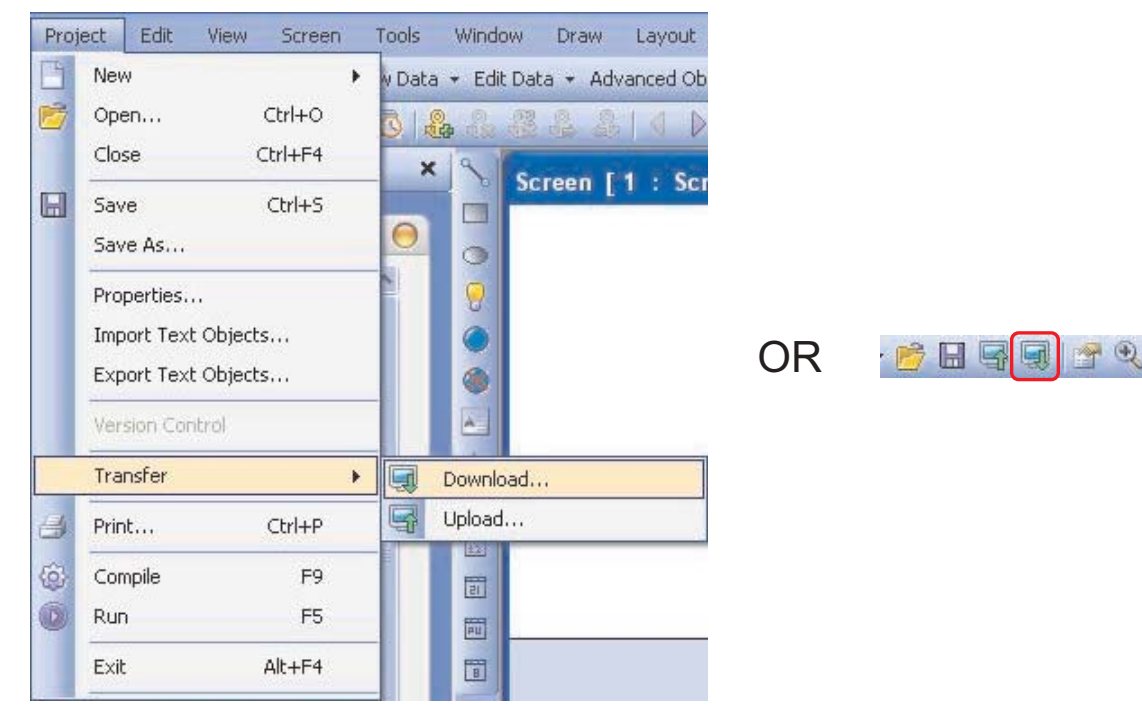

After linking, the following window will display:

| ode       | Serial Settings            |                                            |                                     |                         |
|-----------|----------------------------|--------------------------------------------|-------------------------------------|-------------------------|
| rial<br>B | Comm Part                  | ~                                          | Parity Bit                          | 1                       |
|           | Baud Rate                  | ×                                          | Stop Bits                           | <b>N</b>                |
|           | Download Options           |                                            |                                     |                         |
|           | Firmware (Firmw-<br>Config | are download is n<br>uration is added or   | ecessary if new proto<br>changed. ) | col on Network          |
|           | Application                | 🔽 Data 🗌                                   | Logg                                | ed Data<br>net Settings |
|           | Device Settings            |                                            |                                     |                         |
|           | Automatically put u        | unit in halt mode b<br>unit in run mode af | etore download<br>ter download      |                         |
|           | 🔲 Initialize keep men      | nory area after dov                        | vnload                              |                         |
|           | Initialize all device      | registers except                           | eep memory after do                 | ownload                 |
|           |                            |                                            |                                     | 0%                      |
|           | Options << D               | ownload                                    | Abort Clos                          | e                       |
|           |                            |                                            |                                     |                         |

**Comm Port** – Used to select which communication port to use for downloading. By default Com1 is selected. Any changes are stored with the FP program.

### **Download Options**

### 1. Application

Select this option to download the application to the unit.

### 2. Firmware

Firmware needs to be downloaded when:

- 1. Before downloading the application for the first time.
- 2. If a new PLC node is either added or deleted in the Network configuration.
- 3. Upgrading firmware in the unit to newer version.
- 4. Before downloading applications created in older versions of software.

### 3. Font

Select this option to download fonts to unit. This option needs to be selected if the default fonts have been modified.

### Note:

At Power Cycle Only the User specified Keep memory Area is retained and other device Registers are initialized to Zero. Download options are applicable only at the time of Download of Program.

Download Button - Click this button to start the downloading.

Abort Button - Click on this button to stop the downloading.

The following errors may occur during Downloading:

### 1 Product mismatch

This error occurs if you, prepare an application for FP5 & download it to FP3.

### 2 Port is either busy or not exist

This error occurs if you try to upload in unit while serial port is busy.

### 3. Device not responding

This error indicates that no communication has been established between the computer and the unit. The probabilities for this situations will be:

- (i) Unit is not connected to PC.
- (ii) Unit is not connected to selected port (Serial & USB)
- (iii) Selected port is not working
- (iv) Unit power is off.
- (v) Connecting cable (Serial &/or USB is not working)

# 5.3 Device Information

Device information is used to detect the information such as model name, bootblock / hardware / firmware version of base and expansion models as well as user can upgrade firmware of expansion modules.

| Slot No. | Model Name    | Bootblock Version | Firmware Version | Upgrade Firmware |
|----------|---------------|-------------------|------------------|------------------|
| 0        | FP4057T-E     | 2.21              | 4.00             | Upgrade          |
| 1        | Not Connected | -                 | +                |                  |
| 2        | Not Connected | -                 | -                |                  |
| 3        | Not Connected | -                 | -                | 5                |
| 4        | Not Connected | -                 | -                |                  |
| 5        | FPED 0808N    | 3.00              | 5.00             | Upgrade          |
|          |               |                   |                  |                  |

User can select device information from menu View -> Device Information:

Expansion Formware Upgrade Scheme:

If the firmware version present in connected expansion module is lower as compared to the one present in latest FlexiSoft Built, the user if required can upgrade the firmware version of the connected expansion module.

Steps to upgrade the Expansion Module Firmware:

- Step 1: Click View -> Device Information.
- Step 2: On the expansion module you need to upgrade, click on respective Upgrade button. (Upgrade is only applicable to Expansion Modules by this utility, to upgrade the base firmware use download button).
- Step 3: Select proper download mode i.e. automatically put unit in HALT mode before download, so that download can be done successfully.
- Step 4: If Automatically put unit in run mode after download is ticked, than the unit will be in RUN mode when unit gets soft-restart after expansion download is completed and if it is not enabled, the unit will be in HALT mode after download is completed.
- Step 5: Download is possible only when the expansion firmware in modules is of lower version as compared to expansion firmware version present in FlexiSoft<sup>®</sup>.
- Step 6: After successful download the device information needs to be reopened again to view updated information.

Note:

Once the firmware of expansion is upgraded the older version cannot be installed. Device Information and Expansion firmware upgrade is applicable on USB port only.

User can not find the Device information through the view menu if USB cable not connected to the unit.

# ALARMS

In this chapter. . . .

- Defining Alarms
- Using the Alarm Window

# 6.1 Define Alarms

Alarm will be displayed in the alarm window only if it is defined from the 'Define Alarm' menu.

There are two categories of alarm

- 1. Real time alarms: Stored & displayed as long as unit power is ON.
- 2. Historical alarms: Stores alarms in memory with battery back up.

In case of historical alarms the alarms defined with "Historical attribute" are logged till the unit is ON. Then even though you turn the unit OFF & then back ON after few days you can still view the alarms that were present when the unit was ON earlier.

The alarm object displays the alarm text when the alarm occurs. First triggered alarm is on top. Alarm condition for alarm should be cleared. Each alarm has to be acknowledged. 'Acknowledge Alarm' key acknowledges the alarm. The alarm text is cleared when the alarm condition is cleared and the alarm is acknowledged. Alarm text for unacknowledged or uncleared alarm will not be cleared. Any tag can be continuously monitored by defining alarms for each bit of that tag. To display an alarm on the screen as soon as it is triggered, alarm object has to be placed on the screen. An alarm is triggered for each bit in a tag. If the value of the particular tag becomes nonzero, corresponding alarm is displayed in the alarm object.

An alarm is a bit in a particular 2-byte tag. This two-byte tag is defined as a particular group in the alarm definition table. Since a two-byte tag contains 16 bits one such tag can generate 16 alarms. So to define 64 alarms we need to create 4 groups with 4 different two byte tags & define one alarm per bit in that. In total you can define up to 256 real time and can store 6000 historical alarms.

# 6.2 Alarm at Project Configuration

At project configuration; when you select "Alarm" tab, below shown window is seen:

| Project Configuration                                     |
|-----------------------------------------------------------|
| Project Information Alarm Settings                        |
| Project Information Alarm Settings                        |
| 0 16 consecutive words: Each bit of each word is an alarm |
| Single Word: Each bit of each word is an alarm            |
| Auto Acknowledge                                          |
| 🔘 Acknowledge All 💿 Selectable                            |
| IF Memory is full                                         |
| Erase previous Alarms and starts logging from beginning   |
| Stop Logging                                              |
| Communication Ports: 2 (1 Senal, 1 USB device)            |
| COM1: Yes                                                 |
| COM2: No                                                  |
|                                                           |
| OK Cancel Help                                            |

Step-1: We can defined alarms for following type:

16 random words: Each bit of each word is an alarm:

There must be 2 byte tag present in the tag database.

#### Step-2: Auto Acknowledge Option

You can select this option when alarm get activated and user acknowledge it. This is Bit/Coil tag. Purpose is to handle the alarm in the mutual way. It means system generates alarm and user acknowledge it. In this system user can acknowledge all alarms at once or acknowledge each alarm differently.

Right now alarms can be acknowledge through tag only. User has to write value to the Acknowledge Tag. The tag list is provided at the Alarm definition level.

| Auto Acknowledge |              |  |
|------------------|--------------|--|
| Acknowledge All  | 🔘 Selectable |  |
|                  |              |  |

**Acknowledge All**: Define tag which is used for acknowledge to all alarms at once. This is default option. **Selectable**: On each created alarm, user can assigned acknowledge tag. This is an optional for each alarm.

#### Step-3: When Buffer is Full:

This is applicable only for historical alarm memory in the unit. It allows to store 600 alarms in the memory.

| Erase    | previous Alarms and sta | irts logging from beginning |
|----------|-------------------------|-----------------------------|
| O Stop I | .ogging                 |                             |

FIFO: This option will continue to erase logged historical alarms, when specified memory limit will be filled. It will overwrite the old data. This option doesn't wait for commands from the user nor to define the button "Clear Historical Alarms".

Stop Logging: In this case, if allocated space gets full, then it stops logging the records. For clearing all records from memory, you must define "Clear Historical Alarm" button.

Stop Logging\_Display error message: In this case, if allocated space gets full, then it stops logging the records & display error message that you set.

# 6.3 Alarm Definition

In the project Information window, when you select "Alarm"; below shown window will appear:

|                                                                    | Abe  | Tube          |                | 16.92 Bandon Al       | Netters .           | Acknow     |                | ana Do B     | ancia 7      | -     |            |
|--------------------------------------------------------------------|------|---------------|----------------|-----------------------|---------------------|------------|----------------|--------------|--------------|-------|------------|
| Recent Projects                                                    | 122  |               |                | The set fine based in | 507 C .             | 1000       | and the second |              | Carlos and   | Chang | Properties |
| E AlfRes                                                           | 40   | on taken it   | tuffer in Ind  | Stop Logging and      | Display Error Messa | ge (\$0003 | Cominil Stat   | (ac)         | -            |       |            |
| E Screens                                                          | Ale  | n Section     | 00000          | 0-015]                | Alam Number         | 15         | Tagl           | it [500      | 01(Language) | -     | Aatign     |
| iii iii haneric Keypad<br>iii iii Hex Keypad<br>iii iii Bit Keypad |      | Alam<br>Anige | Alem<br>Nanber | Tag_Bit               | Alam Text           | Log        | Severity       | Print        | Ask.<br>Tag  |       | 1          |
| 🗄 🧾 Asci Keypad                                                    |      | No            | 9              | Language_9            | Also Text9          | No         | .D.            | No           | Yes          |       |            |
| Keys                                                               |      | Yes           | 10             | Language_10           | Alam Text10         | No         | 0              | No           | Yes          |       |            |
| 🕀 🦲 Tasks                                                          |      | No            | 11             | Language_11           | Alam Test11         | No         | 0              | No           | Yes          |       |            |
| Tags                                                               |      | No            | 12             | Language_12           | Alam Tevt12         | No         | 0              | No           | Yei          |       |            |
| Cont Cont                                                          |      | Yes           | 13             | Langiage_13           | Alam Text13         | No         | 0              | No           | Yei          |       |            |
| Com1                                                               |      | No            | 14             | Language_14           | Alam Tevi14         | No         | Ð              | No           | Yes          |       |            |
| - Alarms                                                           | 1 K. | 140           | 15             | Language_15           | Alam Tex15          | No         | 0              | No           | Yes          |       |            |
| Data Logge                                                         |      | No            | 16             | Tep                   | Alam Text16         | No         | 0              | No           | No           |       |            |
| Unified:.pan                                                       | Ner  | Osimple       |                |                       |                     |            |                |              |              |       | E alessa   |
| 3                                                                  | 44   | nTex A        | lam Test15     |                       |                     |            | 1              | indish il le | obed State() | a.    | Attabe     |
|                                                                    |      | N. 17         |                |                       |                     |            | 61             | - P          | and some if  | -     | Dates      |
| nelp 😑                                                             | Ĩ    | Print         |                | Se                    | weby 0 😭            |            | D              | fatosy       |              |       | Flotet Al  |
| Software Help                                                      | 12   | E-D-BOD       |                | - BE/Coll Lan         |                     |            |                |              |              |       | Epor       |
|                                                                    | 1.1  |               |                |                       |                     |            |                |              |              |       | [ hours    |

# Alarm Type:

| Ack  | nowledge A      | larm On Sr      | lection             |              |     |          |              |               | Chang    | e Properties      |
|------|-----------------|-----------------|---------------------|--------------|-----|----------|--------------|---------------|----------|-------------------|
| Alar | m Section       | 000             | 00-015              | Alarm Number | 15  | Tag Li   | t Mw         | 0000(PLC mod  | de con 🛩 | Assign            |
| -    | Alarm<br>Assign | Alarm<br>Number | Tag_B≹              | Alarm Text   | Log | Severity | Print        | Ack.<br>Tag   |          |                   |
|      | No              | 9               | FLC mode control_9  | Alarm Text9  | No  | 0        | No           | No            |          |                   |
|      | No              | 10              | PLC mode control_10 | Alam Text10  | No  | 0        | No           | No            |          |                   |
|      | No              | 11              | PLC mode control_11 | Alarm Text11 | No  | 0        | No           | No            |          |                   |
|      | No              | 12              | PLC mode control_12 | Alam Text12  | No  | 0        | No           | No            |          |                   |
|      | No              | 13              | PLC mode control_13 | Alarm Text13 | No  | 0        | No           | No            |          |                   |
|      | No              | 14              | PLC mode control_14 | Alarm Text14 | No  | 0        | No           | No            |          |                   |
|      | No              | 15              | PLC mode control_15 | Alarm Text15 | No  | 0        | No           | No            |          |                   |
| ləm  | n Description   | n -             |                     | _            | _   | _        |              | 4074476       |          | Acces             |
| Alar | m Text A        | Jam Text1       | 5                   |              |     | E        | nglish (Ur   | nited States] | ~        | Accel             |
| AL   | am Notifica     | tion            | Alam S              | avestu       |     | Histor   | w Descrip    | tion          |          | Delete            |
| [    | ] Print         |                 | Sever               | ity 0 c      |     | ٦H       | listory      |               |          | Reset A<br>Alarma |
| Ac   | knowledge       |                 |                     |              |     | 1        | introly with | NOUL ASSOON   | Ndge     | Export            |
| 1    | Acknowl         | edge            | Bit/Coll Fag        |              |     | 0.1      | until wa     | in Advanced   | 98       |                   |

# **Change Properties-**

### Assign:

This button is always used to assign the selected tag to the alarms. In the Consecutive case, the tag list shows the first word of the alarm and after assigning, it starts from first word to the last 16th word. In the Discrete Alarm, it assigns tag to the particular selected alarm. Same tag can be assigned to the more than one alarms.

### Accept:

This button enables after **assigning the tags** to the alarms (that could be seen in the data-grid view list) and **Alarm Assign column is No.** Before that, user should confirm about the following properties: Alarm Text, Selected Multi-language, Print, Alarm Severity, History (If selected then Check the Acknowledge box and select the acknowledge tag from list). After Accept, alarm is created and Alarm Assign column shows **Yes**.

### Update:

The accept button changes to update button when if already alarm is created. This updates all properties to the selected alarms.

### **Delete:**

This button delete the selected alarm and reset all the column values in the list view. Before performing this operation, it asks confirmation from the user.

#### **Reset All Alarms:**

This will be delete all alarms and reset it to the default values. Before that it asks confirmation.

#### Export:

This becomes enable after creating the alarm database. This exports the alarm database into the CSV format. CSV file includes Alarm Project configuration properties, list of alarms. This displays **Save File** dialog as:

| Save File                                                        |                                                                                                    |                                                                                                    |   |    |   | 2 🛛    |
|------------------------------------------------------------------|----------------------------------------------------------------------------------------------------|----------------------------------------------------------------------------------------------------|---|----|---|--------|
| Save jn:                                                         | 🕒 My Documents                                                                                                    |                                                                                                    | ¥ | 00 | P |        |
| My Recent<br>Documents<br>Desktop<br>Ny Documents<br>Ny Computer | 3dumax<br>8.01<br>Adin<br>CorelUser Files<br>Imge<br>Letter heads<br>My eticola<br>My Netica<br>My Videos<br>My Videos<br>Mer Folder (2)<br>ame<br>Dry<br>Ery2 | Control of the second second s |   |    |   |        |
|                                                                  | File game:                                                                                                    |                                                                                                    |   |    | * | Eave   |
| My Network                                                       | Save as type:                                                                                                    | CSV Files(".cov]                                                                                                    |   |    | * | Cancel |

#### Import:

This allows to import the CSV file alarm database. Before that, please ensure for the following:

- a) Project configuration properties must be same.
- b) Tag should be exist in the tag database.
- c) No negative values allowed to enter.
- d) Alarm number is not allowed to change.
- e) Language should be installed.
- f) Open File dialog allow to select the CSV file.
- g) Import all alarms and it's properties and update it accordingly in the existing the database.
#### Multi-language Support:

Alarms supports to the multi-language text. Only that language should be added to the language list. Language list shows the added language and user is able to define alarm text for that language. After writing alarm text for particular alarm, the language Column is added in the data-grid view list. User can write **Alarm Text** up to 40 characters.

#### Severity:

This can be defined for each alarm to show the alarms in the different alarm window/object. (Alarm window/ object will display only those alarms having equal or grater severity). Range is 0 to 9 and default it is set to 0. (Priority decreases with ascending numbers)

#### Print:

This provides alarm notification for printing of real time alarms at runtime. After checked, it shows Yes in Print column.

#### History:

History enable to store alarms in the defined memory.

| History                       | Reset All |
|-------------------------------|-----------|
| O History Without Acknowledge | Alarms    |
| O History With Acknowledge    | Export    |
|                               | Import    |

**History without Acknowledge**: - Tag can add in historical container when event occur on that alarm. And it moves position of alarm in the historical container when more than one events occur. In this type adding all events on same alarms in historical container without using acknowledge.

**History with Acknowledge**: - Tag can add in historical container when event occur on that alarm. And it over write the same alarm position in the container when more than one events occur. In this type use acknowledge for adding all events on same alarms in historical container.

### 6.4 Steps to be followed to create an alarm

- 1. Go to Project configuration dialog.
- 2. Acknowledge: Acknowledge All
- 3. If Buffer is full: Erase previous and start from beginning

### 6.4.1 If Discrete / Conditional alarm is selected

- 1. Discrete / word tag must be present in the tag database.
- 2. If required add multi languages at language tab.
- 3. Also define Bit/Coil tag for Acknowledge tag.
- 4. In alarm definition (Alarm list view), select first acknowledge tag.
- 5. Select First word tag from tag list, which is used for alarms.
- 6. Select tag from tag list, comparison operator and compare with either select tag or constant value.

Selectable

Stop Logging.

- 7. Constant value should not exceed more than 65535.
- 8. Press Assign button. The selected tag, comparison operator and compare with parameter form one condition string and also shown in the column "Alarm Condition".
- 9. Press Accept button to create the alarms, the Alarm Assign column shows "Yes".
- 10. Change the properties and also write alarm text in different languages (if defined).
- 11. Press Update button to update the properties for selected alarms.
- 12. If Delete button is pressed then it delete the selected alarm.
- 13. If Reset All Alarms button is pressed then it delete all the alarms.
- 14. Export button export the alarm database to the CSV file.

### 6.5 Alarm Window

In the creating "Screen" application, you can create alarm using 💢 button.

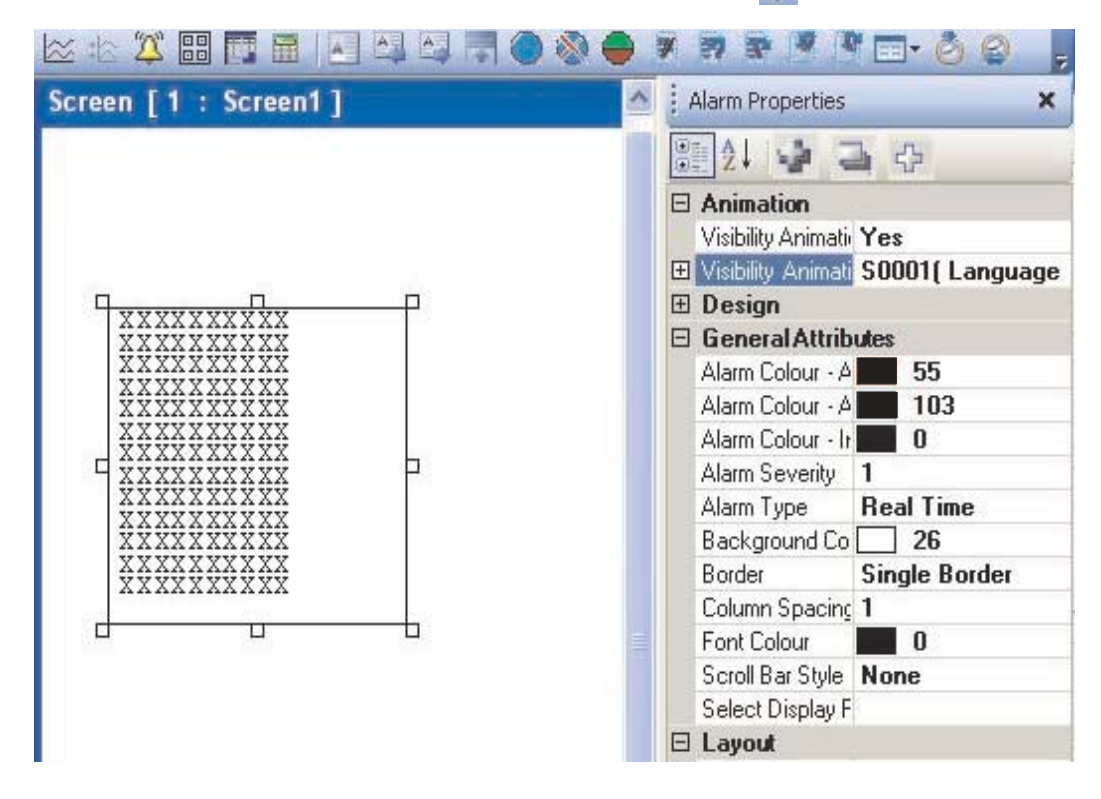

#### **General Attributes:**

Active and Acknowledge Alarm Color:

You can defined alarm color if it is active & acknowledged.

Active and Unacknowledge Alarm Color:

You can defined alarm color if it is active & unacknowledged.

### Doc No: UMAN/TriPLC-Reference Ver.: 1.00

| Note: T                                        | hese two attri                                     | ibutes are applicat                                               | ble to "Real time" alarm type only.                                                                                                    |
|------------------------------------------------|----------------------------------------------------|-------------------------------------------------------------------|----------------------------------------------------------------------------------------------------|
| Alarm Order:<br>Alarm Severity:<br>Alarm Type: | You can defi<br>You can defi<br>You can spe        | ned preferences to<br>ned severity to spe<br>cified type of alarn | alarm<br>ecific alarm from 0 to 9<br>n here.                                                                                                    |
|                                                | Alarm Type<br>Background (<br>Border<br>Font Color | Real Time<br>Real Time<br>Historical                              |                                                                                                    |
| Background:<br>Border:                         | You can defi<br>You can sele                       | ned backgound co<br>ect the border as:                            | lor for the alarm on screen.                                                                                                    |
|                                                | Bolder                                             |                                                                   |                                                                                                    |
|                                                | Font Color                                         | No Border                                                         |                                                                                                    |
|                                                | InActive and                                       | Single Border                                                     | Price and Price and Price |
|                                                | Inter Coloumn                                      | Double Border                                                     |                                                                                                    |
|                                                | Carall Day Chu                                     | 12-030-0 <u>0</u>                                                 |                                                                                                    |

Font Color: You can defined the color of the font. InActive and Unacknowledge Alarm Color:

You can defined the alarm color if it is InActive & Unacknowledged.

Note: This attribute is not applicable to "Historical Alarm".

Inter Coloumn Distance:

You can defined distance between two columns. Scroll Bar Style: You can set scroll bar appearance to alarm window. Select Display Field:

| Alarm Number<br>Dp-Time | Add       | Alarm Text |  |
|-------------------------|-----------|------------|--|
| Dff-Time<br>Active      | Delete    | )          |  |
| Acknowledge<br>Dn-Date  | Move Up   | )          |  |
| Uff-Date                | Move Down | ]          |  |
| Text Specific Proper    | ties      |            |  |
| Leng                    | ith 10    |            |  |
|                         |           |            |  |

This list contains the available columns that can be viewed in an alarm display Text Browser:

- 1. Alarm Text Text defined for the alarm.
- 2. Alarm Number Number defined for the alarm.
- 3. On time The time at which the alarm made transition from OFF to ON state.
- 4. Off time The time at which the alarm made transition from ON to OFF state.
- 5. Active The present status of the alarm [Active/inactive].
- 6. Acknowledge The status of the acknowledge attribute for the alarm.
- 7. On date The date at which the alarm made transition from OFF to ON state.
- 8. Off date The date at which the alarm made transition from ON to OFF state.

Note: The active and acknowledge attributes are not applicable for historical alarms.

# TRENDING

In this chapter. . . .

Data Logging

# 7.1 Data Logger Printing

User can use this feature only if data logging is added in application.

To use this feature please go through following steps :

Example is given for single group. Log data printing for multiple group is also possible.

#### Step 1: In Group Information

Select "Group1":

Select logging mode.

Make a list of tags to be logged. Here all tags should be of same size. Now user can go for "Print Properties".

| Groups                     | Group1                                                                                                    |                                                                                                    |                                  |                            |
|----------------------------|----------------------------------------------------------------------------------------------------|----------------------------------------------------------------------------------------------------|----------------------------------|----------------------------|
| Group1                     | Logging Mode                                                                                                    | Logging with run tim 😪                                                                                                    |                                  |                            |
| Group2<br>Group3<br>Group4 | Frequency Tag                                                                                                    | Power up<br>Start/Stop Time<br>Key Teck                                                                                                    | y                                | 00:00:10                   |
|                            | Logger Start Time                                                                                                    | Logging with run time Freq<br>Bit task<br>Event based                                                                                                    | p Time                           | hh:mm:ss                   |
|                            |                                                                                                    | hh:mm:ss                                                                                                    |                                  | hh:mm:ss                   |
|                            | Defined Tags<br>S0001(Language)<br>S0002(Flash Status)<br>S0004(Number of His<br>S0005(Screen Trigge<br>S0006(Screen Saver<br>S0007(Battery voltage<br>S0010(RTC Date)<br>S0011(BTC Month) | torii<br>r Ri<br>Tim<br>e)<br>Delete<br>Note: to addit Drint Drint Dri | Tags to be Logg<br>S0002(Flash ) | ed (Maximum 30)<br>Status) |
|                            | 4                                                                                                    | IICK HEIE IG EUILFHIILFI                                                                                                    | openies                          |                            |
|                            |                                                                                                    |                                                                                                    | ОК                               | Cancel                     |

Note: This logging mode "Logging with run time Frequency" is only supported for "Group1".

After click on "Print properties" below shown window will appear:

| Logged Tags                                        |                                 |          | Fags to be F               | rinted             |                |                                |        |        |
|----------------------------------------------------|---------------------------------|----------|----------------------------|--------------------|----------------|--------------------------------|--------|--------|
| S0002(Flash t                                      | Status)                         | Add      | Tag<br>S0002(Fl.           | Heading<br>Column1 | Width<br>10    | Format<br>####                 |        |        |
|                                                    |                                 |          | Heading<br>Width<br>Format | Column1 10 📚       | Characters     |                                | (      | Change |
| General<br>Paper Size<br>Power Failure<br>Power Up | A4 💌                            | (max 80) | Time Colu<br>Disp          | nn<br>Iay          |                | Margin [Charao<br>Left 10      | cters] | 4      |
| Comm Break                                         |                                 | (max 5)  | width                      |                    | icters         | Top 4                          | Bottom | 4      |
| Header                                             |                                 |          |                            | Footer             |                |                                |        |        |
| 🔽 Di                                               | splay Header Dal<br>Header Line | e<br>°   |                            |                    | Display<br>For | Date of Printing<br>ater Lines |        |        |
| Line1                                              | 1103don Eino                    | (Max 80) |                            | Line1              |                |                                | (Max   | 80)    |
| Line2                                              |                                 | (Max 80) |                            | Line2              |                |                                | (Max   | 80)    |
| Line3                                              |                                 | (Max 80) |                            | Line3              |                |                                | (Max   | 80)    |
| Line4                                              |                                 | (Max 80) |                            | Line4              |                |                                | (Max   | 80)    |

- 1. Logged tags: User can select any tag with any order from the Logged tag list for printing.
- 2. Tags to be printed: User can set the table properties by Column heading, column width and printing format of tag.
- 3. General:
  - Paper size is fixed to A4.

If unit is switched off for some duration, for that many intervals power failure message will print. Power up characters will print with the first logged data after the unit gets power. Communication break characters will print only with PLC tags. If there is no communication between PLC and unit then previously logged value is repeated for next time intervals with communication break character.

4. Time column: If user want to add time column in table , he can add it by selecting the check box. Enter sufficient column width to display Hr:Mn:sec.(00:00:00)

5. Margin (characters): This is related to paper margin for four sides in printer character size.

6. Header: User can give maximum 4 line header for each page. He can add Date of log data in header.

Doc No: UMAN/TriPLC-Reference Ver.: 1.00

- 7. Footer: User can give maximum 4 line footer for each page. He can add Date and time of printing in footer.
- 8. Print Preview: User can see the print preview as shown below.

| 📟 Print Pr | eview |         |      |  | ×  |
|------------|-------|---------|------|--|----|
|            |       |         |      |  |    |
| Ĩ          |       |         |      |  |    |
|            |       |         |      |  |    |
|            |       |         |      |  |    |
| -          |       |         | <br> |  | _  |
|            | Time  | Columni |      |  |    |
|            |       |         |      |  |    |
|            |       |         |      |  |    |
|            |       |         |      |  |    |
|            |       |         |      |  |    |
|            |       |         |      |  |    |
|            |       |         |      |  |    |
| -          |       |         |      |  | -  |
|            |       |         |      |  |    |
|            |       |         |      |  |    |
|            |       |         | <br> |  |    |
|            |       |         |      |  | 70 |

### Step 2: In Group Information

For other three groups:

Select group. Select Logging mode. Add defined tags to be logged and go to print properties. Select logged tags to be printed. Select Data type.

Note: For 2 byte integer & 4 byte integer, user can select any type of data except "Float". For "Float" type interger, user can select only "Float" type data.

| ogged Tags                                                                                                 | Tags to be F     | rinted                                  |                      |                                           |
|----------------------------------------------------------------------------------------------------|------------------|-----------------------------------------|----------------------|-------------------------------------------|
| 60002(Flash Status)<br>60004(Number of Historical Alarn<br>60005(Screen Trigger Register)<br>Add<br>Remove | Tag<br>\$0002(Fl | Heading Width<br>Column1 10             | Format D<br>#### Un  | ataT<br>nsigne                            |
| Lines Per Page                                                                                             | Heading<br>Width | Column1                                 | Data Type            | BCD<br>Unsigned Integer<br>Signed Integer |
| 10 (Max 60)<br>Power Up (mer 5)                                                                            | Format           | #####                                   | Botton (1 c)         | BCD<br>Float                              |
| Corve Break [   mar 5]                                                                                     |                  | 1 Contraction                           | Enternant in the set | 21                                        |
| Dimmer Header Date<br>Header Lines                                                                         |                  | Disclor Date of Proting<br>Footer Lines |                      |                                           |
| Line1 [Max 90]                                                                                             | Linet            |                                         | (Max 90)             |                                           |
| Line2 Max 80)                                                                                              | Line2            | 1                                       | [Mass 80]            |                                           |
| Line3 Max 80                                                                                               | Line3            |                                         | (Max 80)             |                                           |
| there are been and the                                                                                     | Link             |                                         | 0.6 as 1/0           |                                           |

#### Step 3: In "Start / End Time Tags for Printing" tag

Select Printing duration.

If user selects " Single day " option, then user can take printout for selected day only.

User can enter date (DD), month(MM) and year(YY) in selected tags at run time. Here default time is from 00:00:00 to 23:59:59.

| ٢     | Single Day      | 0 | More T | han 1 Day       |    |      |                 |    |
|-------|-----------------|---|--------|-----------------|----|------|-----------------|----|
| Start |                 |   |        |                 |    |      |                 |    |
| DD    | S0001(Language) | * | ММ     | S0001(Language) | ~  | YY   | S0001(Language) | 1  |
| hh    | S0001(Language) | × | mm     | S0001(Language) | ~  | \$\$ | S0001(Language) |    |
| End   |                 |   |        |                 |    |      |                 |    |
| DD    | S0001(Language) | 4 | мм     | S0001(Language) | ~  | YY   | S0001(Language) |    |
| hh    | S0001(Language) | ~ | mm     | S0001(Language) | 14 |      | S0001(Language) | 15 |

If user selects " More than 1 day " option, then user has to enter start date / time and End date / time in appropriate tags as given below.

| Printing | Duration<br>Single D | au        | ۲ | More Th | an 1 Day        |   |    |                 |   |
|----------|----------------------|-----------|---|---------|-----------------|---|----|-----------------|---|
| , v      | ongio o              | -,        |   |         |                 |   |    |                 |   |
| Start    |                      |           |   |         |                 |   |    |                 |   |
| DD       | S0001(I              | .anguage) | ~ | ММ      | S0001(Language) | ~ | YY | S0001(Language) | 2 |
| hh       | S0001(I              | .anguage) | ~ | mm      | S0001(Language) | ~ | SS | S0001(Language) |   |
| End      |                      |           |   |         |                 |   |    |                 |   |
| DD       | S0001(I              | .anguage) | * | мм      | S0001(Language) | ~ | YY | S0001(Language) |   |
| hh       | S0001/I              | _anguage) | ~ | mm      | S0001(Language) | ~ |    | S0001(Language) |   |

To print Log data user has to add button task as shown below:

| eys' Specific Tasks         |       |   |
|-----------------------------|-------|---|
| O Move to Latest Historical | Alarm | ^ |
| O Move to Oldest Historical | Alarm |   |
| O Move to Latest Alarm      |       |   |
| O Move to Oldest Alarm      |       |   |
| Start Printing of Group     | 1 🗘   |   |
| O Stop Printing of Group    | 1 5   |   |
| Port                        | 1 拿   |   |
| O Clear Historical Alarm Me | viome | × |

User can take group wise printing by giving the group number and the print port. But while processing this, please ensure that selected port should be defined as a serial printing port.

User can stop printing at any instance of printing by giving stop printing of group task to button.

# PRINTING

In this chapter. . . .

- Printing from unit
- Printing Port Setup
- Printing from FlexiSoft Configuration software

# 8.1 Printing from the unit

Configure printing port by selecting Baud rate, Parity and Number of Bits from Node Information window.

| Node Information                                                     |        |                                       |            |                                      |              |               |             |
|----------------------------------------------------------------------|--------|---------------------------------------|------------|--------------------------------------|--------------|---------------|-------------|
| Name                                                                 | Node 1 | Max 15<br>charact                     | Addi<br>er | ess                                  | 1            | ( 0 to        | 255)        |
| Interframe Delay                                                     |        | ( 0 to 3000 ) ms                      | Res        | oonse Time Out                       |              | (10 t         | o 6000 ) m: |
| Retry Count                                                          |        | (0 to 5)                              |            |                                      | PLC Speci    | ific Settings |             |
| Select                                                               |        |                                       |            |                                      |              |               |             |
| Corint Drinker                                                       |        |                                       |            |                                      |              |               |             |
| Serial Printer                                                       | П СОМ2 |                                       |            |                                      |              |               |             |
| Serial Printer                                                       |        |                                       |            |                                      |              |               |             |
| Serial Printer                                                       | СОМ2   |                                       |            |                                      |              |               |             |
| Serial Printer<br>COM1<br>Select Protocol<br>Port                    | COM2   | e e e e e e e e e e e e e e e e e e e | Protocol   | Serial Printer                       |              |               | *           |
| Serial Printer<br>COM1<br>Select Protocol<br>Port<br>r Ethernet PLC- | COM2   | F                                     | Protocol   | Serial Printer                       |              |               | ×           |
| Select Protocol<br>Port<br>Ethernet PLC-<br>IP Address               | Com1   |                                       | Protocol   | Serial Printer<br><u>Port Settir</u> | <u>IQS</u>   |               | ~           |
| Select Protocol<br>Port<br>Ethemet PLC-<br>IP Address                | Com1   |                                       | Protocol   | Serial Printer<br>Port Settir        | 1 <u>Q\$</u> |               | ~           |

- 1. Presentation of screen on printer page decided by No of Columns, Terminating Char and Max chars per screen.
- 2. Number Of Columns: By default this field is set to 80. But user can set any value upto column width of printer. Maximum limit is 255.
- 3. Terminating Char: By default this char is NONE, Options are given below -
  - NONE: No char.
    - *CR* : Carriage returns.
    - *LF* : Line Feed.
    - *CR* + *LF*: Carriage return + Line Feed

FP unit will send selected terminating character after completion of number of characters decided in No of column field.

4. Max Chars per screen: By default this field shows, max 5x7 font chars present in one screen. User can select how many characters he want to print from screen. Please note that user cant select starting location for printing, it is always considered as a top left of the screen.

#### Examples:

Considering Printer column width is 80.

- 1. No Of Columns 80 Terminating Char - NONE Result - After printing 80 chars, carriage of printer comes to next New line automatically.
- No Of Columns 50
   Terminating Char NONE
   Result As there is no terminating char , printer will print continuous 80 char from screen and then carriage of printer comes to next new line automatically.
- No Of Columns 50
   Terminating Char CR
   Result After printing 50 chars carriage will return to starting location of same line.

Doc No: UMAN/TriPLC-Reference Ver.: 1.00

- No Of Columns 50
   Terminating Char LF
   Result After printing 50 chars, printer will insert 1 blank line of column width. And from same location next 50 chars will print.
- No Of Columns 50
   Terminating Char CR + LF
   Result After printing 50 chars , printer will insert 1 blank line of column width and carriage will return to home position.

**Note:** Printer can print 5x7 font in same proportion. But if user select higher font size, then number of spaces will be inserted in two characters as per font size.

### 8.2 Printer Port Setup

A printer port can be set through Node Information. Select Serial Printer in the Node Information and when you click on Comm Settings, following window appears.

| Node Information                          |                              |              |
|-------------------------------------------|------------------------------|--------------|
| Name (Instant Mar 15 Address () (014 255) |                              |              |
| Interhanse Datage [] (Dis 2006) nor       |                              |              |
| PelyCoat (0x5) PC Seate Setting           |                              |              |
| Senal France                              | Serial Printer Settings      | $\mathbf{X}$ |
| E com                                     | Printer Port Setup           |              |
| Pet Cast Printer                          | Baud Rate 1200               |              |
|                                           | Parity None V                |              |
| Port Settings                             | No of Bits 7                 |              |
|                                           | Territorius Character II     |              |
| <u>Oom</u>                                |                              |              |
|                                           | Printer Columns 1 🤤 [1 - 256 | ]            |
|                                           |                              | 5            |
|                                           |                              |              |

The parameters for setting up the printer are:

- 1. Baud Rate: Supported Baud Rates are 2400, 4800, 9600, 19.2K, 38.4K, 57.6K, 115.2K & 187.5K.
- 2. Parity: Parity can be None, Even or Odd.
- 3. Number of bits: Number of bits can be 7 or 8.

4. **Terminating Character**: Terminating character can be None, CR (Carriage Return), LF (Line Feed) or CR+LF.

5. Printer columns: Number of columns can be minimum 1 to maximum 255.

# 8.3 Printing from FlexiSoft configuration software

Select the **Project | Print** menu option to print the FP application.

| Proj       | ject                | Edit     | View     | Draw    | Glo |  |
|------------|---------------------|----------|----------|---------|-----|--|
| 0          | Nev                 | v        |          |         | •   |  |
| 1          | Open                |          |          | Ctrl+O  |     |  |
|            | Clos                | se       | (        | Itrl+F4 | _   |  |
|            | Sav                 | e        |          | Ctrl+S  |     |  |
|            | Sav                 | e As     |          |         | -1  |  |
| 6          | Properties F4       |          |          |         |     |  |
|            | Import Text Objects |          |          |         |     |  |
|            | Exp                 | ort Tex  | t Object | s       |     |  |
|            | Tra                 | nsfer    |          |         | •   |  |
| 8          | Prin                | it       |          | Ctrl+P  |     |  |
|            | Prin                | it Setup | 0.5      |         |     |  |
| *          | Con                 | npile    |          | F9      | -   |  |
| $\bigcirc$ | Run                 |          |          | F5      |     |  |
|            | Exit                |          |          | Alt+F4  |     |  |

Select the items that user wants to print.

| All                 | 🔄 Application Task List |
|---------------------|-------------------------|
| Project Information | 🔄 Global Keys           |
| Unit Settings       | 📃 Screen Task List      |
| Nodes               | Screen Keys             |
| Tags                | Alarms                  |
| Screen Number       | Screen Name             |
| 00001               | Screenl                 |
| 65001               | Screen65001             |
| 65002               | Screen65002             |
| 65003               | Screen65003             |
| 65004               | Screen65004             |

# MISCELLANEOUS

In this chapter. . . .

- Application Memory Status
- ♦ RTC
- Templates
- USB Driver Installation
- Visibility Animation
- Tricolor backlite Color

## 9.1 Application Memory Status

User can see the memory status of his application from Memory Configuration Wizard. It gives information about the available memory of the application, the used memory in the application and the free memory in terms of Bytes, KB and percentage.

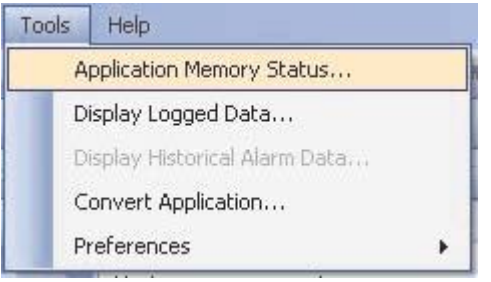

Memory Configuration Wizard can be opened from **Tools | Application Memory Status...** menu. After Selecting "Application Memory Status..." following window will be displayed:

| Memory Status                                        | 6                                                             |                                 |                                    |                                  | ×                           |  |
|------------------------------------------------------|---------------------------------------------------------------|---------------------------------|------------------------------------|----------------------------------|-----------------------------|--|
| Over all Memo<br>Memory<br>Available<br>Used<br>Free | ry Details<br>Bytes<br>1048576<br>10131<br>1038445            | KB<br>1024<br>9.893<br>1014.106 | Percentage<br>100<br>0.96<br>99.03 | -Logger Memo<br>Memory Allo<br>0 | ry Details<br>cated :<br>KB |  |
| Application De                                       | etails                                                        |                                 |                                    |                                  |                             |  |
| Definition Typ                                       | e                                                             | Т                               | otal                               | Bytes                            |                             |  |
| Nodes                                                |                                                               | 1                               |                                    | 1238                             |                             |  |
| Screens                                              |                                                               | 1                               |                                    | 5060                             |                             |  |
| Keys                                                 | Keys                                                          |                                 | 12                                 |                                  | 300                         |  |
| Alarms                                               | Alarms                                                        |                                 | 0                                  |                                  |                             |  |
| Power on T                                           | Power on Tasks                                                |                                 | 1                                  |                                  |                             |  |
| Global Tasl                                          | Global Tasks                                                  |                                 |                                    | 0                                |                             |  |
| Data Logge                                           | er                                                            | 0                               |                                    | 0                                |                             |  |
| Blocks to b                                          | e Read                                                        | 0                               |                                    | 0                                |                             |  |
| Tag Names                                            | Tag Names                                                     |                                 | 48                                 |                                  |                             |  |
| Historical A                                         | Historical Alarm Memory                                       |                                 | 1                                  |                                  | 65536                       |  |
| Other Bytes                                          | Other Bytes                                                   |                                 | -                                  |                                  |                             |  |
| * Please save p                                      | * Please save project to get current memory status Close Help |                                 |                                    |                                  |                             |  |

The above window displays the information about overall memory, Logger memory details and application details.

**Over all Memory Details:** Shows total available memory, used memory and free memory in Bytes, MB and in percentage.

Logger Memory Details: Shows total logger memory alloted by designer for Data Logging.

**Application Details:** Shows details about the overall application The detail information of Application with Defination Type(of objects/Tasks), Total number of (Objects/Tasks) and Bytes (memory information utilised by object/Task). The detail information displayed are as follows

- a) Nodes:- Displays information of total number of nodes configured in "Nodes" section , with its memory information in Bytes. Operator Panel FP<sup>®</sup> is also one node.
- b) Screens:- Total number of Screens defined in application project, with its memory information in Bytes.Popup Keypad are also included this.
- c) Keys:- Total number of Global Keys used to execute some task, with its memory information in Bytes. Two Simultaneous Keys used is also considered as single key.
- d) Alarms:- Total number of alarms defined in Alarm Section of application project, with its memory information in Bytes.
- e) Poweron Task:- Total number of Tasks assigned in Poweron Task Section in particular application project, with its memory information in Bytes.
- f) Global Tasks:- Total number of Tasks assigned in Global Task Section in particular application project, with its memory information in Bytes.
- g) Data Logger:- Information of memory in bytes used for selection of information used in Data Logger Section.
- h) Blocks to be Read:- Total number of blocks used in application, with its memory information in Bytes
- i) Tag Names:- Memory information in Bytes required for name of the tags assigned in Tag Data base.
- j) Historical Alalrm Memory:- Maximum memory in bytes allocated for historical alarm.
- k) Other Bytes:- Information of memory in application other than above features.

# 9.2 Real Time Clock (RTC)

The unit has built in Real Time Clock (RTC). This clock has battery backup. In the absence of power, the battery will retain the clock settings. The time and date information is available through Default System Tags defined in Tag Database.

| • | Fag No | Tag Name                               | Port | Tag Address | Byte(s) | Node Name      | Тад Туре    |
|---|--------|----------------------------------------|------|-------------|---------|----------------|-------------|
|   | 32     | Unit default gateway hi word           | -    | MW0038      | 2       | Operator Panel | Default Tag |
|   | 33     | Carry bit                              | -    | S00000      | Ьit     | Operator Panel | Default Tag |
|   | 34     | Invalid RTC date entry                 | -    | S00019      | Ьit     | Operator Panel | Default Tag |
|   | 35     | COM1: failed node reconnect control    | -    | S00021      | Ьit     | Operator Panel | Default Tag |
|   | 36     | COM2: failed node reconnect control    | -    | S00022      | Ьit     | Operator Panel | Default Tag |
|   | 37     | COM3: failed node reconnect control    | -    | S00023      | bit     | Operator Panel | Default Tag |
|   | 38     | Ladder instruction error status        | -    | S00034      | bit     | Operator Panel | Default Tag |
|   | 39     | COM 3 status                           | -    | SW0003_13   | 2       | Operator Panel | Default Tag |
|   | 40     | COM 1 status                           | -    | SW0003_14   | Ьit     | Operator Panel | Default Tag |
|   | 41     | COM 2 status                           | -    | SW0003_15   | Ьit     | Operator Panel | Default Tag |
| [ | 42     | RTC day of month                       | -    | SW0010      | 2       | Operator Panel | Default Tag |
| Н | 43     | RTC month                              | -    | SW0011      | 2       | Operator Panel | Default Tag |
| Н | 44     | RTC year                               | -    | SW0012      | 2       | Operator Panel | Default Tag |
| Н | 45     | RTC hour                               | -    | SW0013      | 2       | Operator Panel | Default Tag |
|   | 46     | RTC min                                |      | SW0014      | 2       | Operator Panel | Default Tag |
|   | 47     | RTC sec                                |      | SW0015      | 2       | Operator Panel | Default Tag |
|   | 48     | RTC day of week                        | -    | SW0016      | 2       | Operator Panel | Default Tag |
| " | 49     | Scan time register                     | -    | SW0017      | 2       | Operator Panel | Default Tag |
|   | 50     | COM1: failed node reconnect time (sec) | -    | SW0018      | 2       | Operator Panel | Default Tag |

The tags assigned for RTC are as follows:

| Sr. No. | Bytes | Tag Name        | Permission |
|---------|-------|-----------------|------------|
| 1.      | 2     | RTC-Date        | Read Only  |
| 2.      | 2     | RTC-Month       | Read Only  |
| 3.      | 2     | RTC-Year        | Read Only  |
| 4.      | 2     | RTC-Hour        | Read Only  |
| 5.      | 2     | RTC-Min         | Read Only  |
| 6.      | 2     | RTC-Sec         | Read Only  |
| 7.      | 2     | RTC-Day of Week | Read Only  |

An application can make use of these Default System Tags for displaying and for decision making. These default system registers are Read only (as shown in table), so you can not write anything to these registers.

#### RTC Task present in Tasklist

**Set RTC :-** User can edit RTC (Real Time Clock) registers of the FP unit. This task increments selected RTC register at a time for one instance. User can edit Year / Month / Date / Hour / Minutes / Seconds / Day of the week. User must place a Time / Date object on the screen for editing the RTC. This task is supported in key tasks only. This task is available in Task lists with Key Task(either Function Key or Global Key) only. These tasks either can be assigned to Hardware key or Bit Button key. RTC counts all parameters with leap year compensation so no miss of any Date / time with change in leap Year.

**Copy RTC to PLC:-** This task is supported only in Global task-list. This task copies sequentially 7 RTC parameters from selected tag after every specified RTC Download Time. If this time is specified as 0 seconds then it means this task will be executed as per

Global task-list execution time. Click 'OK' to add task in task list.

| Copy RTC To PL | .C    | ×       |
|----------------|-------|---------|
| Tag Operations |       |         |
| First PLC Tag: | IR000 | ×       |
| Download       | 0     | (0.600) |

7 RTC parameters are copied in the PLC Tags starting from the First PLC Tag (IR00000 as shown above) following sequence: 1st Tag - Hours 2nd Tag - Minutes 3rd Tag - Seconds 4th Tag - Date 5th Tag - Month 6th Tag - Year 7th Tag - Day of week

# 9.3 Templates

Template screen is the screen which has to be associated to base screen to share the information on it with one/various base screens. Any screen can be associated with another screen. This association of the objects of one screen to one/multiple base screens can be done with "Template" Screen.

To make use of these Template screen, Open project, go to Project information window. and follow the following Steps

Step 1:- Select the Template folder, Right Click on this Templates Folder and click to create new Teplate Screen.

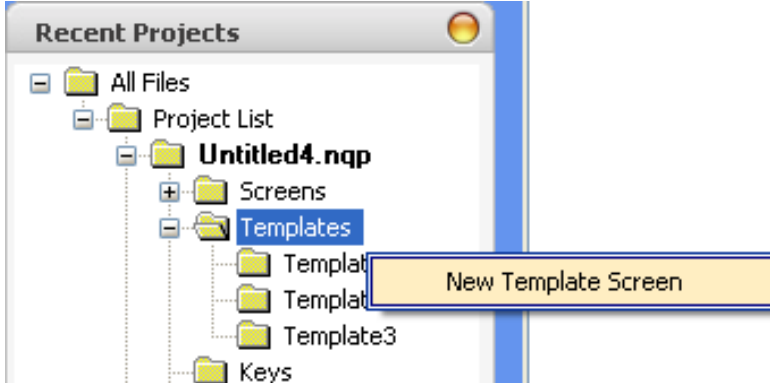

Designer can create maximum upto 10 Template Screens.

Opening this Template folder will show the list of Template screens being defined . These template Screens can also be Renamed with Desired Alphanumeric characters by Designer.

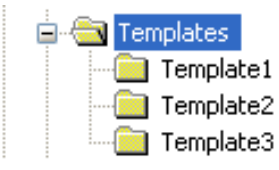

Selecting respective Screen will display the screen with information / Objects that are/or can be embedded on particular screen.

Step 2:- After defining the desired template screens , switch to the base screen to which these template screens are to be associated.

Step 3:- Open the Base screen and observe the last section of templates in Property grid Window

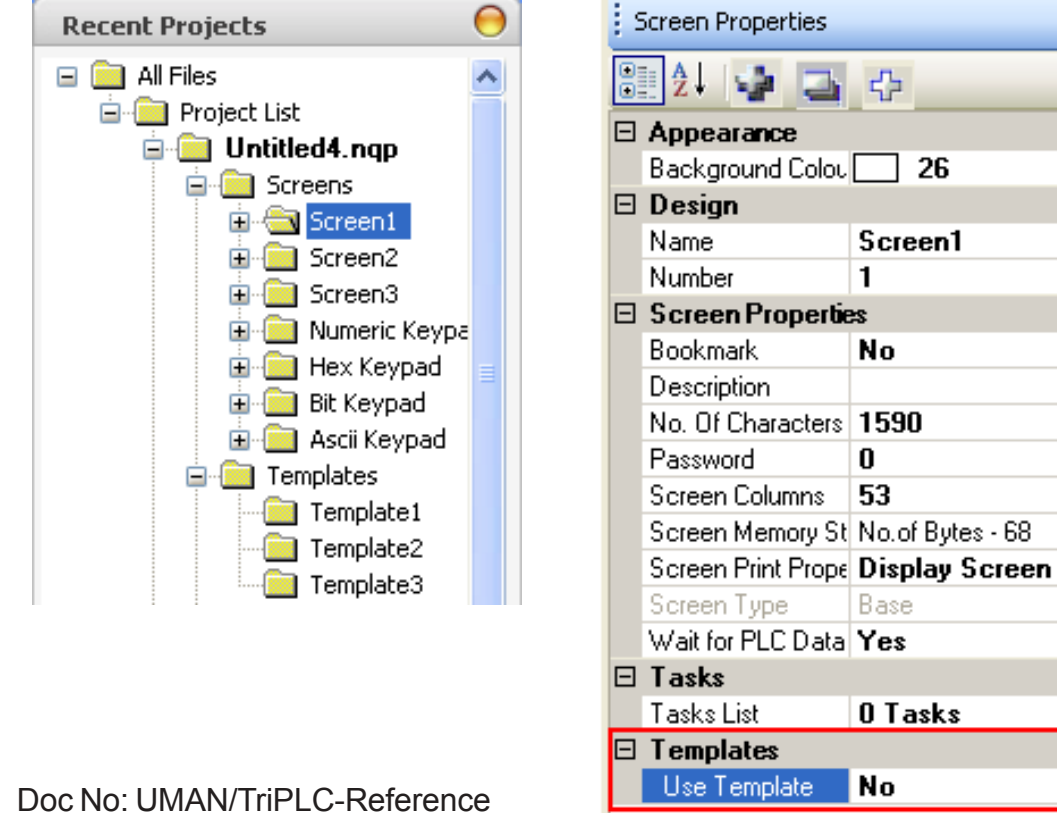

Ver.: 1.00

×

Step 4:-This templates section has one cell of Use template:

**Use template:-** This cell is to define whether the selected base screen is to be associated with the content of Template screen. By default it is "No". Selecting "Yes" from Flyout will display more information to be defined for Template screen

| Ξ | Templates       |     |
|---|-----------------|-----|
|   | Use Template    | Yes |
|   | No Of Templates | 2   |

Step 5:- Selecting "Use Template" screen as "Yes", "No of Templates" Cell is enabled. In this cell designer can define about the number of template screens to be associated to the particular selected Base screen. User can enter only the number upto the total number of defined template screen or 10. Maximum 10 template screens can be defined and hence can be associated through this "No of Templates".

| Ξ | Templates       |      |
|---|-----------------|------|
|   | Use Template    | Yes  |
|   | No Of Templates | 2    |
|   | Template1       | None |
|   | Template2       | None |

Step 6:- Selecting the number of template screens to be associated to particular base screen , will enable the cells for individual Template. Where user will have to select the Template screen from flyout of respective template cell.

| Template1 | None      |
|-----------|-----------|
| Template2 | None 🛛 🔽  |
|           | None      |
|           | Template1 |
|           | Template2 |
|           | Template3 |
|           |           |

So when any of the template screen is being assigned to particular base screen, then at the display of this particular base screen on unit, content/information embedded on template screen will be displayed on base screen with same position as on that of template Screen .

So with the use of template screen, any recurring information to be shared on each base screen can be displayed with help of template screen.

### 9.4 USB Driver Installation Guide

Please follow the steps to install the USB driver for HMI.

- 1. Power on the HMI without connecting USB cable to it.
- 2. Use USB A to B cable to connect HMI to PC.
- 3. Connect B type end of cable to HMI

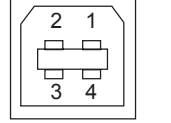

4. Connect A type end of cable to PC

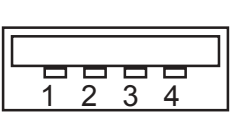

5. After connecting cable, PC will detect the HMI and will show pop up message on system tray.

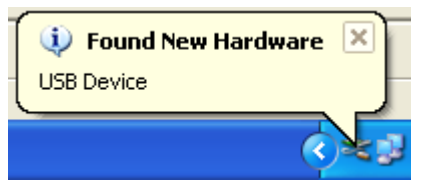

6. Windows will automatically open a Found New Hardware Wizard

| Found New Hardware Wizard |                                                                                                    |  |  |
|---------------------------|----------------------------------------------------------------------------------------------------|--|--|
|                           | Welcome to the Found New<br>Hardware Wizard                                                                                                    |  |  |
|                           | Windows will search for current and updated software by<br>looking on your computer, on the hardware installation CD, or on<br>the Windows Update Web site (with your permission).<br>Read our privacy policy |  |  |
|                           | Can Windows connect to Windows Update to search for<br>software?                                                                                                    |  |  |
|                           | <ul> <li>Yes, this time only</li> <li>Yes, now and every time I connect a device</li> <li>No, not this time</li> </ul>                                                                                        |  |  |
|                           | Click Next to continue.                                                                                                    |  |  |
|                           | < Back Next > Cancel                                                                                                    |  |  |
|                           |                                                                                                    |  |  |

7. (To avoid search for windows updater to search for this driver on Web)

Select 💿 No, not this time

8. Click  $\underline{Next}$  to continue.

9. Following window will appear:

| Found New Hardware Wize | ard                                                                                                    |
|-------------------------|----------------------------------------------------------------------------------------------------|
|                         | Welcome to the Found New<br>Hardware Wizard<br>This wizard helps you install software for:<br>USB Device                                                                                     |
| 7 724                   | If your hardware came with an installation CD or floppy disk, insert it now.                                                                                                    |
|                         | What do you want the wizard to do? <ul> <li>Install the software automatically (Recommended)</li> <li>Install from a list or specific location (Advanced)</li> </ul> Click Next to continue. |
|                         | < <u>Back N</u> ext > Cancel                                                                                                    |

- 10. Select () Install from a list or specific location (Advanced)
- 11. Click  $\underline{Next}$  to continue.
- 12. Following window will appear:

| Found New Hardware Wizard                                                                     |                                                 |                        |               |
|-----------------------------------------------------------------------------------------------|-------------------------------------------------|------------------------|---------------|
| Please choose your search and installation                                                    | options.                                        |                        |               |
| OSearch for the best driver in these locations                                                |                                                 |                        |               |
| Use the check boxes below to limit or expar<br>paths and removable media. The best driver     | nd the default search<br>found will be installe | i, which includ<br>ed. | es local      |
| Search removable media (floppy, CD-                                                           | BOM)                                            |                        |               |
| Include this location in the search.                                                          |                                                 |                        |               |
| E                                                                                             | v                                               | Biowse                 |               |
| On't search. I will choose the driver to insta                                                | all.                                            |                        |               |
| Choose this option to select the device drive<br>the driver you choose will be the best match | er from a list. Windo<br>I for your hardware.   | ws does not gi         | uarantee that |
|                                                                                               |                                                 |                        |               |
|                                                                                               | < Back N                                        | ext >                  | Cancel        |

13. Select the ODon't search. I will choose the driver to install, option and click

<u>N</u>ext >

to continue.

14. Following screen will appear:

| rdware Type.                                 |               |
|----------------------------------------------|---------------|
| Select a hardware type, and then click Next. |               |
|                                              |               |
| Lommon nardware types:                       |               |
| show All Devices                             | <u>^</u>      |
| Sector Debugger Device                       |               |
| AVC Device Class                             |               |
| 💘 Batteries                                  |               |
| 🚯 Bluetooth Radios                           |               |
| Scomputer                                    |               |
| See Disk drives                              | ~             |
| Dienlau adantere                             |               |
|                                              |               |
| C / Bac                                      | k Next > Cano |
|                                              |               |

16. Following screen will appear:

15.

| Select the device driver you                          | u want to install for this hardware.                                                                             |
|-------------------------------------------------------|----------------------------------------------------------------------------------------------------|
| Select the manufacturer a have a disk that contains l | nd model of your hardware device and then click Next. If you<br>the driver you want to install, click Have Disk. |
|                                                       |                                                                                                    |
| Manufacturer                                          | Model                                                                                                    |
| (Standard IDE ATA/ATAPI co                            | ST CD-ROM Drive (force CDDA accurate)                                                                            |
| [Standard Keyboards]                                  | CD-ROM Drive (force IMAPI disable)                                                                               |
| (Standard system devices) 🛛 🗹                         |                                                                                                    |
| (Standard system devices)                             |                                                                                                    |
| (Standard system devices)                             | Have Disk                                                                                                    |
| (Standard system devices)                             | Have Disk.                                                                                                    |
| (Standard system devices)                             | Have Disk                                                                                                    |

17. Select <u>Have Disk...</u> outton, which will open a dialogue box as shown below:

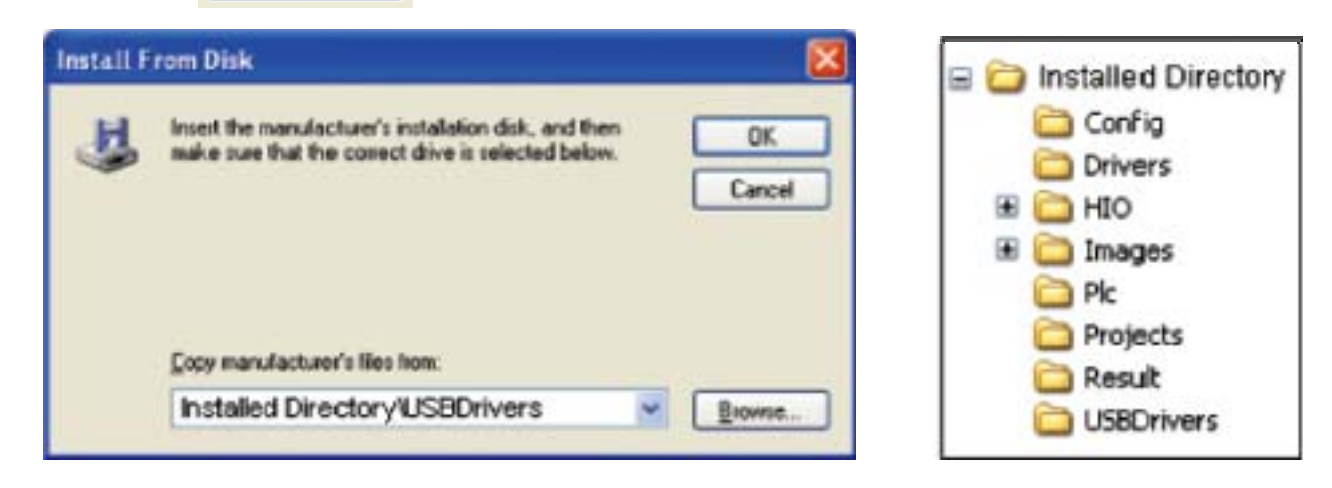

- 18. The USB drivers are provided in the TR PGM software. Click or <u>Browse...</u> ....Installed Directory/USBDrivers
- 19. Click OK
- 20. Following window will appear:

| ound New Hardware Wizard                                                                                    |                                                                                         |  |
|----------------------------------------------------------------------------------------------------|-----------------------------------------------------------------------------------------|--|
| Select the device driver you want to in                                                                     | nstall for this hardware.                                                               |  |
| Select the manufacturer and model of the have a disk that contains the driver your show compatible hardware | your hardware device and then click Next. If you<br>u want to install, click Have Disk. |  |
| Model                                                                                                    |                                                                                         |  |
| HMI USB Device                                                                                              |                                                                                         |  |
| This driver is not digitally signed!<br><u>Tell me why driver signing is important</u>                      | <u>H</u> ave Disk                                                                       |  |
|                                                                                                    | < <u>B</u> ack Next > Cancel                                                            |  |

and select the path

- 21. Select HMI USB Device from Model and Click
- 22. The driver installation will start with following warning:

| Hardwa | re Installation                                                                                                    |  |  |
|--------|----------------------------------------------------------------------------------------------------|--|--|
|        | The software you are installing for this hardware:<br>HMI USB Device                                                                                                    |  |  |
|        | has not passed Windows Logo testing to verify its compatibility<br>with Windows XP. ( <u>Tell me why this testing is important.</u> )                                                                                                    |  |  |
|        | Continuing your installation of this software may impair<br>or destabilize the correct operation of your system<br>either immediately or in the future. Microsoft strongly<br>recommends that you stop this installation now and<br>contact the hardware vendor for software that has<br>passed Windows Logo testing. |  |  |
| _      | Continue Anyway                                                                                                    |  |  |

to continue.

- 23. Click on Continue Anyway to continue installation.
- 24. Windows will automatically creat a system restore point and will install the driver.
- 25. After complete installation following window will appear:

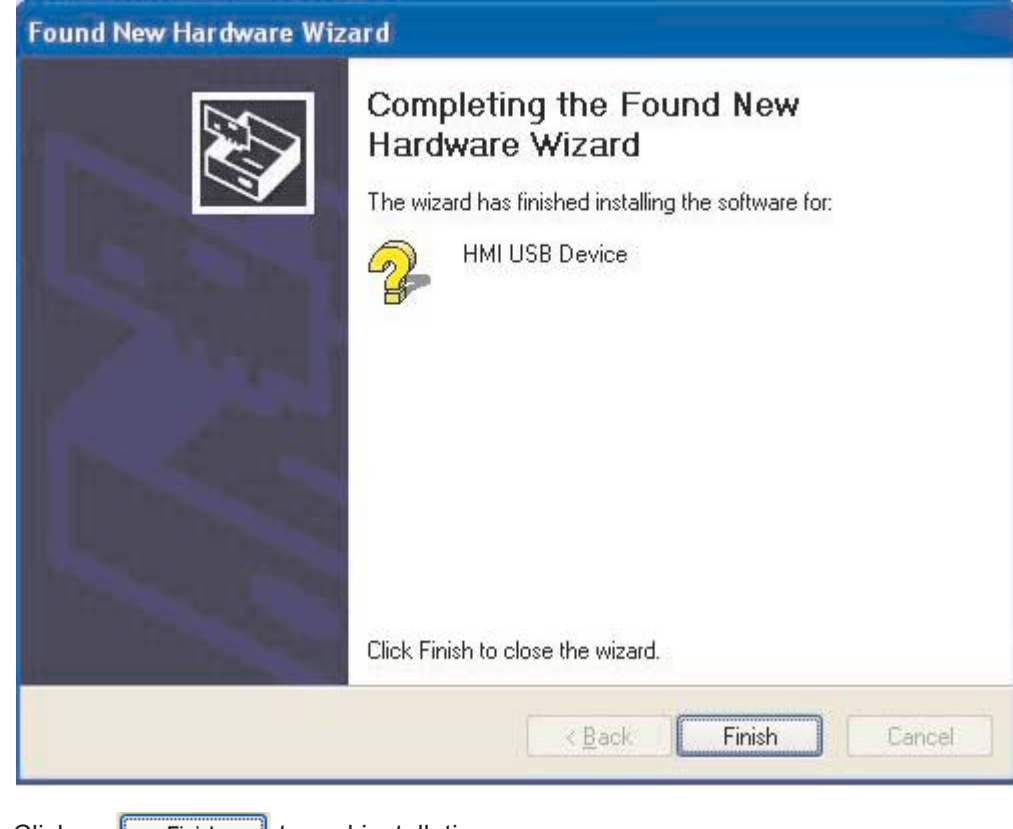

26. Click on Finish to end installation.

27. Following popup window will appear on system tray to indicate successful installation.

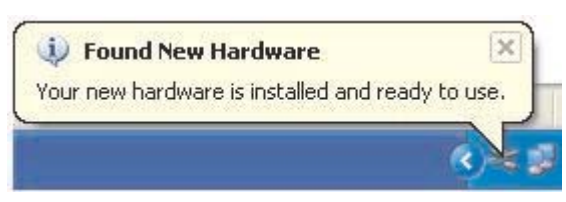

Note: Windows might skip some of the windows, while installing the driver on USB ports.

### 9.6 Visibility Animation

Visibility animation for data and button object :

User can animate data entry register and data entry coil using this feature in terms of show or hide.Below given example will elaborate the working of this feature in detail.

If user select "Visibility Animation" as "Yes", then below said parameters will display:

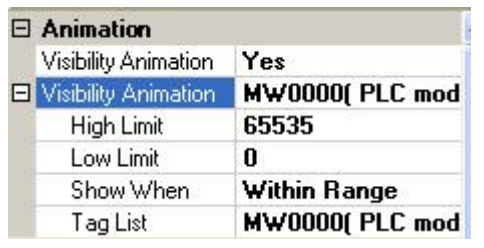

(i) Select "Yes" if wants to show or hide the data.

- (ii) Define "High Limit" or "Low Limit".
- (iii) Define "Show When": Within range or Out of Range.
- (iv) Define tag register.

Example is given below:

1. A bit lamp object is taken on the screen and select visibility animation as "Yes". Defined the parameters as shown below:

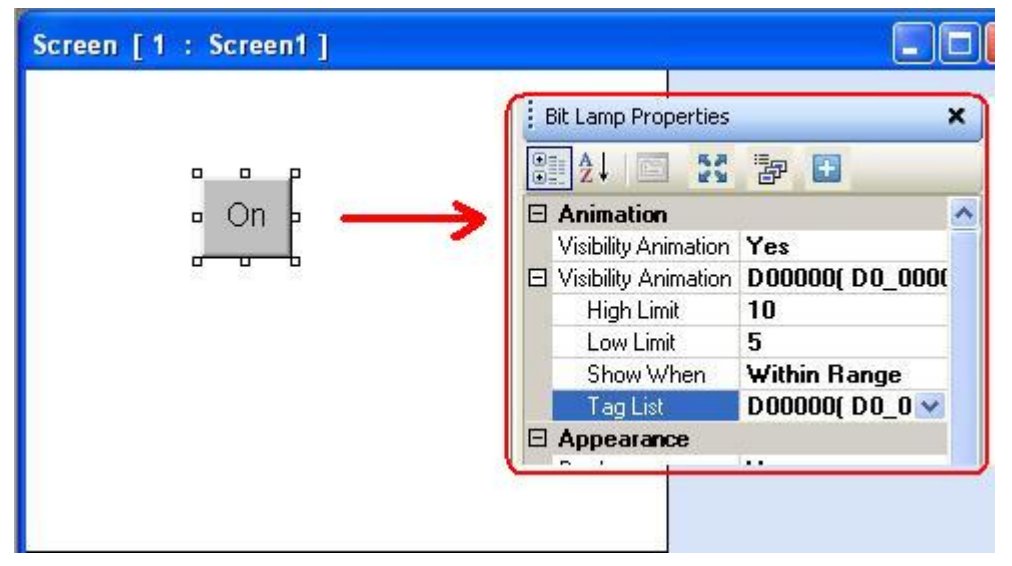

2. Now taken a numeric data entry object to control the bit lamp object. Defined the tag register for this numeric data entry object same as that of bit lamp as shown below:

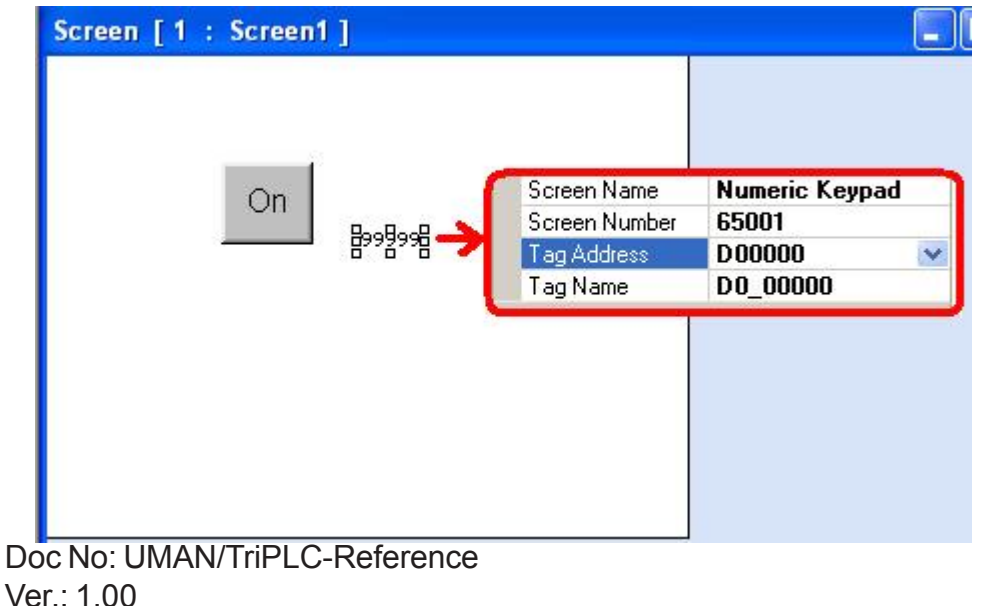

3. Compiled and run the application. A numeric data entry object will display on the screen. When user will click on this a keypad will pop-up. If the data enteres is within range 5 - 10, then a bit lamp object will be seen. (Here for better explanation, offline simulation screens are shown).

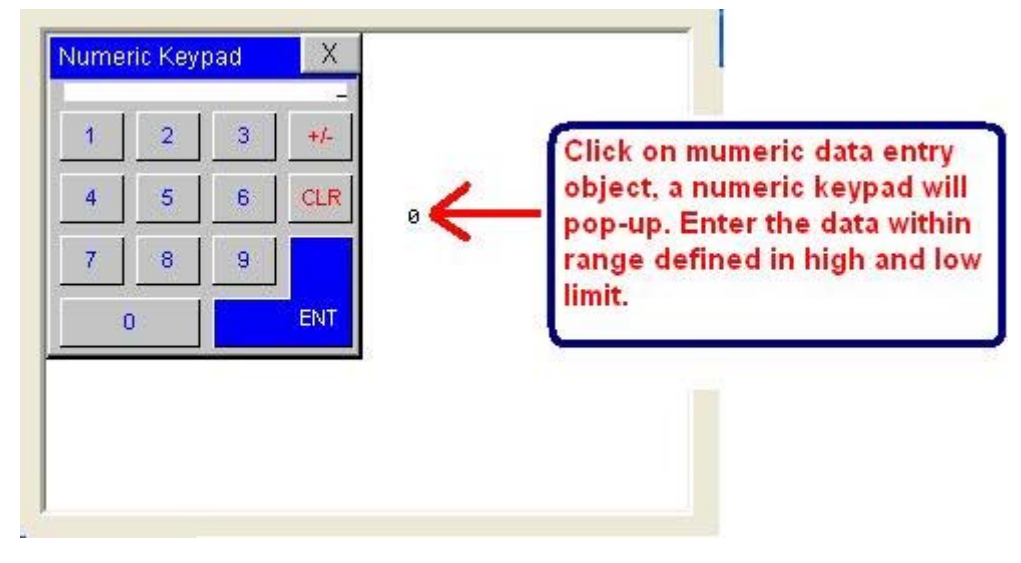

4. If user selects "Show When" tab as out of range and the numeric data entered is not within range 5 - 10, the application will show a bit lamp object. If user selects the data within range (i.e. say 6), the application will not show the object.

Thus user can set the limit extrems as 0 to 65535. Beyond this, application will not support. Also please note that, at the values defined as limits, the animation will not seen.

## 9.7 Color combination of tricolor backlite

User can change the backlite color of the unit, by setting system registers: S39, S40 and S41. The color combination is given below:

| Sr. No. | RED<br>S39 | GREEN<br>S40 | BLUE<br>S41 | Backlite Color |
|---------|------------|--------------|-------------|----------------|
| 1       | 0          | 0            | 0           | Backlite OFF   |
| 2       | 1          | 0            | 0           | RED            |
| 3       | 0          | 1            | 0           | GREEN          |
| 4       | 0          | 0            | 1           | BLUE           |
| 5       | 1          | 1            | 0           | YELLOW         |
| 6       | 0          | 1            | 1           | CYAN           |
| 7       | 1          | 0            | 1           | MAGENTA        |
| 8       | 1          | 1            | 1           | WHITE          |

# **REVISION HISTORY**

A manual revision code appears to the bottom of this manual and on the front cover of the manual.

Doc. No.: UMAN/TriPLC-Reference Ver.: 1.00

The following table outlines the changes made to the manual during each revision. The page numbers of a revision refer to the previous version.

| Revision code | Date     | Revised content |
|---------------|----------|-----------------|
| 1.00          | 18.10.12 | First Draft.    |
|               |          |                 |
|               |          |                 |
|               |          |                 |